# - TP303

SMAI

DEZ / 24 TP303 VERSÃO 3

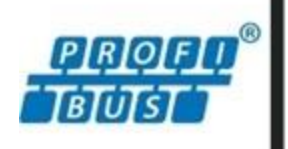

MANUAL DE INSTRUÇÕES, OPERAÇÃO E MANUTENÇÃO

# TRANSMISSOR DE POSIÇÃO PROFIBUS PA

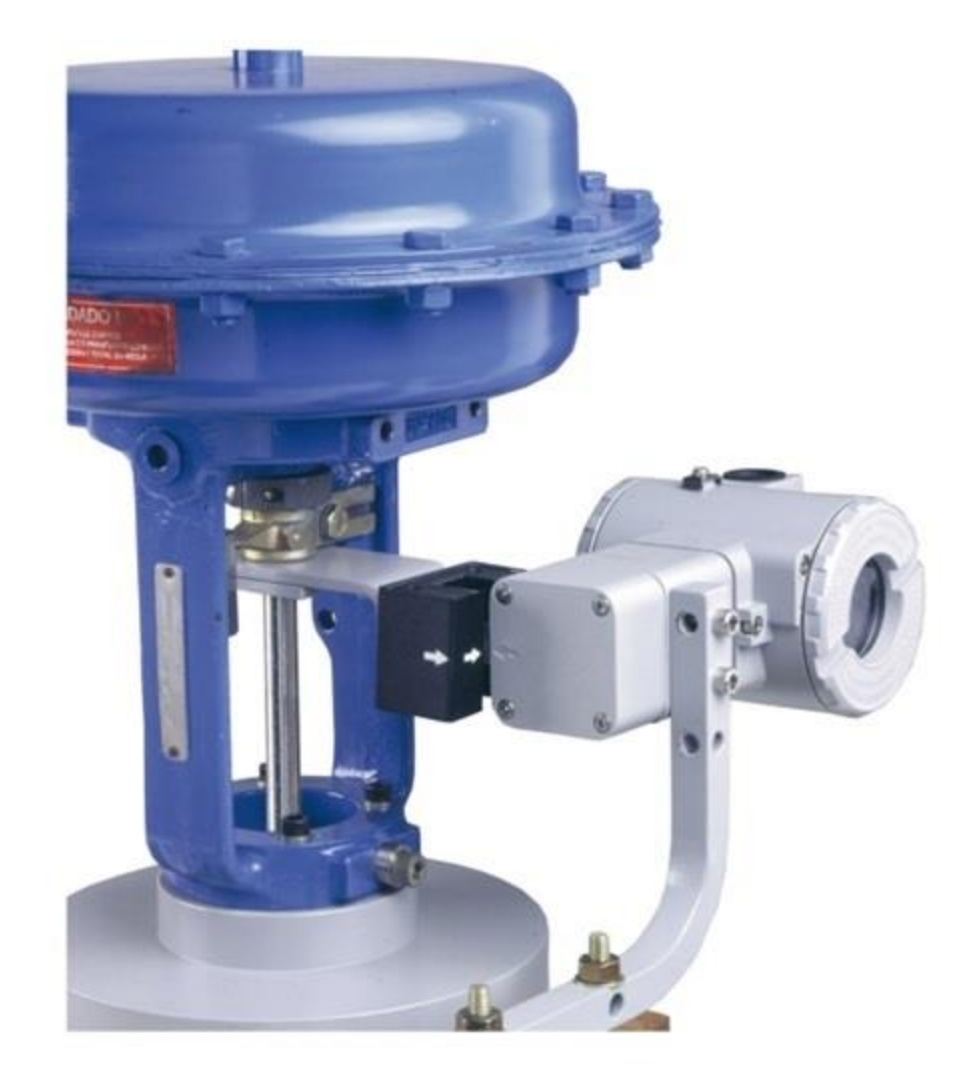

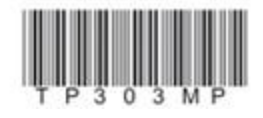

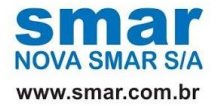

Especificações e informações estão sujeitas a modificações sem prévia consulta. Informações atualizadas dos endereços estão disponíveis em nosso site.

web: www.smar.com/brasil/faleconosco

# INTRODUÇÃO

O **TP303** pertence à primeira geração de equipamentos Profibus-PA. Ele é um transmissor para medidas de posição. Com ele pode-se medir deslocamento ou movimento do tipo linear ou rotativo. O **TP303** lê a posição e disponibiliza-a para o sistema Fieldbus. A tecnologia digital e a comunicação usada no **TP303** permitem um interfaceamento fácil entre o campo e a sala de controle, e várias características interessantes, que reduzem consideravelmente os custos de instalação, operação e manutenção.

O **TP303** é versátil, confiável e tem uma alta precisão. Ele pode ser usado para medir a posição da haste da válvula de controle ou qualquer outra aplicação que necessite de um sensor de posição, tal como: persianas, dampers, trituradores, etc.

O **TP303** usa um acoplador magnético sem contato físico para medir a posição. Ele sente menos vibração que outras soluções resultando, assim, numa maior durabilidade operacional. A faixa morta devido a imprecisão mecânica é eliminada. O **TP303** pode ser montado em qualquer válvula linear ou rotativa, atuador ou uma variedade de outros equipamentos pelo uso como VDI/VDE e IEC/NAMUR etc.

O **TP303** é muito versátil; o usuário pode padronizar um indicador de posição para todos os tipos diferentes de válvula de controle e outras máquinas, mantendo um mínimo de treinamento e sobressalentes.

O TP303 faz parte da completa série 303 de equipamentos Profibus-PA da Smar.

Algumas vantagens das comunicações digitais bidirecionais dos protocolos atuais dos transmissores inteligentes são: alta precisão, acesso multivariável, diagnóstico, configuração remota e "multidrop" de vários equipamentos num único par de fios.

O sistema controla a amostragem de variáveis, a execução dos algoritmos, a comunicação e, também, otimiza o uso da rede sem perda de tempo. Assim, consegue-se um alto desempenho em malha fechada.

Usando a tecnologia Profibus com sua capacidade de interconectar vários equipamentos, grandes malhas de controle podem ser construídas. O conceito de bloco funcional foi introduzido para que o equipamento seja amigável.

O desenvolvimento dos dispositivos da série 303 levou em conta a necessidade de implementação do Profibus-PA tanto em pequenos como em grandes sistemas. Eles também podem ser configurados localmente usando uma chave magnética, eliminando, assim, a necessidade de um configurador em muitas aplicações básicas.

O **TP303**, como o resto da família 303, tem alguns blocos de função embutidos como por exemplo: entrada analógica e bloco totalizador.

O TP303 está disponível como um produto, mas também pode substituir a placa de circuito do TP301.

Ele usa a mesma placa do sensor. Refira a seção manutenção deste manual para instruções de atualização. O **TP303** usa o mesmo circuito e carcaça do TP301. O **TP303** é parte da série 303 de equipamentos Profibus-PA da Smar.

O **TP303** assim como o seu predecessor TP301 tem um bloco de totalização eliminando a necessidade de um equipamento de controle a parte. A necessidade da comunicação é consideravelmente reduzida, portanto menor é o tempo morto introduzido e um controle mais "rígido" é alcançado, sem mencionar a redução de custo. Os blocos permitem uma maior flexibilidade na implementação da estratégia de controle.

Leia cuidadosamente estas instruções para obter o máximo aproveitamento do TP303.

### NOTA

Nos casos em que o Simatic PDM seja usado como ferramenta de configuração e parametrização, a Smar recomenda que não se faça o uso da opção "Download to Device". Esta função pode configurar inadequadamente o equipamento. A Smar recomenda que o usuário faça uso da opção "Download to PG/PC" e depois faça uso do Menu Device, onde se tem os menus dos blocos transdutores, funcionais e display e que se atue pontualmente, de acordo com menus e métodos de leitura e escrita.

### ATENÇÃO

Este manual é compatível com a versão 3.XX, onde 3 indica a versão do software e XX indica o release. A indicação 3.XX significa que este manual é compatível com qualquer release de software versão 3.

### Exclusão de responsabilidade

O conteúdo deste manual está de acordo com o hardware e software utilizados na versão atual do equipamento. Eventualmente podem ocorrer divergências entre este manual e o equipamento. As informações deste documento são revistas periodicamente e as correções necessárias ou identificadas serão incluídas nas edições seguintes. Agradecemos sugestões de melhorias.

### Advertência

Para manter a objetividade e clareza, este manual não contém todas as informações detalhadas sobre o produto e, além disso, ele não cobre todos os casos possíveis de montagem, operação ou manutenção.

Antes de instalar e utilizar o equipamento, é necessário verificar se o modelo do equipamento adquirido realmente cumpre os requisitos técnicos e de segurança de acordo com a aplicação. Esta verificação é responsabilidade do usuário.

Se desejar mais informações ou se surgirem problemas específicos que não foram detalhados e ou tratados neste manual, o usuário deve obter as informações necessárias do fabricante Smar. Além disso, o usuário está ciente que o conteúdo do manual não altera, de forma alguma, acordo, confirmação ou relação judicial do passado ou do presente e nem faz parte dos mesmos.

Todas as obrigações da Smar são resultantes do respectivo contrato de compra firmado entre as partes, o qual contém o termo de garantia completo e de validade única. As cláusulas contratuais relativas à garantia não são nem limitadas nem ampliadas em razão das informações técnicas apresentadas no manual.

Só é permitida a participação de pessoal qualificado para as atividades de montagem, conexão elétrica, colocação em funcionamento e manutenção do equipamento. Entende-se por pessoal qualificado os profissionais familiarizados com a montagem, conexão elétrica, colocação em funcionamento e operação do equipamento ou outro aparelho similar e que dispõem das qualificações necessárias para suas atividades. A Smar possui treinamentos específicos para formação e qualificação de tais profissionais. Adicionalmente, devem ser obedecidos os procedimentos de segurança apropriados para a montagem e operação de instalações elétricas de acordo com as normas de cada país em questão, assim como os decretos e diretivas sobre áreas classificadas, como segurança intrínseca, prova de explosão, segurança aumentada, sistemas instrumentados de segurança entre outros.

O usuário é responsável pelo manuseio incorreto e/ou inadequado de equipamentos operados com pressão pneumática ou hidráulica, ou ainda submetidos a produtos corrosivos, agressivos ou combustíveis, uma vez que sua utilização pode causar ferimentos corporais graves e/ou danos materiais.

O equipamento de campo que é referido neste manual, quando adquirido com certificado para áreas classificadas ou perigosas, perde sua certificação quando tem suas partes trocadas ou intercambiadas sem passar por testes funcionais e de aprovação pela Smar ou assistências técnicas autorizadas da Smar, que são as entidades jurídicas competentes para atestar que o equipamento como um todo, atende as normas e diretivas aplicáveis. O mesmo acontece ao se converter um equipamento de um protocolo de comunicação para outro. Neste caso, é necessário o envio do equipamento para a Smar ou à sua assistência autorizada. Além disso, os certificados são distintos e é responsabilidade do usuário sua correta utilização.

Respeite sempre as instruções fornecidas neste Manual. A Smar não se responsabiliza por quaisquer perdas e/ou danos resultantes da utilização inadequada de seus equipamentos. É responsabilidade do usuário conhecer as normas aplicáveis e práticas seguras em seu país.

# ÍNDICE

| SEÇÃO 1 - INSTALAÇÃO                                         | 1.1                        |
|--------------------------------------------------------------|----------------------------|
|                                                              |                            |
|                                                              |                            |
| W/ ("W/" INDICA CERTIFICACÃO DARA LISO EM ATMOSERAS SALINAS) |                            |
|                                                              |                            |
|                                                              |                            |
|                                                              |                            |
| BARREIRA DE SEGURANCA INTRÍNSECA                             |                            |
|                                                              |                            |
| FONTE DE ALIMENTAÇÃO                                         | 1.0                        |
| ΙΜΑ ΒΟΤΑΤΙΛΟ Ε Ι ΙΝΙΕΑΡ                                      | 1.0                        |
| DISPOSITIVO CENTRALIZADOR DE IMÃS (LINEAR)                   | 1.9                        |
| SENSOR DE POSIÇÃO REMOTO                                     | 1 10                       |
| INSTALAÇÕES EM ÁREAS PERIGOSAS                               |                            |
| SEÇÃO 2 - OPERAÇÃO                                           | 2.1                        |
| DESCRIÇÃO FUNCIONAL – SENSOR HALL                            |                            |
| DESCRIÇÃO FUNCIONAL DO CIRCUITO                              |                            |
| SEÇÃO 3 - CONFIGURAÇÃO                                       | 3.1                        |
| BLOCO TRANSDUTOR                                             |                            |
| DIAGRAMA DO BLOCO TRANSDUTOR                                 |                            |
| DESCRIÇÃO DOS PARAMETROS DOS BLOCOS TRANSDUTORES             |                            |
| ATRIBUTOS DOS PARAMETROS DOS BLOCOS TRANSDUTORES             |                            |
| OBJETO DE VISUALIZAÇÃO DO BLOCO TRANSDUTOR                   |                            |
| COMO CONFIGURAR O BLOCO TRANSDUTOR                           |                            |
| COMO CONFIGURAR O BLOCO DE ENTRADA ANALOGICO                 |                            |
| CONFIGURAÇÃO CICLICA                                         |                            |
| COMO CONFIGURAR O BLOCO TOTALIZADOR                          |                            |
|                                                              |                            |
|                                                              |                            |
|                                                              |                            |
|                                                              |                            |
|                                                              |                            |
|                                                              |                            |
|                                                              |                            |
| DIAGNÓSTICOS CÍCLICOS                                        |                            |
| SECÃO 4 - PROCEDIMENTOS DE MANUTENCÃO                        | 4.1                        |
| GERAL                                                        |                            |
| RECOMENDAÇÕES PARA MONTAGEM DE EQUIPAMENTOS APROVADOS        | COM A CERTIFICAÇÃO IP66/68 |
| W ("W" INDICA CERTIFICAÇÃO PARA USO EM ATMOSFERAS SALINAS)   |                            |
| PROCEDIMENTO DE DESMONTAGEM                                  |                            |
| PROCEDIMENTO DE MONTAGEM                                     |                            |
| INTERCAMBIABILIDADE                                          |                            |
| VISTA EXPLODIDA                                              |                            |
| ACESSÓRIOS E PRODUTOS RELACIONADOS                           |                            |
| RELAÇÃO DAS PEÇAS SOBRESSALENTES                             |                            |
| TESTE DE ISOLAMENTO DA CARCAÇA                               |                            |
| SEÇÃO 5 - CARACTERÍSTICAS TÉCNICAS                           | 5.1                        |

| SEÇÃO 5 - CARACTERÍSTICAS TÉCNICAS | 5.1 | 1 |
|------------------------------------|-----|---|
| ESPECIFICAÇÕES FUNCIONAIS          | 5.1 | L |
| ESPECIFICAÇÕES DE DESEMPENHO       | 5.1 | L |
| ESPECIFICACÕES FÍSICAS             | 5.1 | i |
| CÓDIGO DE PEDIDO                   | 5.2 | 2 |
|                                    |     | - |

| APÊNDICE A - INFORMAÇÕES SOBRE CERTIFICAÇÕES                     | A.1        |
|------------------------------------------------------------------|------------|
| <b>APÊNDICE B – FSR – FORMULÁRIO PARA SOLICITAÇÃO DE REVISÃO</b> | <b>B.1</b> |
| RETORNO DE MATERIAIS                                             | B.2        |

# Fluxograma de Instalação

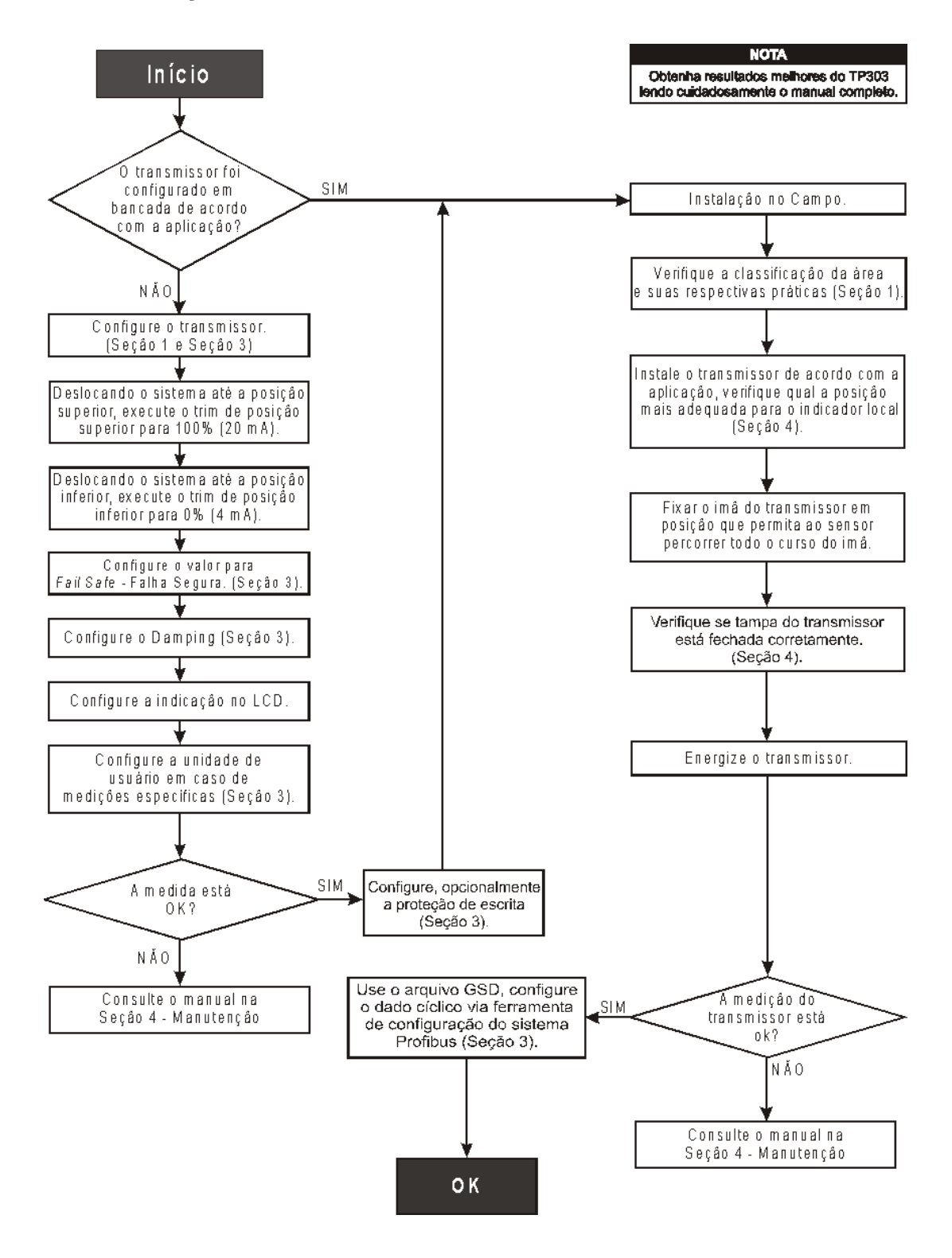

7

# INSTALAÇÃO

As inst

### Geral

| ΝΟΤΑ                                                                                          |
|-----------------------------------------------------------------------------------------------|
| alações feitas em áreas classificadas devem seguir as recomendações da norma NBR/IEC60079-14. |
|                                                                                               |

|                     |                      | NOTA               |
|---------------------|----------------------|--------------------|
| Certificação para A | Areas Classificadas, | veja: Apêndice "A" |

A precisão global de medição e controle depende de muitas variáveis. Embora o Transmissor de Posição tenha um desempenho de alto nível, uma instalação adequada é necessária para aproveitar ao máximo os benefícios oferecidos.

NOT

De todos os fatores que podem afetar a precisão do Transmissor de Posição, as condições ambientais são as mais difíceis de controlar. Entretanto, há maneiras de se reduzir os efeitos da temperatura, umidade e vibração.

O equipamento possui em seu circuito um sensor para indicação da temperatura interna do equipamento. No campo, o efeito da variação de temperatura é minimizado devido a esta característica. Os efeitos devido à variação de temperatura podem ser minimizados montando-se o transmissor de posição em áreas protegidas de mudanças ambientais. Em ambientes quentes, o transmissor de posição deve ser instalado de forma a evitar ao máximo a exposição direta aos raios solares. Deve-se evitar a instalação próxima de linhas ou vasos com alta temperatura. Quando necessário use isolação térmica para proteger o transmissor de posição de fontes externas de calor.

A umidade é inimiga dos circuitos eletrônicos. Em áreas com altos índices de umidade relativa devese certificar da correta colocação dos anéis de vedação das tampas da carcaça. Procure não retirar as tampas da carcaça no campo, pois cada abertura introduz mais umidade nos circuitos.

O circuito eletrônico é revestido por um verniz à prova de umidade, mas exposições constantes podem comprometer esta proteção. Também é importante manter as tampas fechadas, pois cada vez que elas são removidas, o meio corrosivo pode atacar as roscas da carcaça, pois nesta parte não existe a proteção da pintura. Use vedante não endurecível nas conexões elétricas para evitar a penetração de umidade.

Embora o Transmissor de Posição seja praticamente insensível às vibrações, devem ser evitadas montagens próximas a bombas, turbinas ou outros equipamentos que gerem uma vibração excessiva.

### Montagem

A montagem do Transmissor de Posição depende do tipo de movimento ao qual se quer aplicar, se ele é linear ou rotativo. Para medir a posição de alguma parte móvel de um instrumento é necessário fixar o ímã nesta parte móvel e o transmissor de posição em qualquer tipo de suporte.

### NOTA

Verifique se a seta gravada no ímã coincide com a seta gravada no transmissor quando o sistema estiver na metade do curso.

A montagem do imã em relação ao sensor de Posição deve ser tal que:

- 1. Não haja atrito entre a face interna do imã e a saliência do sensor de Posição durante a sua excursão (rotativo ou linear), através do imã.
- 2. O imã e a saliência do sensor de Posição não estejam distantes.

Recomenda-se uma distância mínima de 2 mm e máxima de 4 mm entre a face externa do imã e a face do Transmissor e Posição. Para tal, deve ser utilizado o dispositivo de centralização (linear) que encontra-se na embalagem do Transmissor de Posição

Se a montagem do Transmissor de Posição ou do ímã forem alteradas ou uma outra mudança ocorrer, o transmissor deve ser recalibrado.

### **IMPORTANTE**

Se o autodiagnóstico detectar uma falha no transmissor, por exemplo, falha no sensor de posição, o sinal analógico irá para 3.9 mA ou para 21.0 mA para avisar o usuário (Os sinais de alarme alto e baixo são selecionados pelo usuário).

Veja a seguir as formas de montagem:

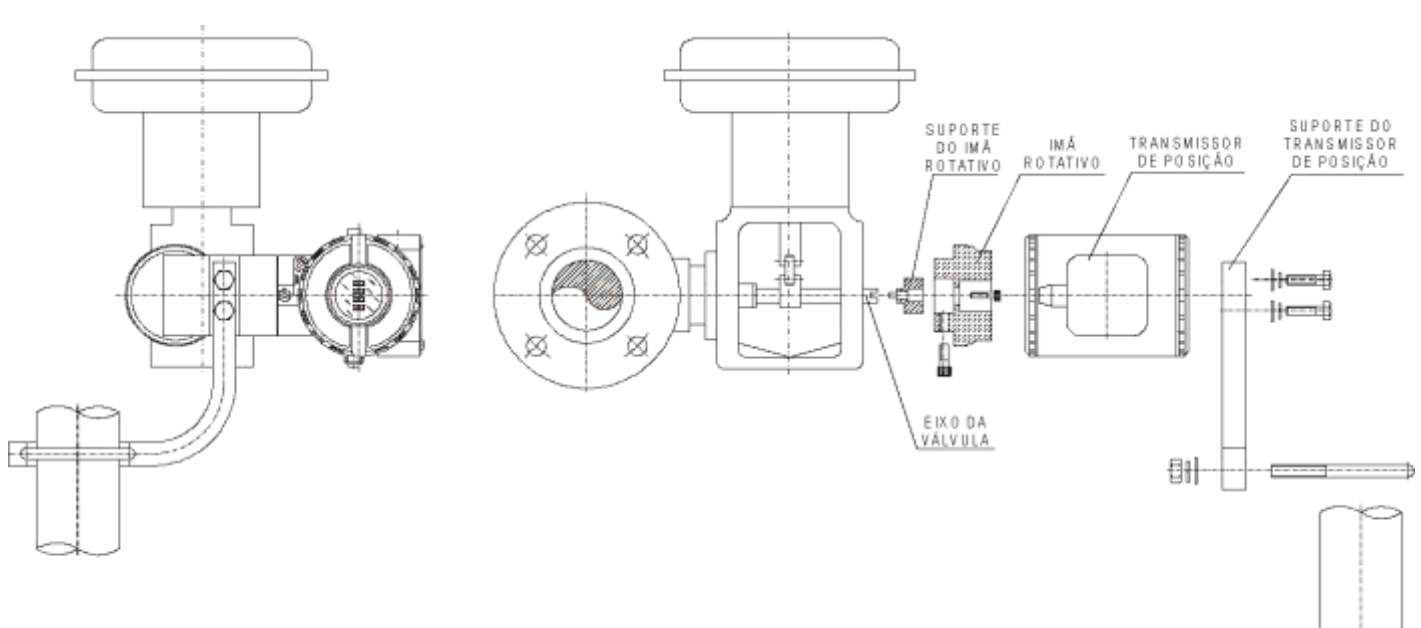

Movimento Rotativo

Monte o ímã no eixo da válvula usando o suporte do ímã.

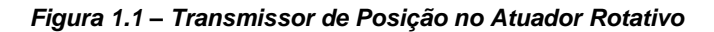

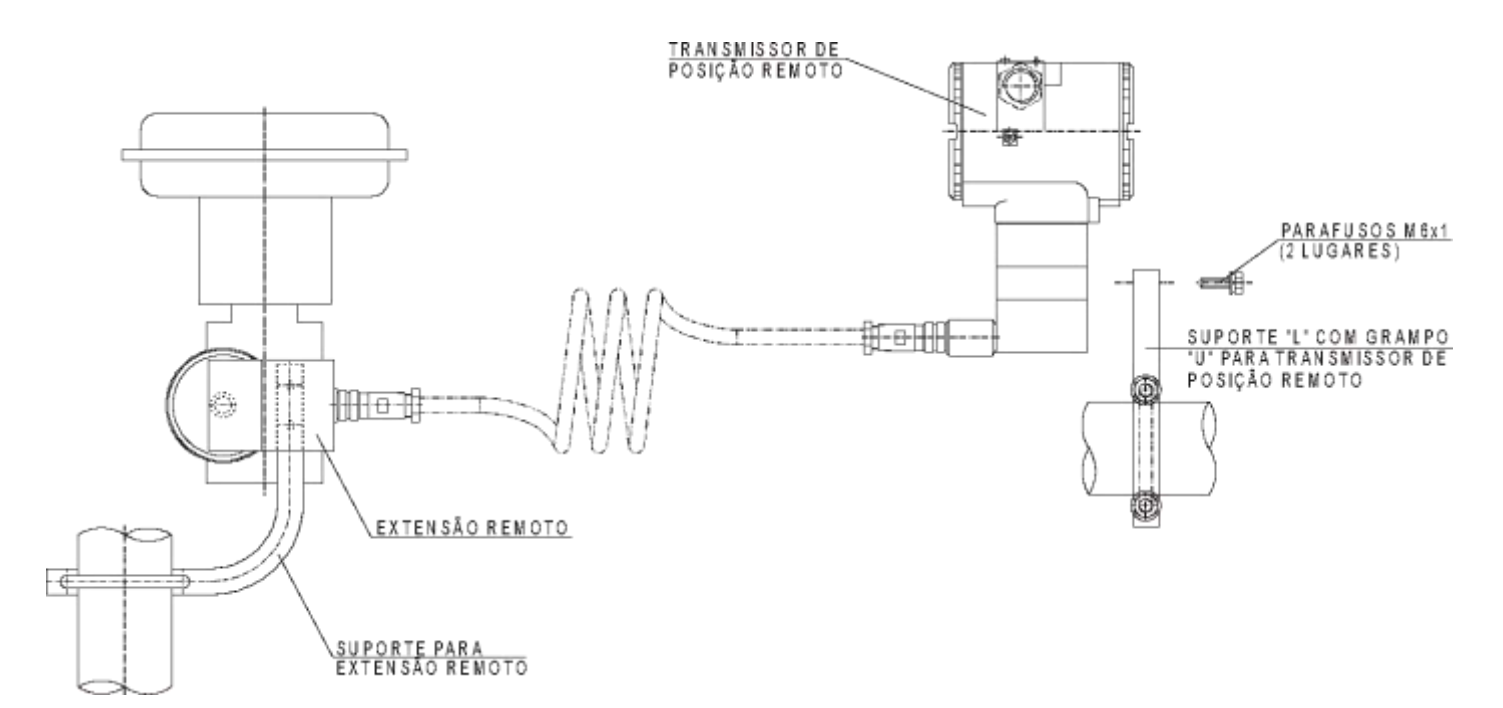

Figura 1.2 – Transmissor de Posição em Atuador Rotativo com Sensor de Posição Remoto

### **Movimento Linear**

Monte o ímã no eixo da válvula usando o suporte do ímã.

No processo de montagem do Transmissor de Posição com ímã linear, certificar-se de que a maior dimensão do Transmissor de Posição esteja ortogonal (90º) em relação ao movimento de deslocamento da haste aonde está acoplado o ímã.

O movimento ímã linear deve ser ortogonal em relação ao eixo maior do transmissor. Por exemplo, se o movimento do imã linear for na vertical, o eixo principal do transmissor deve estar na horizontal, como mostrado na figura 1.3.

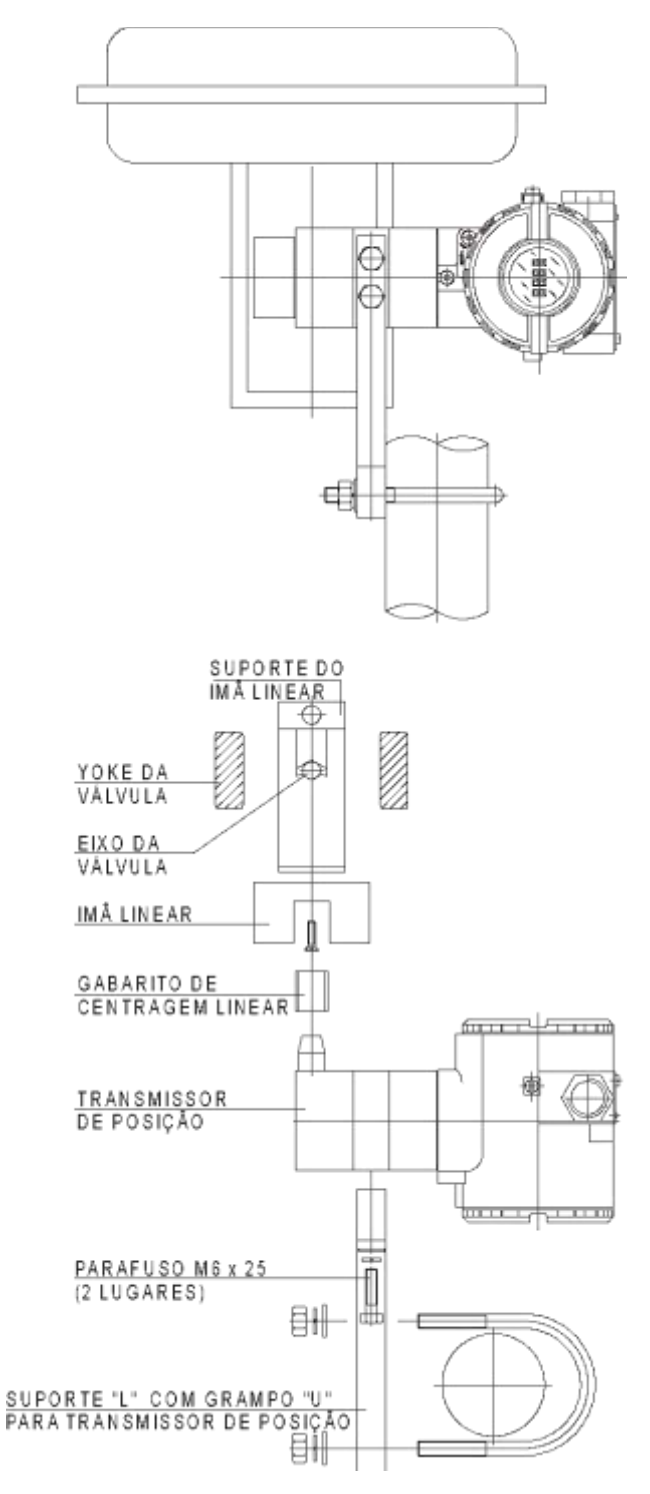

Figura 1.3 – Transmissor de Posição no Atuador Linear

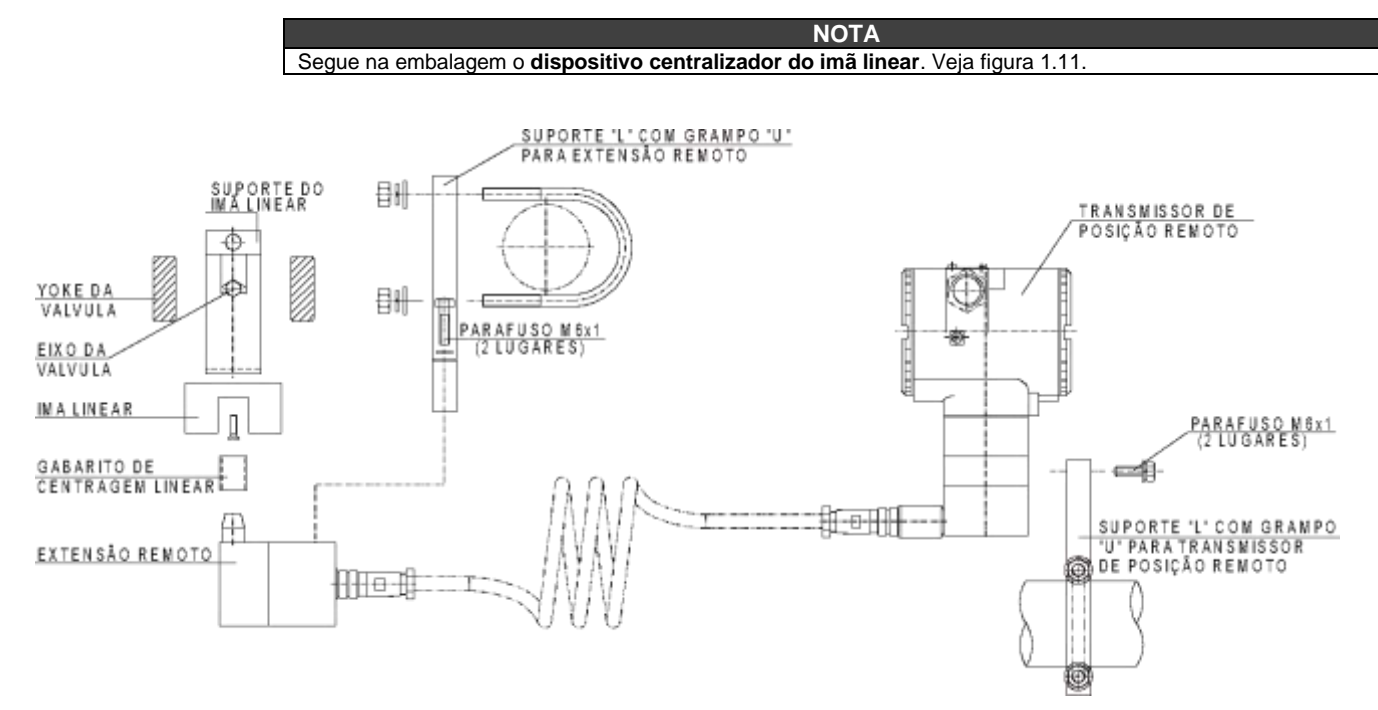

Figura 1.4 – Transmissor de Posição em Atuador Linear com sensor de Posição Remoto

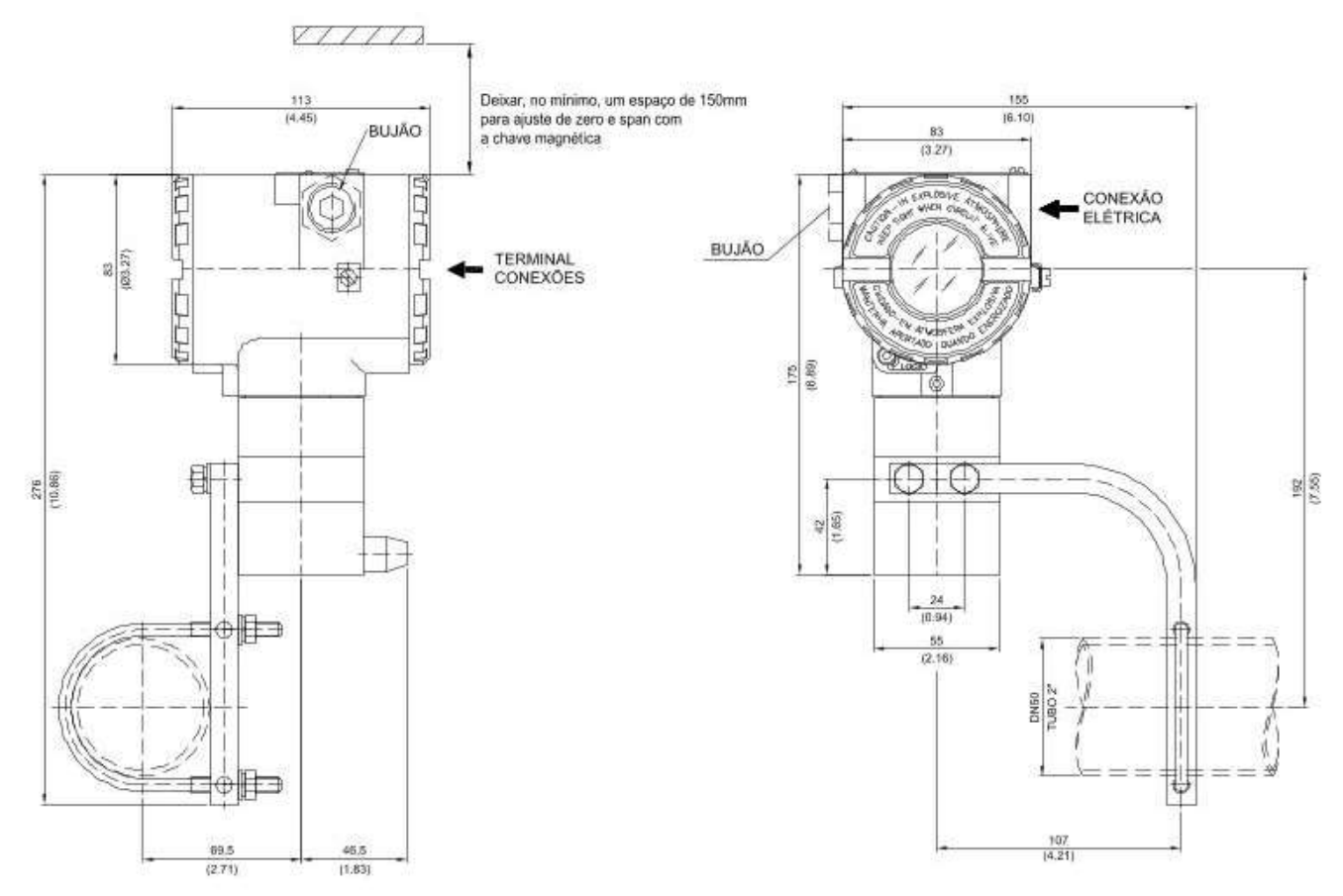

A seguir estão apresentados os desenhos dimensionais do TP303 e dos ímãs.

Figura 1.5 – Desenho Dimensional do TP303

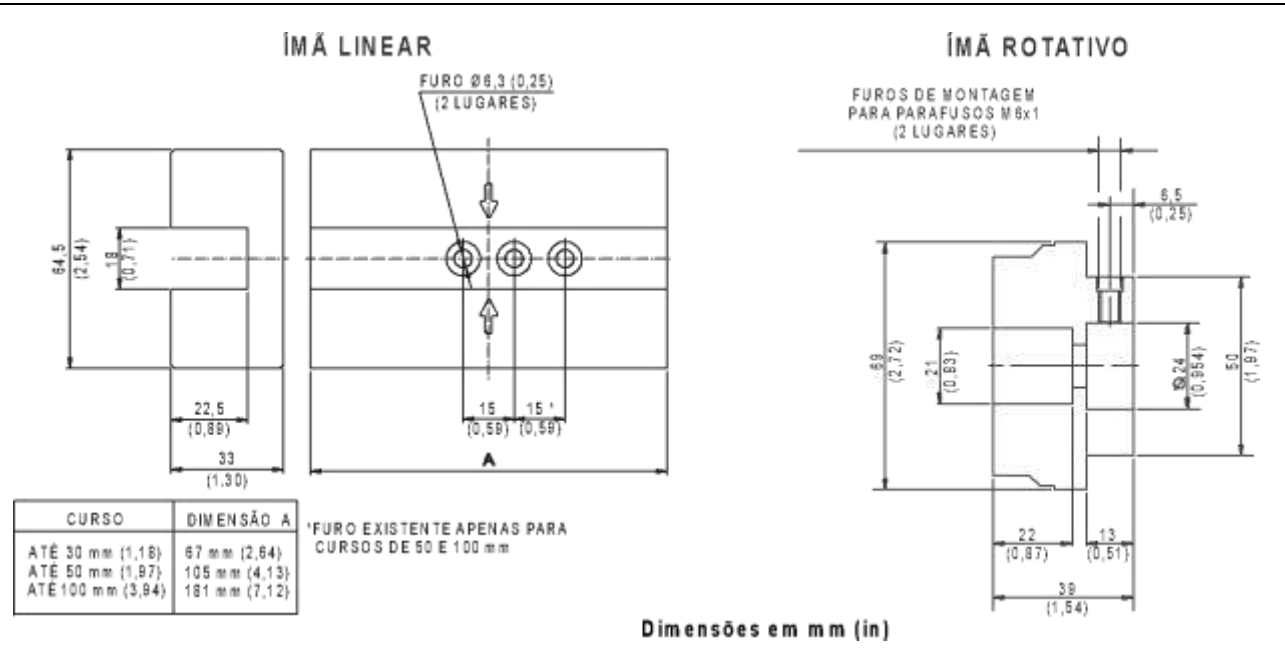

Figura 1.5.a – Desenho Dimensional dos Imãs

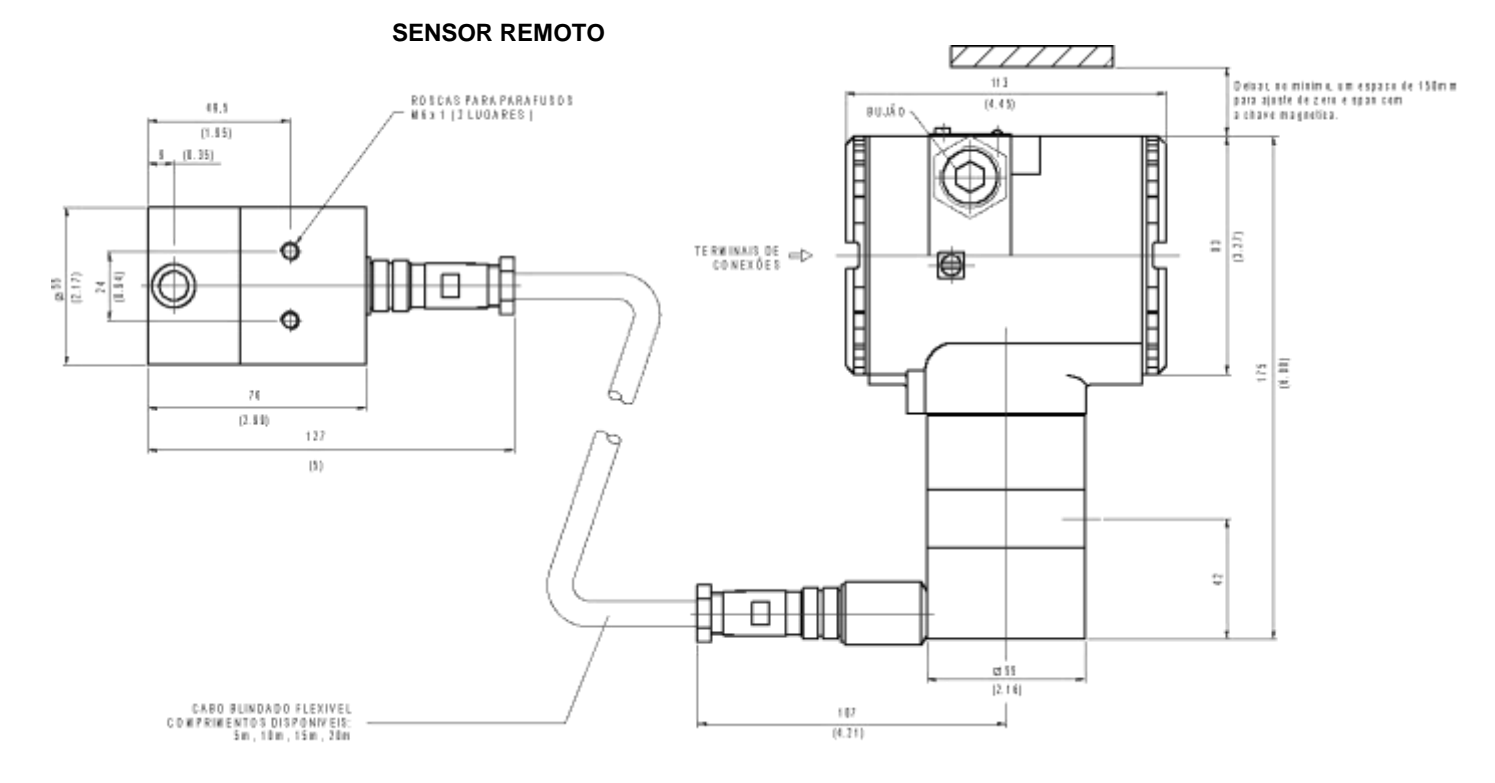

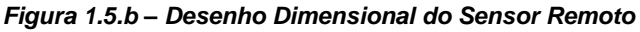

### 1.5

SUPORTE DE MONTAGEM ESPECIAL - VDI/VDE NAMUR - ROTATIVO Suporte de montagem do transmissor de posição para válvulas rotativas atuadas por atuadores tipo pinhão-cremalheira (*rack and pinion*) que seguem a norma NAMUR VDI/VDE.

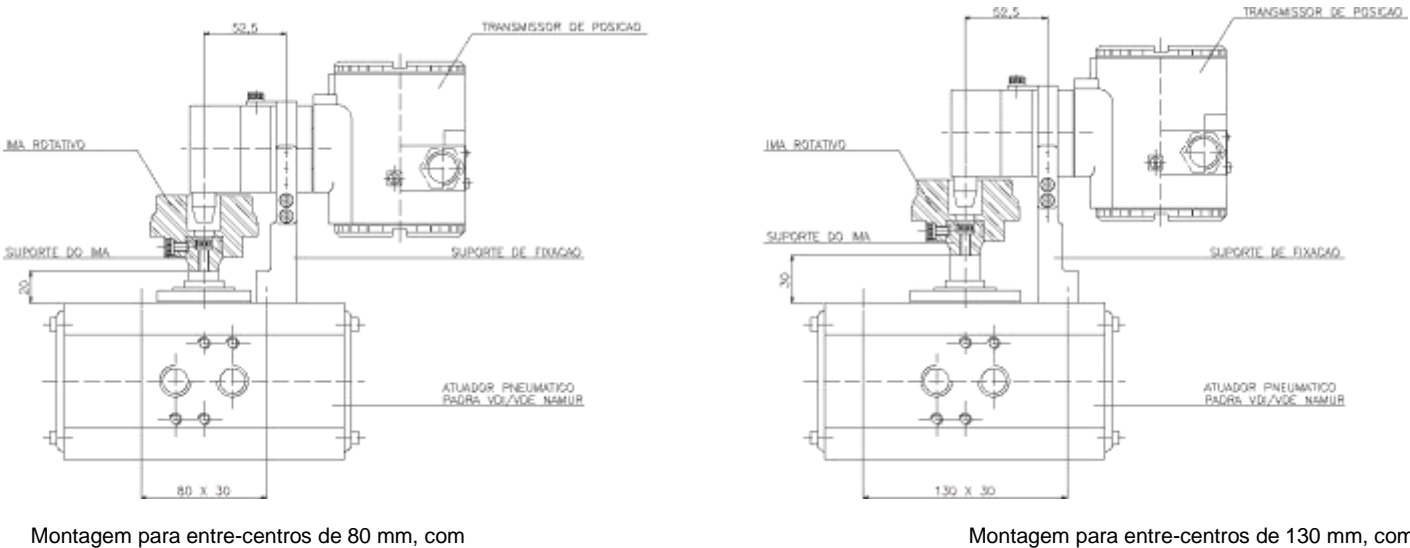

altura do eixo de 20 mm.

Montagem para entre-centros de 130 mm, com altura do eixo de 30 mm.

Figura 1.5.c – Desenho Dimensional do Suporte de Montagem Especial VDI/VDE NAMUR - Rotativo

# Recomendações para Montagem de Equipamentos Aprovados com a Certificação IP66/68 W ("W" indica certificação para uso em atmosferas salinas)

### ΝΟΤΑ

Esta certificação é válida para os transmissores fabricados em Aço Inoxidável, aprovados com a certificação IP66/68 W. A montagem de todo material externo do transmissor, tais como bujões, conexões etc., devem ser em AÇO INOXIDÁVEL.

A conexão elétrica com rosca 1/2" - 14NPT deve ser selada. Recomenda-se um selante de silicone nãoendurecível.

A certificação perderá sua validade caso o instrumento seja modificado ou inclua peças sobressalentes fornecidas por terceiros que não sejam representantes autorizados Smar.

### Rotação da Carcaça

A carcaça pode ser rotacionada para oferecer uma posição melhor do indicador digital. Para rotacionar, solte o parafuso de trava da carcaça. Veja a figura 1.6.

O display digital pode ser rotacionado. Veja a seção 5.

# Ligação Elétrica

O acesso dos cabos de sinal aos terminais de ligação pode ser feito por uma das passagens na carcaça, que podem ser conectadas a um eletroduto ou prensa cabo. O bloco de ligação possui parafusos que podem receber terminais tipo garfo ou olhal, (Veja a figura 1.4). Esta tampa pode ser travada pelo parafuso de trava da tampa. Para soltar a tampa, rotacione o parafuso de trava no sentido horário.

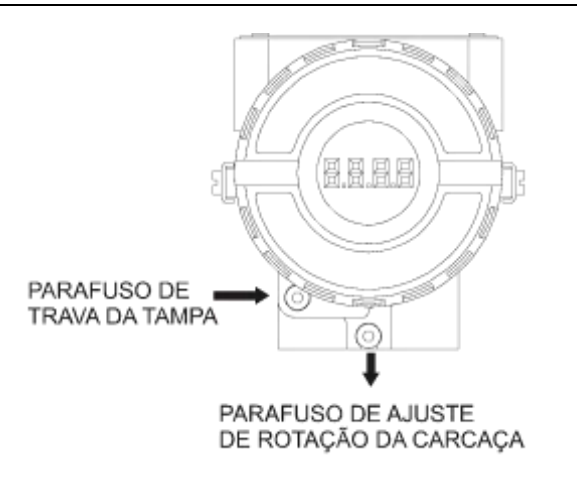

Figura 1.6 – Parafuso de Trava da Tampa e Parafuso de Rotação da Carcaça

Para maior conveniência, existem três terminais terras: um interno, próximo à borneira e dois externos, localizados próximos à entrada do eletroduto veja a figura abaixo.

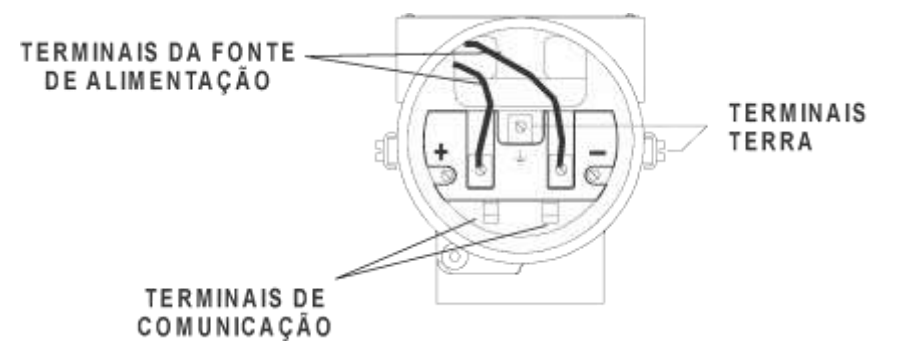

Figura 1.7 – Bloco de Ligação

O **TP303** usa o modo de tensão 31,25 Kbit/s para sinalização física, e os demais equipamentos do mesmo barramento devem usar a mesma sinalização. Todos os dispositivos são conectados em paralelo, ao longo do mesmo par de cabos.

Vários tipos de dispositivos Fieldbus podem ser conectados no mesmo barramento.

O **TP303** é alimentado via barramento. O limite para cada equipamento está de acordo com a limitação do acoplador DP/PA para um barramento que requer ou não segurança intrínseca.

Em áreas perigosas, o número de equipamentos pode ser limitado, devido a restrições de segurança intrínseca, e de acordo com pares DP/PA e limites de barreira.

O **TP303** é protegido contra polaridade reversa e pode suportar até ± 35 Vdc sem danos, mas ele não opera quando está com a polaridade invertida.

## Topologia e Configuração da Rede

A topologia barramento e a topologia em árvore são suportados. Ambos têm um cabo tronco com duas terminações. Os equipamentos são conectados ao tronco por braços. Os braços podem ser integrados no equipamento obtendo assim braços com comprimento zero. Num braço pode conectarse mais de um equipamento, dependendo do comprimento. Podem ser usados acopladores ativos para estender o comprimento do braço e do tronco. Também, podem ser usados repetidores ativos para estender o comprimento de tronco.

O comprimento total do cabo, inclusive braços, entre quaisquer dois equipamentos no Fieldbus não deve exceder 1900m.

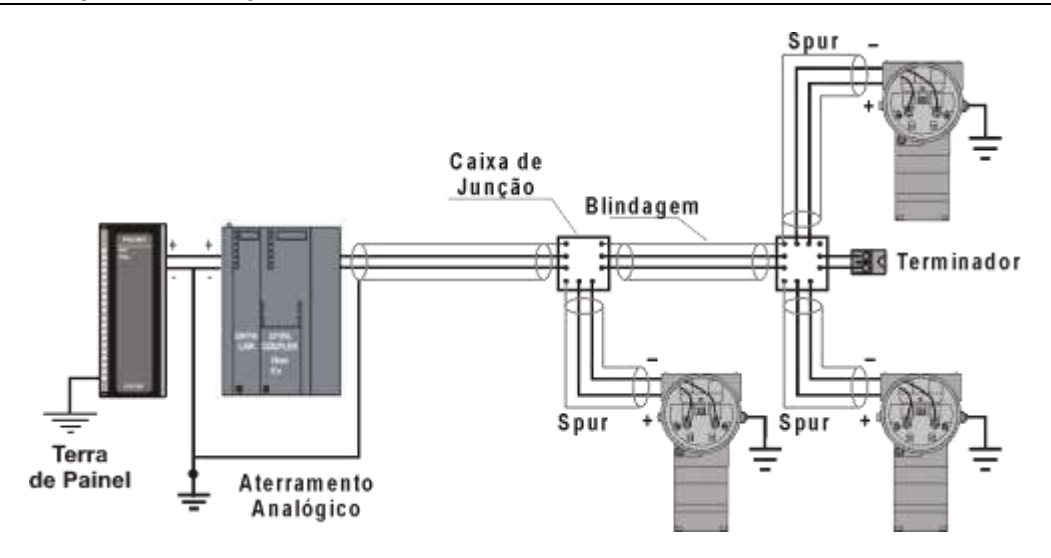

Figura 1.8 – Topologia Barramento

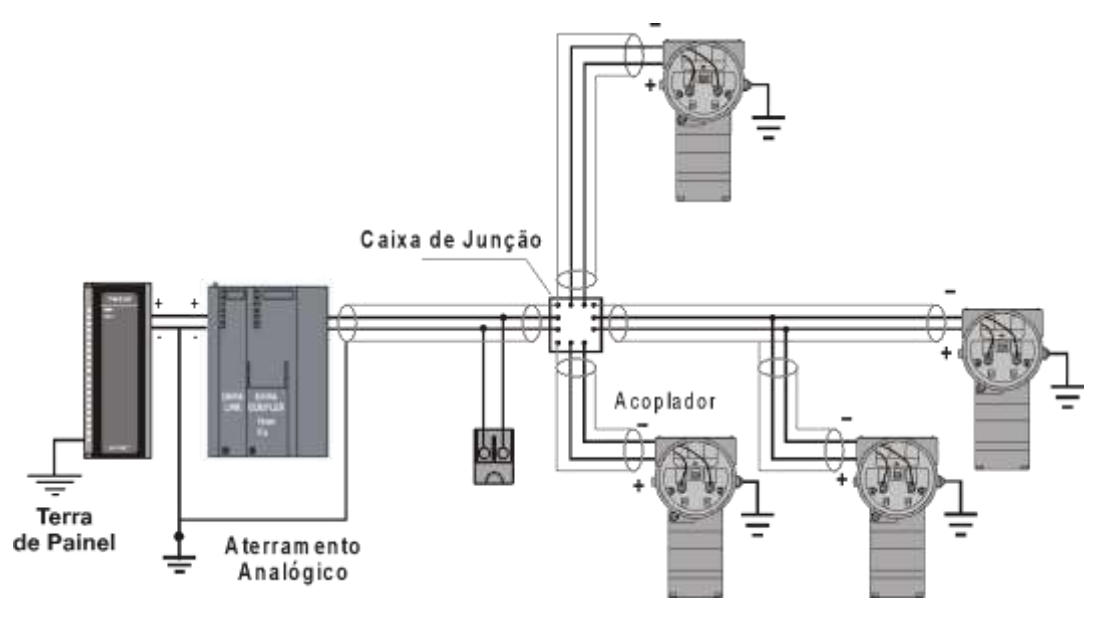

Figura 1.9 – Topologia Árvore

# Barreira de Segurança Intrínseca

Quando o Fieldbus está em uma área que requer segurança intrínseca, uma barreira deve ser inserida no tronco entre o acoplador DP/PA e o barramento PA, quando este for do tipo não-intrínseco.

O uso do DF47 é recomendado.

# Configuração do Jumper

Para trabalhar corretamente, os jumpers J1 e W1 localizados na placa principal do **TP303** devem ser configurados corretamente.

| J1 | Este jumper habilita o parâmetro de simulação no bloco AI.    |
|----|---------------------------------------------------------------|
| W1 | Este jumper habilita a árvore de programação do ajuste local. |

Tabela 1.1 - Descrição dos Jumpers

# Fonte de Alimentação

O **TP303** recebe a alimentação via barramento. A alimentação pode vir de uma unidade separada ou de outro equipamento como um controlador ou DCS.

A tensão de alimentação deve estar entre 9 a 32 Vdc para aplicações sem segurança intrínseca.

Um requerimento especial aplica-se a fonte de alimentação usada num barramento com segurança intrínseca e depende do tipo de barreira usada.

O uso do PS302 é recomendado como fonte de alimentação.

### Imã Rotativo e Linear

Os modelos de imã são linear e rotativo, para utilização em atuadores lineares e rotativos, respectivamente.

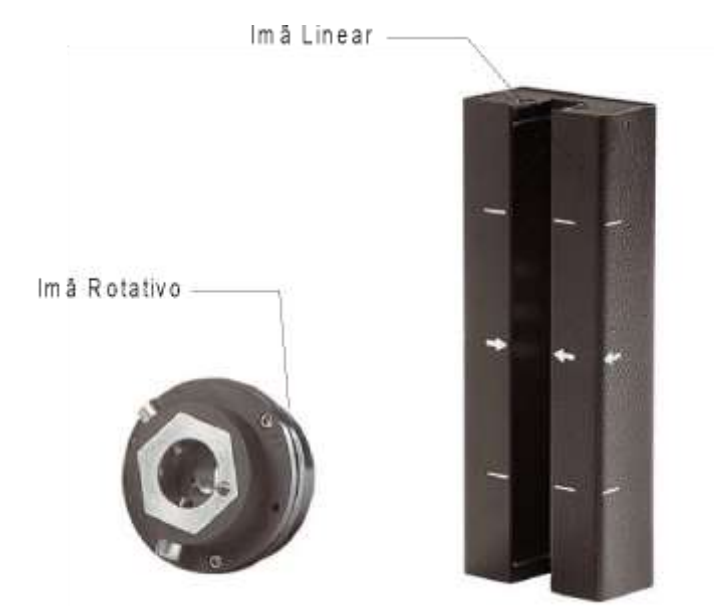

Figura 1.10 – Modelos de Imãs (Linear e Rotativo)

# Dispositivo Centralizador de Imãs (Linear)

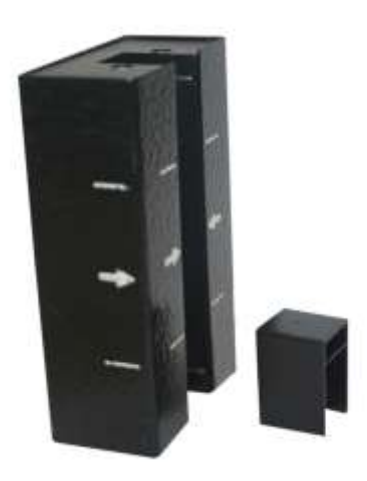

Figura 1.11 - Dispositivo centralizador do imã linear

# Sensor de Posição Remoto

O Sensor de Posição Remoto, é um acessório recomendado para aplicações onde existem temperaturas altas, vibrações excessivas e difícil acesso. Ele evita um desgaste excessivo do equipamento e consequentemente, a diminuição de sua vida útil.

Para uma instalação adequada do Sensor, verifique se a seta gravada no ímã está coincidindo com a seta gravada no Transmissor de Posição quando a válvula está na metade do seu curso.

A montagem do imã em relação ao Sensor de Posição deve ser tal que:

- 1. Não haja atrito entre a face interna do imã e a saliência do Sensor de Posição durante a sua excursão (rotativo ou linear), através do imã.
- 2. O imã e a saliência do Sensor de Posição não estejam distantes.

Recomenda-se uma distância mínima de 2 mm e máxima de 4 mm entre a face externa do imã e a face do Transmissor de Posição. Para tal, deve ser utilizado o dispositivo de centralização (linear) que se encontra na embalagem do Transmissor de Posição.

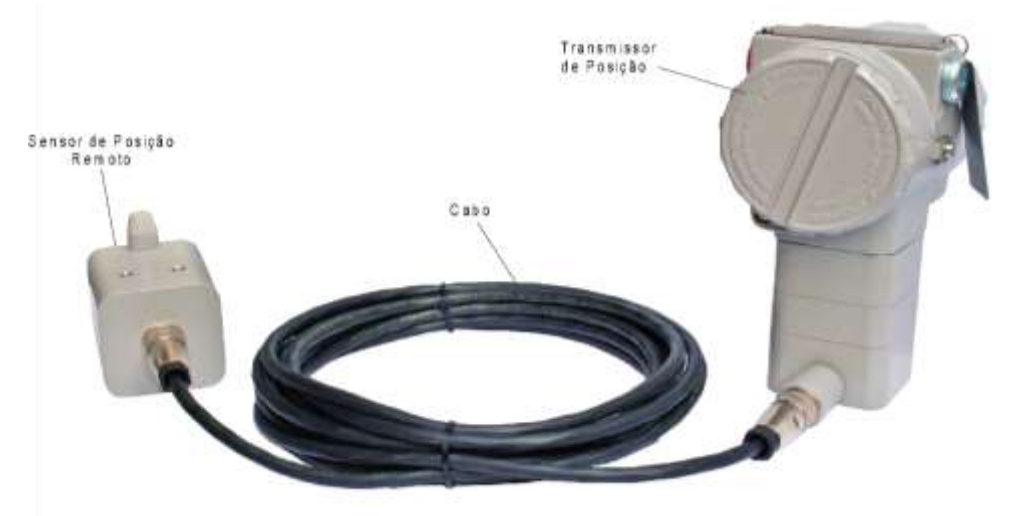

Figura 1.12 - Sensor de Posição Remoto

Os sinais elétricos no cabo de conexão do sensor remoto ao equipamento são de pequena intensidade. Por isso, ao instalar o cabo nos eletrodutos (limite máximo de 20 m de comprimento), mantenha-o afastado de possíveis fontes de indução e/ou interferência eletromagnética. O cabo fornecido pela Smar é blindado e, por isso, fornece uma excelente proteção contra interferências eletromagnéticas, mas, apesar dessa proteção, evite compartilhá-lo no mesmo eletroduto com outros cabos.

O conector para o Sensor de Posição Remoto é de fácil manuseio e simples instalação. Veja como instalar:

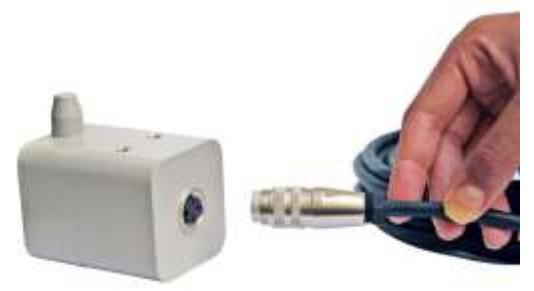

Figura 1.13 – Conectando o cabo ao Sensor de Posição Remoto

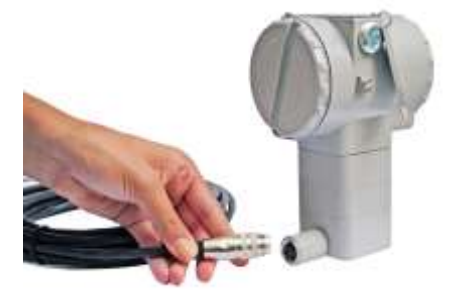

Figura 1.14 - Conectando o cabo ao Transmissor

# Instalações em Áreas Perigosas

Consulte o Apêndice "A" para informações adicionais sobre certificação.

# **OPERAÇÃO**

# Descrição Funcional – Sensor Hall

O sensor Hall fornece uma tensão de saída que é proporcional ao campo magnético aplicado. Este sensor magnético é ideal para o uso em sistema de sensor de posição linear ou rotativo. O sensor Hall é imune às trepidações mecânicas.

# Descrição Funcional do Circuito

Para entender o funcionamento eletrônico do transdutor refira-se a figura abaixo. A função de cada bloco é descrita a seguir:

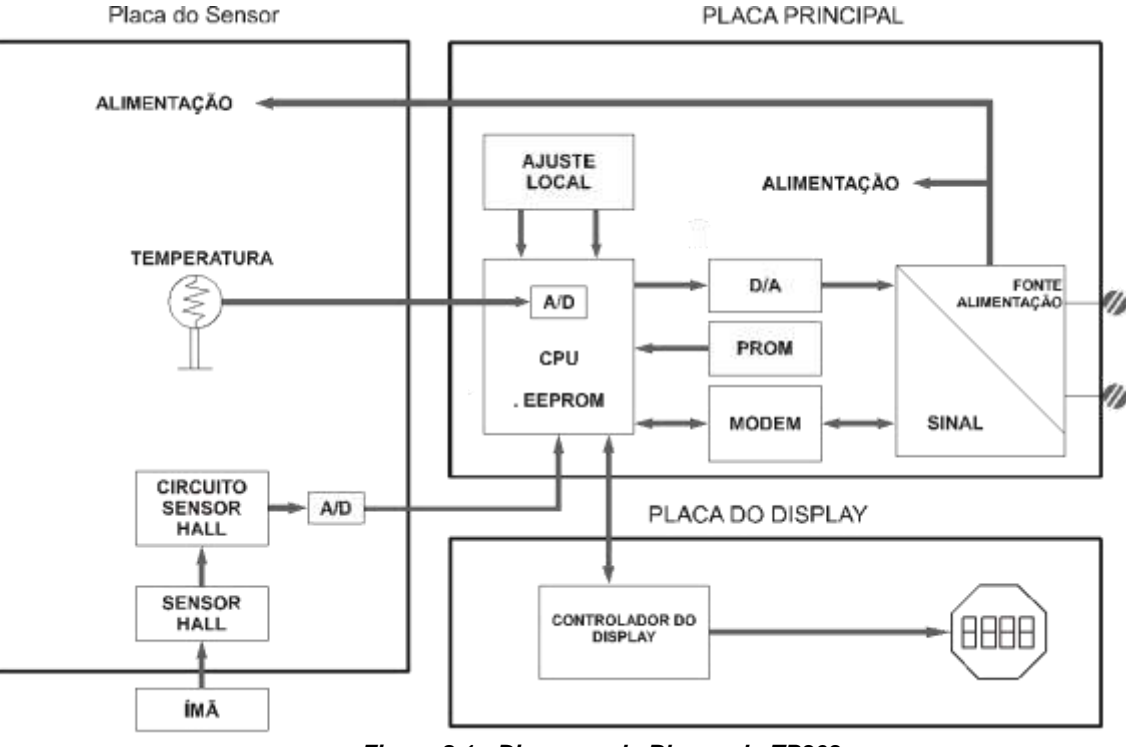

Figura 2.1 - Diagrama de Blocos do TP303

### Oscilador

O oscilador gera uma freqüência como uma função da capacitância do sensor.

### Isolador de Sinal

Os sinais de controle da CPU e o sinal do oscilador são isolados a fim de se evitar aterramento da malha.

### Unidade de Processamento Central (CPU), RAM, FLASH e EEPROM

A CPU é a parte inteligente do transmissor, sendo responsável pelo gerenciamento e operações de medição, execução de blocos, auto diagnóstico e comunicação. O programa é armazenado em uma memória FLASH para fácil atualização e gravação de dados, em caso de ocorrência de falta de energia. Para armazenamento temporário de dados, existe a RAM. Os dados na RAM são perdidos se a energia for cortada, mas a placa principal possui uma memória EEPROM onde os dados estáticos configurados devem ser retidos e armazenados. Exemplos de tais dados são: calibração, links e dados de identificação.

### **Modem Fieldbus**

Monitora a atividade na linha, modula e demodula os sinais de comunicação; insere e apaga, delimita o início e o fim e checa a integridade do frame recebido.

### Fonte de Alimentação

Utiliza a alimentação da linha de controle para alimentar o circuito do transmissor.

### Isolamento de Energia

Isola os sinais de/para a seção da entrada. A alimentação para a seção de entrada deve ser isolada.

### Sensor Hall

Mede a posição atual e alimenta o controle e a CPU.

### **Controle do Display**

Recebe dados da CPU identificando quais segmentos do display de cristal líquido devem ser ligados. O controlador controla o plano de fundo e os sinais de controle dos segmentos.

### Ajuste Local

São duas chaves que são ativadas magneticamente, sem nenhum contato externo elétrico ou mecânico, através de uma chave de fenda magnética.

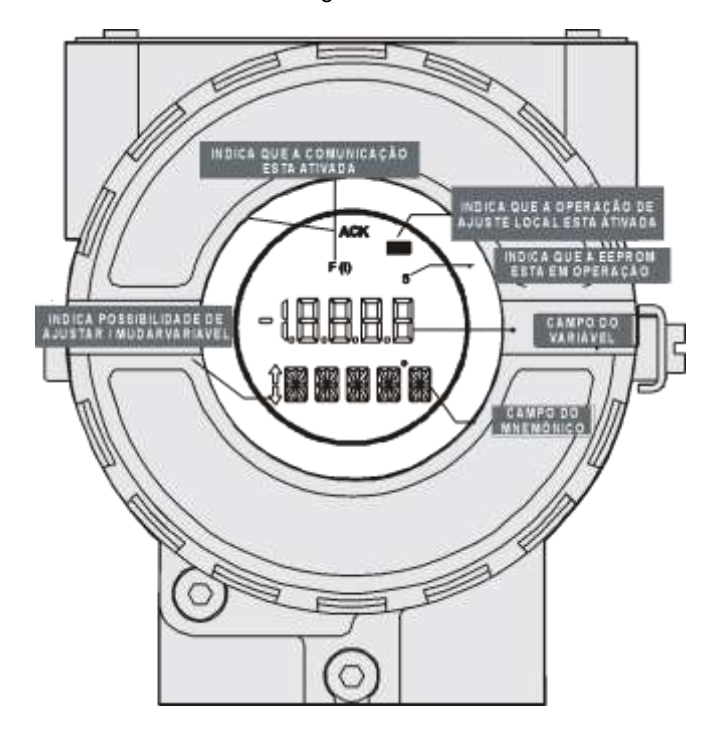

Figura 2.2 - Indicador LCD

# CONFIGURAÇÃO

Esta seção descreve as características dos blocos no **TP303**. Estes seguem as especificações PROFIBUS-PA, mas além destas especificações possuem recursos especiais em termos de blocos transdutores e display.

A linha 303 da Smar é integrada ao Profibus View da Smar e ao Simatic PDM, da Siemens. É possível integrar qualquer equipamento Smar 303 com qualquer ferramenta de configuração para equipamentos PROFIBUS-PA. É necessário fornecer uma descrição do equipamento ou Drive de acordo com a ferramenta de configuração. Neste manual, em vários exemplos são usados o Profibus View e o Simatic PDM.

### Configuração Offline:

- 1. Primeiramente efetue "Download to PG/PC", para garantir valores válidos;
- 2. Em seguida use a opção Menu Device para realizar a configuração dos parâmetros necessários nos menus específicos.

| ΝΟΤΑ                                                                                                    |
|----------------------------------------------------------------------------------------------------|
| Recomenda-se não usar a opção "Download to Device". Esta função pode configurar inadequadamente o equipamento. |

# **Bloco Transdutor**

O bloco transdutor isola o bloco de função do I/O do hardware específico, tais como: sensores e atuadores. Os blocos transdutores controlam o acesso a I/O através da implementação específica do fabricante. Isto permite que o bloco transdutor seja tão freqüentemente utilizado quantas vezes forem necessárias para obter os dados válidos dos sensores sem sobrecarregar os blocos de função que os utilizam. Ele também isola os blocos de função das características específicas dos fabricantes de certos hardwares.

Acessando o hardware, o bloco transdutor pode obter os dados I/O ou passar os dados de controle para ele. A conexão entre o bloco transdutor e o bloco de função é chamado de canal. Estes blocos podem trocar dados de sua interface.

Normalmente os blocos transdutores executam as funções, tais como: linearização, caracterização, compensação de temperatura, controle e troca de dados para o hardware.

## Diagrama do Bloco Transdutor

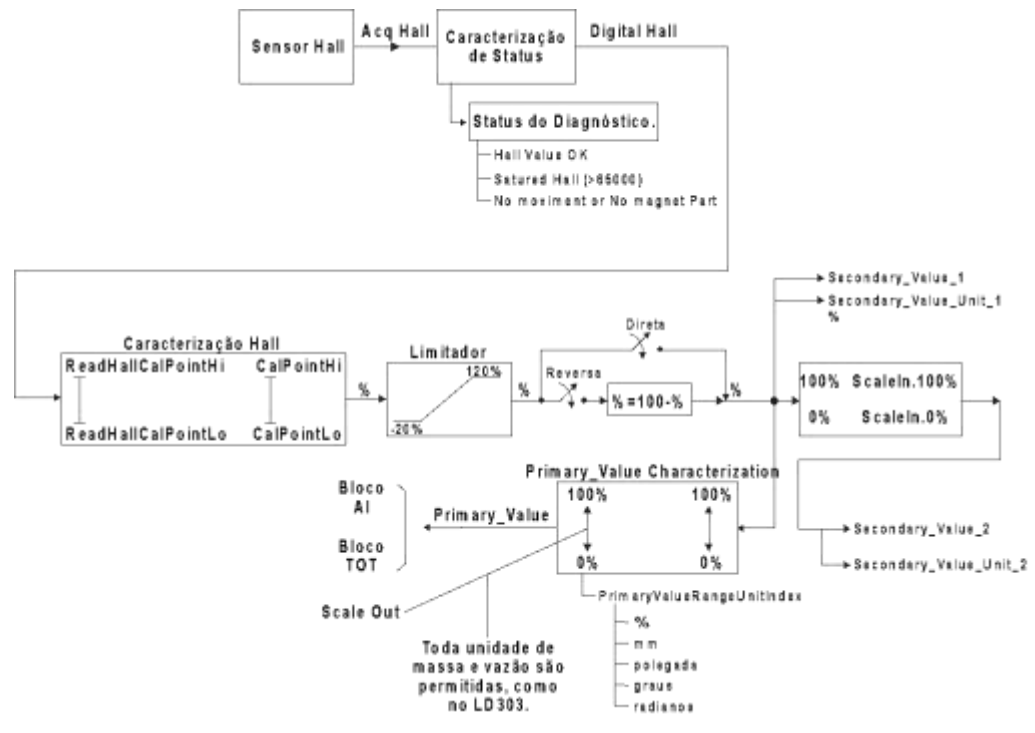

Figura 3.1 – Diagrama do Bloco Transdutor para o TP303

# Descrição dos Parâmetros dos Blocos Transdutores

| Parâmetro              | Descrição                                                                                                    |  |  |  |  |
|------------------------|----------------------------------------------------------------------------------------------------|--|--|--|--|
| SENSOR_VALUE           | Este parâmetro contém o valor direto do sensor. O valor medido do sensor sem calibração.<br>Unidade deriva de SENSOR UNIT.                                                                                                    |  |  |  |  |
| SENSOR HI LIM          | Este parâmetro contém o valor do limite superior. A unidade deriva do SENSOR UNIT.                                                                                                    |  |  |  |  |
| SENSOR_LO_LIM          | Este parâmetro contém o valor do limite inferior. A unidade deriva do SENSOR_UNIT.                                                                                                    |  |  |  |  |
| CAL_POINT_HI           | Este parâmetro possui o mais alto valor calibrado. Para a calibração do ponto limite superior é<br>necessário fornecer o valor mais alto medido do sensor e transferir este ponto como HIGH para o<br>transmissor. A unidade deriva do SENSOR_UNIT.                                                                                                    |  |  |  |  |
| CAL_POINT_LO           | Este parâmetro possui o mais baixo valor calibrado. Para a calibração do ponto limite inferior é<br>necessário fornecer o valor mais baixo medido do sensor e transferir este ponto como LOW para o<br>transmissor. A unidade deriva do SENSOR_UNIT.                                                                                                    |  |  |  |  |
| CAL_MIN_SPAN           | Este parâmetro contém o valor mínimo permitido para o span. Esta informação mínima do span é necessária para assegurar que ambos os pontos (superior e inferior) não estejam muito próximos quando a calibração for feita. A unidade deriva do SENSOR_UNIT.                                                                                                    |  |  |  |  |
| MAINT_DATE             | A data da última manutenção.                                                                                                    |  |  |  |  |
| SENSOR_UNIT            | Este parâmetro contém os índices dos códigos das unidades de engenharia para os valores de<br>calibração. Neste caso o código da unidade é %.                                                                                                    |  |  |  |  |
| SENSOR_SN              | O número de série do sensor.                                                                                                    |  |  |  |  |
| TRIMMED_VALUE          | Este parâmetro contém o valor do sensor após o processamento do trim. A unidade deriva do<br>SENSOR_UNIT.                                                                                                    |  |  |  |  |
| PRIMARY_VALUE          | Este parâmetro contém o valor medido e o estado disponível para o bloco funcional. A unidade do PRIMARY_VALUE é o PRIMARY_VALUE_UNIT.                                                                                                    |  |  |  |  |
| PRIMARY_VALUE_TYPE     | Este parâmetro contém a aplicação do equipamento. (> 128: manufacture specific)                                                                                                    |  |  |  |  |
| PRIMARY_VALUE_UNIT     | Este parametro contem os indices dos codigos para as unidades de engenharia para o valor primário. Para este caso, o código da unidade é % ou unidades de massa ou de fluxo (m <sup>3</sup> /s, m <sup>3</sup> /h, L/s, L/h, CFM, CFD, GPM, gal/d, bbl/d, g/min, Kg/s, Kg/h, t/min, t/d, lb/min, lb/d, m <sup>3</sup> /min, m <sup>3</sup> /d, L/min, CFS, CFH, gal/s, gal/h, bbl/s, bbl/h, g/s, g/h, Kg/min, Kg/d, t/h, lb/s, lb/h).                                                                                                    |  |  |  |  |
| SECONDARY_VALUE_1      | Este parâmetro contém o valor e o estado disponível para o bloco funcional.                                                                                                    |  |  |  |  |
| SECONDARY_VALUE_1_UNIT | Este parâmetro contém as unidades do SECONDARY_VALUE_1.                                                                                                    |  |  |  |  |
| SECONDARY_VALUE_2      | Este parametro contem o valor medido apos a escala de entrada e o estado disponível para os<br>blocos funcionais. A unidade relacionada é SECONDARY_VALUE_UNIT_2.                                                                                                    |  |  |  |  |
| SECONDARY_VALUE_2_UNIT | Este parâmetro contém as unidades do SECONDARY_VALUE_2 definidos pelo fabricante.                                                                                                    |  |  |  |  |
| SCALE_IN               | Esta e a conversao de entrada da corrente em PRIMARY_VALUE usando a escala superior e<br>inferior. A unidade relacionada é o PRIMARY_VALUE_UNIT.                                                                                                    |  |  |  |  |
| SCALE_OUT              | Este é o valor da conversão de saída usando a escala superior e inferior. A unidade relacionada é a<br>PRIMARY_VALUE_UNIT.                                                                                                    |  |  |  |  |
| MAX_SENSOR_VALUE       | Armazena o máximo SENSOR_VALUE do processo. Um acesso à gravação neste parâmetro,<br>reseta o valor de momento. A unidade é definida por SENSOR_UNIT.                                                                                                    |  |  |  |  |
| MIN_SENSOR_VALUE       | Armazena o mínimo SENSOR_VALUE do processo. Um acesso à gravação neste parâmetro, reseta o valor atual. A unidade é definida em SENSOR_UNIT.                                                                                                    |  |  |  |  |
| SECONDARY_VALUE        | Indica o valor e o estado da temperatura.                                                                                                    |  |  |  |  |
| SECONDARY_VALUE_UNIT   | A unidade do valor secundário. Para este caso será sempre Celsius.                                                                                                    |  |  |  |  |
| CAL_TEMPERATURE        | O ponto da calibração para o sensor de temperatura.                                                                                                    |  |  |  |  |
| DIGITAL_HALL           | O valor digital e o estado para sensor Hall.                                                                                                    |  |  |  |  |
| DIAGNOSTIC_STATUS      | Initia o estado do bico transdutor.         0x0001, "None" (Nenhum)         0xfffe, "Ok"         0x0002, "Saturated Hall" (Sensor Hall saturado)         0xfffd, "Hall is ok" (Sensor Hall ok)         0x0004, "No mov or no magnetic part" (Nenhum movimento ou peça magnética)         0xfffb, "Magnetic part is ok" (Peça magnética está ok)         0x0008, "Burn out"         0xfff7, "No burn out"         0x0010, "Temperature out of work range" (Temperatura fora da faixa de trabalho)         0xffef, "Temp is ok" (Temperatura está ok)                                                       |  |  |  |  |
| READ_HALL_CAL_POINT_HI | O ponto de calibração alto para o sensor Hall.                                                                                                    |  |  |  |  |
| READ_HALL_CAL_POINT_LO | O ponto de calibração baixo para o sensor Hall.                                                                                                    |  |  |  |  |
| ACTION_TYPE            | Seleciona a ação direta ou reversa: 0 = direta<br>1 = reversa                                                                                                    |  |  |  |  |
| BACKUP_RESTORE         | <ul> <li>Este parametro permite salvar e restaurar os dados de acordo com procedimentos da calibração e da fábrica. Possui as seguintes opções: <ol> <li>, "Factory Cal Restore", (Reestabelece calibração de fábrica)</li> <li>, "Last Cal Restore", (Reestabelece última calibração)</li> <li>, "Default Data Restore", (Reestabelece dados Default)</li> <li>, "Shut-Down Data Restore", (Reestabelece dados do sensor)</li> <li>, "Factory Cal Backup", (Salva os dados como última calibração válida)</li> <li>, "Last Cal Backup", (Salva os dados antes de se desenergizar)</li> </ol> </li> </ul> |  |  |  |  |

|               | 15, "Sensor Data Backup", (Salva os dados do sensor)<br>0, "None", (Nenhum)                                                                                                    |
|---------------|----------------------------------------------------------------------------------------------------|
| XD_ERROR      | Indica a condição do processo de calibração de acordo com:<br>{16, "Default value set"}, (Ajuste do valor Default)<br>{22, "Applied process out of range"},("Processo aplicado fora da faixa")<br>{26, "Invalid configuration for request"},("Configuração inválida para esta solicitação")<br>{27, "Excess correction"},("Correção excessiva")<br>{28, "Calibration failed"},("Falha de calibração") |
| MAIN_BOARD_SN | Número de série da placa principal.                                                                                                    |
| EEPROM_FLAG   | Indica que o equipamento está gravando dados na memória EEPROM: 0 = false (falso)<br>1 = true (verdadeiro)                                                                                                    |
| ORDERING_CODE | Indica a informação sobre o sensor e o controle de produção da fábrica.                                                                                                    |

Tabela 3.1 - Descrição dos Parâmetros dos Blocos Transdutores

# Atributos dos Parâmetros dos Blocos Transdutores

| Relativo                                      | Parametro Mnemonico    | Tipo de<br>Objeto | Tipo de<br>Dado | Armaz.   | Tam | Acesso  | Parâmetro /<br>Tipo de<br>transporte | Valor<br>Padrão | Ordem<br>Download | Mandatório<br>Opcional<br>(Classe) |
|-----------------------------------------------|------------------------|-------------------|-----------------|----------|-----|---------|--------------------------------------|-----------------|-------------------|------------------------------------|
| Parâmetro padrão                              |                        |                   |                 |          |     |         |                                      |                 |                   |                                    |
| Parâmetros Adicionais para o Bloco Transdutor |                        |                   |                 |          |     |         |                                      |                 |                   |                                    |
| 8 3                                           | SENSOR_VALUE           | Simples           | Float           | D        | 4   | r       | C/a                                  | 0               | -                 | M (B)                              |
| 9 5                                           | SENSOR_HI_LIM          | Simples           | Float           | Ν        | 4   | r       | C/a                                  | 0               | -                 | M (B)                              |
| 10 \$                                         | SENSOR_LO_LIM          | Simples           | Float           | Ν        | 4   | r       | C/a                                  | 0               | -                 | M (B)                              |
| 11 (                                          | CAL_POINT_HI           | Simples           | Float           | Ν        | 4   | r,w     | C/a                                  | 100.0           | -                 | M (B)                              |
| 12 (                                          | CAL POINT LO           | Simples           | Float           | Ν        | 4   | r,w     | C/a                                  | 0.0             | -                 | M (B)                              |
| 13 (                                          | CAL MIN SPAN           | Simples           | Float           | Ν        | 4   | r       | C/a                                  | 0               | -                 | M (B)                              |
| 14                                            | <br>MAINT_DATE         | Simples           | Octet String    | S        | 16  | w,w     | C/a                                  |                 |                   | O(B)                               |
| 15 \$                                         | SENSOR_UNIT            | Simples           | Unsigned<br>16  | Ν        | 2   | r,w     | C/a                                  | 1342            | -                 | M (B)                              |
| 16 \$                                         | SENSOR_SN              | Simples           | Unsigned<br>32  | Ν        | 4   | r,w     | C/a                                  |                 | -                 | M (B)                              |
| 17                                            | TRIMMED_VALUE          | Grava             | DS-33           | D        | 5   | r       | C/a                                  | 0.0             | -                 | M (B)                              |
| 18 F                                          | PRIMARY_VALUE          | Grava             | DS-33           | D        | 5   | r       | C/a                                  | 0.0             | -                 | M (B)                              |
| 19 F                                          | PRIMARY_VALUE_UNIT     | Simples           | Unsigned<br>16  | Ν        | 2   | r,w     | C/a                                  | -               | -                 | M (B)                              |
| 20 F                                          | PRIMARY_VALUE_TYPE     | Simples           | Unsigned<br>16  | Ν        | 2   | r,w     | C/a                                  | 255             | -                 | M (B)                              |
| 21 \$                                         | SECONDARY_VALUE_1      | Grava             | DS-33           | D        | 5   | r       | C/a                                  | 0.0             | -                 | O (B)                              |
| 22                                            | SECONDARY_VALUE_1_UNIT | Simples           | Unsigned<br>16  | Ν        | 2   | r,w     | C/a                                  | E.U.            | -                 | O (B)                              |
| 23 \$                                         | SECONDARY_VALUE_2      | Grava             | DS-33           | D        | 5   | r       | C/a                                  | 0               | -                 | O (B)                              |
| 24                                            | SECONDARY_VALUE_2_UNIT | Simples           | Unsigned<br>16  | Ν        | 2   | r,w     | C/a                                  | %               | -                 | O (B)                              |
| 25                                            | SCALE_IN               | Array             | Float           | S        | 8   | r,w     | C/a                                  | 100.0 0.0       | -                 | O(B)                               |
| 26                                            | SCALE_OUT              | Array             | Float           | S        | 8   | r,w     | C/a                                  | 100.0 0.0       | -                 | O(B)                               |
| 27                                            | MIN SENSOR VALUE       | Simples           | Float           | N N      | 4   | r,w     | C/a                                  | 0.0             | -                 | O (B)                              |
| 29                                            | SECONDARY_VALUE        | Grava             | DS-33           | D        | 5   | r       | C/a                                  | 0.0             | -                 | O (B)                              |
| 30                                            |                        | Simples           | Unsigned<br>16  | N        | 2   | r       | C/a                                  | Celsius         | -                 | O (B)                              |
| 31                                            | CAL_TEMPERATURE        | Simples           | Float           | N        | 4   | r,w     | C/a                                  | Celsius         |                   | O (B)                              |
| 32                                            | DIGITAL_HALL           | Grava             | DS-33           | D        | 5   | r       | C/a                                  | 0.0             | -                 | O (B)                              |
| 33                                            | DIAGNOSTIC_STATUS      | Simples           | Unsigned<br>16  | D        | 2   | r       | C/a                                  | 0x0001          | -                 | O (B)                              |
| 34                                            | READ_HALL_CAL_POINT_HI | Simples           | Float           | N        | 4   | r       | C/a                                  |                 |                   | O (B)                              |
| 35                                            | KEAD_HALL_CAL_POINT_LO | Simples           | Float           | N<br>C   | 4   | r<br>rw | C/a                                  | direct          |                   | O (B)                              |
| 37                                            | BACKUP RESTORE         | Simples           | Unsigned 8      | <u> </u> | 1   | r.w     | C/a                                  |                 | -                 | 0 (B)                              |
| 38                                            | XD_ERROR               | Simples           | Unsigned 8      | D        | 1   | r       | C/a                                  | 0x10            | -                 | O (B)                              |
| 39                                            | MAIN_BOARD_SN          | Simples           | Unsigned<br>32  | s        | 4   | r,w     | C/a                                  | 0               | -                 | O (B)                              |
| 40                                            | EEPROM_FLAG            | Simples           | Unsigned 8      | D        | 1   | r       | C/a                                  | FALSE           | -                 | O (B)                              |
| 41                                            |                        | Array             | Unsigned 8      | S        | 50  | r,w     | C/a                                  | -               | -                 | O (B)                              |

| Objeto de | Visualizaç | ão do | Bloco | Transdutor |
|-----------|------------|-------|-------|------------|
|-----------|------------|-------|-------|------------|

| Índice Relativo | Mnemônico do Parâmetro | View_1            | View_2 | View_3 | View_4 |
|-----------------|------------------------|-------------------|--------|--------|--------|
| 1               | ST_VER                 | 2                 |        |        |        |
| 2               | TAG_DESC               |                   |        |        |        |
| 3               | STRATEGY               |                   |        |        |        |
| 4               | ALERT_KEY              |                   |        |        |        |
| 5               | TARGET_MODE            |                   |        |        |        |
| 6               | MODE_BLK               | 3                 |        |        |        |
| 7               | ALARM_SUM              | 8                 |        |        |        |
| 8               | SENSOR_VALUE           |                   |        |        |        |
| 9               | SENSOR_HI_LIM          |                   |        |        |        |
| 10              | SENSOR_LO_LIM          |                   |        |        |        |
| 11              | CAL_POINT_HI           |                   |        |        |        |
| 12              | CAL_POINT_LO           |                   |        |        |        |
| 13              | CAL_MIN_SPAN           |                   |        |        |        |
| 14              | MAINT_DATE             |                   |        |        |        |
| 15              | SENSOR_UNIT            |                   |        |        |        |
| 16              | SENSOR_SN              |                   |        |        |        |
| 17              | TRIMMED_VALUE          |                   |        |        |        |
| 18              | PRIMARY_VALUE          | 5                 |        |        |        |
| 19              | PRIMARY_VALUE_UNIT     |                   |        |        |        |
| 20              | PRIMARY_VALUE_TYPE     |                   |        |        |        |
| 21              | SECONDARY_VALUE_1      |                   |        |        |        |
| 22              | SECONDARY_VALUE_1_UNIT |                   |        |        |        |
| 23              | SECONDARY_VALUE_2      |                   |        |        |        |
| 24              | SECONDARY_VALUE_2_UNIT |                   |        |        |        |
| 25              | SCALE_IN               |                   |        |        |        |
| 26              | SCALE_OUT              |                   |        |        |        |
| 27              | MAX_SENSOR_VALUE       |                   |        |        |        |
| 28              | MIN_SENSOR_VALUE       |                   |        |        |        |
| 29              | SECONDARY_VALUE        |                   |        |        |        |
| 30              | SECONDARY_VALUE_UNIT   |                   |        |        |        |
| 31              | CAL_TEMPERATURE        |                   |        |        |        |
| 32              | DIGITAL_HALL           |                   |        |        |        |
| 33              | DIAGNOSTIC_STATUS      |                   |        |        |        |
| 34              | READ_HALL_CAL_POINT_HI |                   |        |        |        |
| 35              | READ_HALL_CAL_POINT_LO |                   |        |        |        |
| 36              | ACTION_TYPE            |                   |        |        |        |
| 37              | BACKUP_RESTORE         |                   |        |        |        |
| 38              | XD_ERROR               |                   |        |        |        |
| 39              | MAIN_BOARD_SN          |                   |        |        |        |
| 40              | EEPROM_FLAG            |                   |        |        |        |
| 41              | ORDERING_CODE          |                   |        |        |        |
|                 | TOTAL                  | 13 + 5 = 18 bytes |        |        |        |

Tabela 3.3 - Objeto de Visualização do Bloco Transdutor

# Como Configurar o Bloco Transdutor

O bloco transdutor possui um algoritmo, um conjunto de parâmetros *contained* e um canal conectando-o ao bloco de função.

O algoritmo descreve o comportamento do transdutor como uma função de transferência de dados entre o hardware I/O e o outro bloco de função. O conjunto de parâmetros contained significa que você não pode conectá-los a outros blocos e publicar a conexão via comunicação. Ele define a interface entre o usuário e o bloco transdutor. Eles podem ser divididos em Padrão e Específico do Fabricante.

Os parâmetros padrão estarão presentes para cada classe dos equipamentos, tais como: pressão, temperatura, atuador, etc., qualquer que seja o fabricante, mas os específicos dos fabricantes são definidos pelo fabricante. Como parâmetros comuns específicos dos fabricantes temos: os ajustes da calibração, a informação do material, a curva de linearização, etc.

Ao realizar uma rotina padrão como uma calibração, você é conduzido passo a passo através de um método. O método é geralmente um guia de referência para você nas tarefas mais comuns. A ferramenta de configuração identifica cada método associado aos parâmetros e habilita a interface para fazê-lo.

O Simatic PDM (Gerenciador dos Equipamentos de Processo) software de configuração Profibus View da Smar ou da Siemens, por exemplo, podem configurar vários parâmetros do bloco transdutor de entrada.

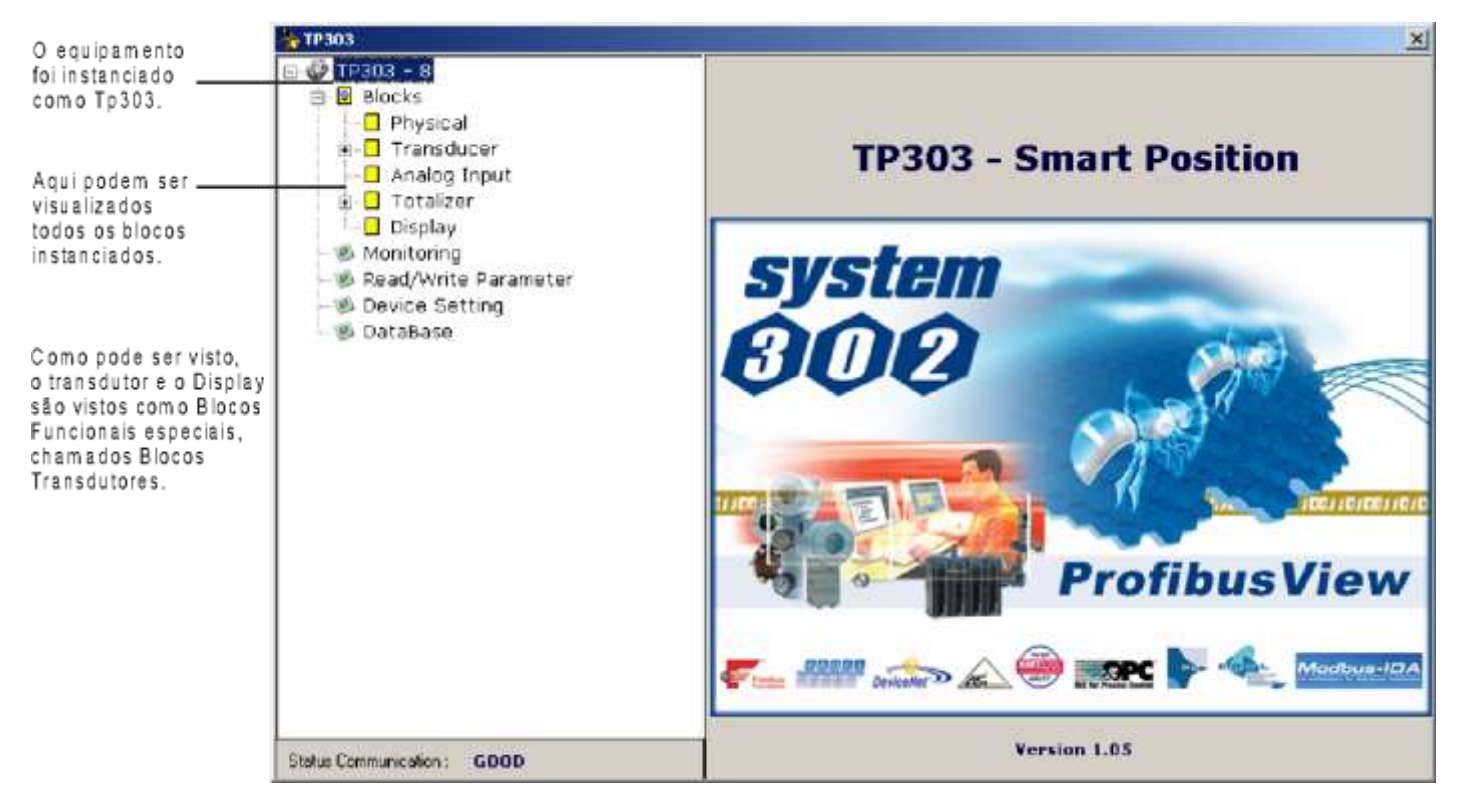

Figura 3.2 – Bloco Trandutor e de Função - Profibus View

| 📕 SIMATIC PDM - Tp3            | 03                               |                          |         |        | - 🗆 🗙 |
|--------------------------------|----------------------------------|--------------------------|---------|--------|-------|
| <u>File Device View Option</u> | ons <u>H</u> elp                 |                          |         |        |       |
|                                | 1 🕺                              |                          |         |        |       |
| 🖃 🧰 TP303 (Offline)            | Parameter                        | Value                    | Unit    | Statu  | s 🔺   |
| 🕀 🧰 Device Info                | TP303 (Offline)                  |                          |         |        |       |
| H Analog Input                 | » Device Info                    |                          |         |        |       |
| E Totalizer                    | » » Manufacture Info             |                          |         |        |       |
| 🕀 🧰 Display                    | Manufacturer                     | Smar                     |         | Loaded |       |
|                                | Device ID                        | 800902                   |         | Loaded |       |
|                                | » » Define Device B              | lock Tags                |         |        |       |
|                                | Physical Tag                     | PHYSICAL BLOCK           |         | Loaded |       |
|                                | Transducer Tag                   | TRANSDUCER BLOCK - TP303 |         | Loaded |       |
|                                | Analog Input Tag                 | ANALOG INPUT BLOCK       |         | Loaded |       |
|                                | Totalizer Tag                    | TOTALIZER BLOCK          |         | Loaded |       |
|                                | Display Tag                      | DSP BLOCK                |         | Loaded |       |
|                                | » » Descriptor, Message and Date |                          |         |        |       |
|                                | Descriptor                       |                          |         | Loaded |       |
|                                | Message                          |                          |         | Loaded |       |
|                                | Installation Date                |                          |         | Loaded |       |
|                                | Ordering Code                    | . [                      |         | Loaded |       |
|                                | » » Serial Numbers               |                          |         |        |       |
|                                | Serial Number                    | 509999104                |         | Loaded |       |
|                                | Sensor Serial Number             | 0                        |         | Loaded |       |
|                                | Main Board Serial #              | 65636                    |         | Loaded |       |
|                                | » » Device Revision:             | ŝ                        |         |        |       |
| Press F1 for help.             |                                  | Specialis                | t Conne | ected  | NUM / |

Figura 3.3 – Blocos de Função e Transdutores – Simatic PDM

|                                                         | Setting | Backup Restore        |        |
|---------------------------------------------------------|---------|-----------------------|--------|
|                                                         | Tra     | nsducer Block         |        |
| ependendo da                                            |         | Scale of Input Value  | ,      |
| licação, o                                              |         | Upper [EU(100%)]      | 3,000  |
| usuário pode<br>ajustar a escala do                     |         | Lower [EU(0%)]        | 97,000 |
|                                                         |         | -Scale of Output Valu | 16     |
| O usuário pode<br>selecionar a escala<br>e a unidade do |         | Upper [EU(100%)]      | 99,000 |
|                                                         |         | Lower [EU(0%)]        | 0,000  |
| lor de saida                                            |         | Output Unit           |        |
|                                                         |         | Output Unit (EU)      |        |
| elecionaro valor                                        |         | Secondary Value Un    | it     |
| ordo com o                                              | 7       | SV2 Unit              | 26     |
| agrama do<br>Ensdutor                                   |         |                       |        |
|                                                         |         |                       | Write  |

Para configurar o bloco transdutor selecione-o no menu principal:

Figura 3.4 – Configuração Bloco Transdutor - Profibus View

| and s as          | 0.000          |      |       |
|-------------------|----------------|------|-------|
| Set Scale of Inpu | it Value       |      |       |
| Lower [EU(0%)]    |                | %    | Write |
| Upper (EU(100%    | )] <b>1</b> 00 | %    |       |
| Set Scale of Out; | out Value      |      |       |
| Lower [EU(0%)]    | 0              | m³/s | Write |
| Upper (EU(100%    | )] 100         | m³/s |       |
| Select Output Un  | iit            |      |       |
| Output Unit (EU)  | m³/s           |      | Write |
| Select Secondar   | y Value Unit   |      |       |
| SV2 Unit          | %              | ¥    | Write |

Figura 3.5 – Configuração Bloco Transdutor - Simatic PDM

# Como Configurar o Bloco de Entrada Analógico

O bloco de entrada analógico leva o dado de entrada do bloco transdutor, selecionado através do número do canal, e disponibiliza-o para os outros blocos de função em sua saída. O bloco transdutor fornece a unidade de entrada analógica e ao alterá-la neste bloco, a unidade PV\_SCALE também é alterada. Opcionalmente, um filtro pode ser aplicado no sinal do processo, cuja constante de tempo é PV\_FTIME. Considerando uma pequena mudança na entrada, este é o período em segundos até que a PV alcance 63,2% do valor final. Se o valor PV\_FTIME for zero, o filtro é desabilitado. Para maiores detalhes, veja as especificações dos blocos funcionais.

Para configurar o bloco de entrada analógico selecione-o no menu principal. Neste bloco., o usuário pode configurar o modo de operação do bloco, selecionar o canal, as escalas e as unidades para os valores de entrada e de saída e o damping.

| ΝΟΤΑ                                                                   |  |  |  |  |
|------------------------------------------------------------------------|--|--|--|--|
| NOTA                                                                   |  |  |  |  |
| O TB202 pagauji implementada a função do amortacimento (demping)       |  |  |  |  |
| o <b>resus</b> possul implementada a função de amonecimento (damping). |  |  |  |  |
|                                                                        |  |  |  |  |

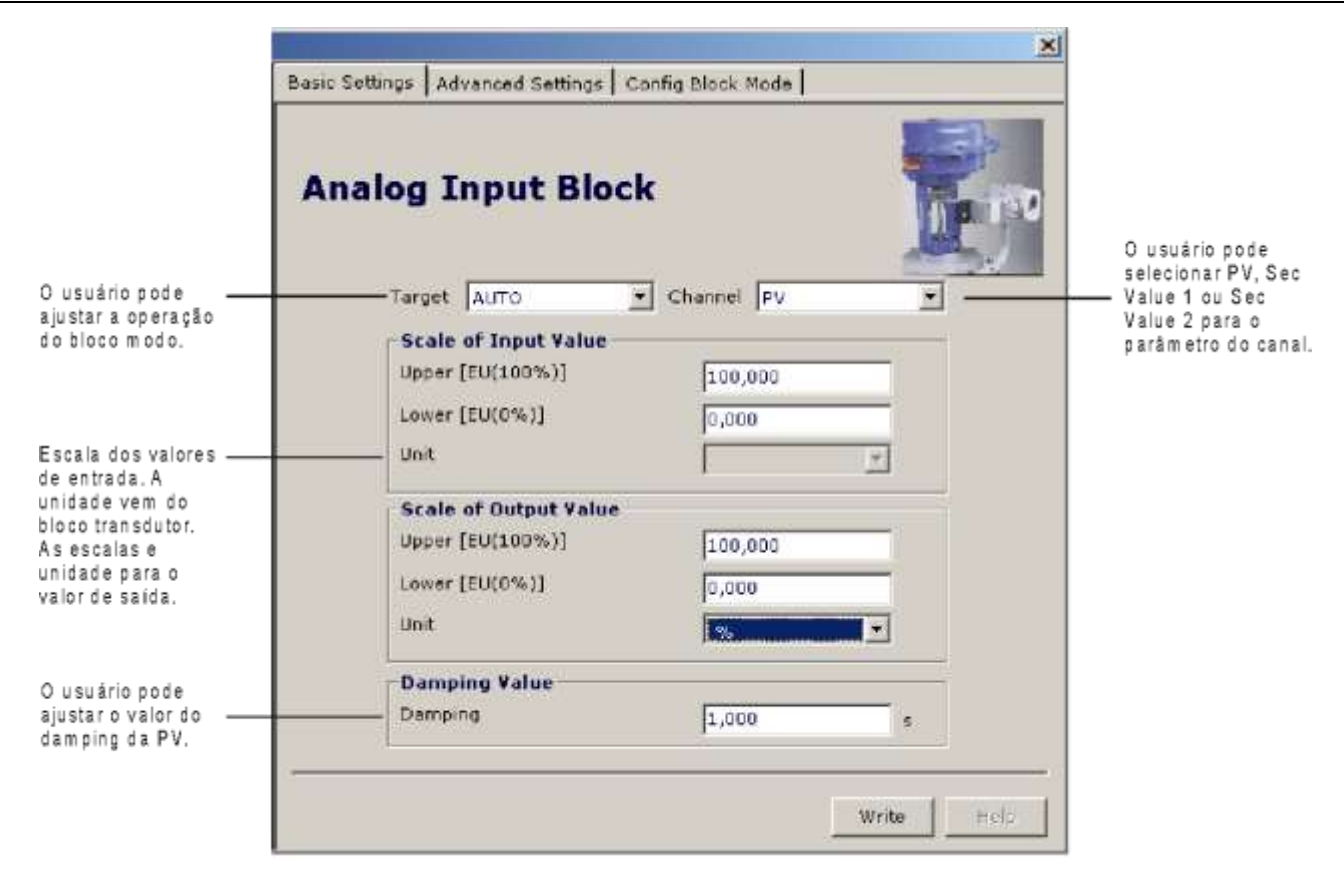

Figura 3.6 - Ajustes Básicos para o Bloco de Entrada Analógico - Profibus View

| Select Block Mode    |           |          |        |
|----------------------|-----------|----------|--------|
| Target               | AUTO      |          | VVrite |
| Select Input         |           |          |        |
| Channel              | PV        | •        | VVrite |
| Set Scale of Input \ | /alue     |          | 10     |
| Upper [EU(100%)]     | 100       | m³/s     | VVrite |
| Lower [EU(0%)]       | 0         | m³/s     |        |
| Set Scale of Outpu   | t Value - |          |        |
| Upper [EU(100%)]     | 100       |          | VVrite |
| Lower [EU(0%)]       | 0         |          |        |
| Unit                 | %         | <u>•</u> |        |
| Set PV Damping V     | alue      |          |        |
| Damping              | 0         | s        | VVrite |

Figura 3.7 - Ajustes Básicos para o Bloco de Entrada Analógico - Simatic PDM

|                       | Analog Input Bloc    | Config Block Mode |
|-----------------------|----------------------|-------------------|
|                       | Alarm/Warning Limits | 101.000           |
|                       | Opper Limit Harm     | 101,000           |
|                       | upper Limit warning  | 161,600           |
| O usuário pode ajusta | Lower Limit Alarm    | -1,000            |
| os limites do         | Lower Limit Warning  | -1,000            |
| Alaline/Auventencia.  | Limit Hysteresis     | 0,500             |
|                       | Unit                 | N. <u>-</u> X     |
|                       | Fail Safe Values     |                   |
| Condições de Falha    | Fail Safe Type       | FSAFE_VALUE       |
| Segura.               | Fail Safe Value      | 2,000             |
|                       | i.                   |                   |
|                       |                      | Write Help        |

Selecionando a página *Advanced Settings*, o usuário pode configurar as condições para os alarmes e os avisos, assim como a condição de falha segura (fail safe).

Figura 3.8 – Ajustes Avançados para o Bloco de Saída Analógico - Profibus View

| -Set Alarm/Warning Li   | mits              |   |       |
|-------------------------|-------------------|---|-------|
| Upper Limit Alarm       | 1.#INF            |   | Write |
| Upper Limit Warning     | 1.#INF            |   |       |
| Lower Limit Alarm       | 0                 |   |       |
| Lower Limit Warning     | 0                 |   |       |
| Limit Hysteresis        | 0.5               | % |       |
| Unit                    | %                 | - |       |
| -Set Fail Safe Values - |                   |   |       |
| Fail Safe Type          | Last Valid Output | - | Write |
| Fail Safe Value         | 0                 | % |       |
|                         |                   |   |       |
|                         |                   |   |       |

Figura 3.9 – Ajustes Avançados para o Bloco de Saída Analógico - Simatic PDM

|                                                                  | X                                                  |
|------------------------------------------------------------------|----------------------------------------------------|
|                                                                  | Basic Settings Advanced Settings Config Block Mode |
|                                                                  | Analog Input Block                                 |
| O usuário pode ajustar                                           | Block Mode                                         |
| O usuário pode monitorar<br>o parámetro de saida                 | Output<br>Value 0.000                              |
| o parâmetro de salda<br>e verificar o estado<br>atual do alarme. | Current Alerm Sum No Alerm                         |
|                                                                  |                                                    |

Figura 3.10 - Configuração Online para o Bloco Analógico de Entrada - Profibus View

| line Configuration - Totalizer - | TOT- Block Mode (Online)                      |          |
|----------------------------------|-----------------------------------------------|----------|
| Config Block Mode                |                                               |          |
| Select Block Mode                |                                               |          |
| Target AUTO                      | Actual AUTO                                   | ×        |
| Totalizer Output                 |                                               |          |
| Value 0                          | m <sup>a</sup> Status Bad, Value not accepted | <b>V</b> |
| Current State Alarm Sum No A     | larm                                          |          |
| VVrite                           |                                               |          |
|                                  |                                               |          |

Figura 3.11 - Configuração Online para o Bloco Analógico de Entrada - Simatic PDM

# Configuração Cíclica

Tanto o PROFIBUS-DP quanto o PROFIBUS-PA provêm mecanismos no protocolo contra falhas e erros de comunicação e, por exemplo, durante a inicialização, várias fontes de erros são verificadas. Após a energização (conhecida como power up) os equipamentos de campo (os escravos) estão prontos para a troca de dados cíclicos com o mestre classe 1, mas para isto, a parametrização no mestre para aquele escravo deve estar correta. Estas informações são obtidas através dos arquivos GSD, que deve ser um para cada equipamento.

Através dos comandos abaixo, o mestre executa todo processo de inicialização com equipamentos PROFIBUS-PA:

- Get\_Cfg: carrega a configuração dos escravos e verifica a configuração da rede;
- Set\_Prm: escreve em parâmetros dos escravos e executa serviços de parametrização da rede;
- Set\_Cfg: configura os escravos segundo entradas e saídas;
- Get\_Cfg: um segundo comando, onde o mestre verificará a configuração dos escravos.

Todos estes serviços são baseados nas informações obtidas dos arquivos GSD dos escravos.

Observando o arquivo GSD do **TP303**, este traz detalhes de revisão de hardware e software, bus timing do equipamento e informações sobre a troca de dados cíclicos. O **TP303** possui 2 blocos funcionais: 1 Al e 1 Totalizador. Além disso, possui o módulo vazio para aplicações onde se quer configurar apenas alguns blocos funcionais.

Deve-se respeitar a seguinte ordem cíclica dos blocos: AI, TOT. Vamos admitir que se queira trabalhar somente com o bloco AI, sendo assim, deve-se configurar: AI, EMPTY\_MODULE.

A maioria dos configuradores PROFIBUS utiliza-se de dois diretórios onde se deve ter os arquivos GSD's e bitmap's dos diversos fabricantes. Os GSD's e bitmap's para os equipamentos da Smar podem ser adquiridos via internet no site <u>www.smar.com.</u>

Veja a seguir um exemplo típico onde se tem os passos necessários à integração de um equipamento **TP303** em um sistema PA e que pode ser estendido a qualquer equipamento:

- Copiar o arquivo GSD do TP303 para o diretório de pesquisa do configurador PROFIBUS, normalmente chamado de GSD.
- Copiar o arquivo bitmap do TP303 para o diretório de pesquisa do configurador PROFIBUS, normalmente chamado de BMP.
- Uma vez escolhido o mestre, deve-se escolher a taxa de comunicação, lembrando-se que quando se tem os couplers, podemos ter as seguintes taxas: 45.45 kbits/s (Siemens), 93.75 kbits/s (P+F) e 12Mbits/s (P+F, SK2).Quando se tem o link device, pode-se ter até 12Mbits/s.
- Acrescentar o TP303, especificando seu endereço no barramento.
- Escolher a configuração cíclica via parametrização com o arquivo GSD, onde é dependente da aplicação, conforme visto anteriormente. Para o bloco AI, o **TP303** estará fornecendo ao mestre o valor da variável de processo em 5 bytes, sendo os quatro primeiro em formato ponto flutuante e o quinto byte o status que traz informação da qualidade desta medição. Quando se trabalha com o bloco TOT, pode-se escolher o valor da totalização (Total) e ainda, a integração é feita levando-se em conta o modo de operação (Mode\_Tot), onde pode-se definir como será feita a totalização (somente valores positivos de vazão, somente valores negativos de vazão, ambos valores). Também se pode resetar a totalização e configurar um valor de preset através do parâmetro Set\_Tot. A opção de reset é muito utilizada em processos por bateladas.
- Pode-se ainda ativar a condição de watchdog, onde após a detecção de uma perda de comunicação pelo equipamento escravo com o mestre, o equipamento poderá ir para uma condição de falha segura.

### Como Configurar o Bloco Totalizador

O bloco de função totalizador leva os dados de entrada do bloco transdutor, selecionado através do número do canal, e o integra em função do tempo. Este bloco normalmente é usado para totalizar o fluxo dando a massa ou o volume total no decorrer do tempo ou totalizar a potência dando a energia total.

O bloco de função totalizador integra a variável (por examplo: a taxa de fluxo ou a potência) em função do tempo para a quantidade correspondente (ex.: volume, massa ou distância). A unidade taxa do totalizador é fornecida pelo bloco transdutor. Internamente, as unidades de tempo são convertidas em taxa de unidades por segundo. Cada taxa, multiplicada pelo tempo de execução do bloco, fornece a massa, o volume ou o incremento de energia por execução do bloco.

O total é a quantidade totalizada. A unidade de engenharia usada na saída é a UNIT\_TOT. A unidade

de saída deve ser compatível com a unidade da entrada fornecida pelo transdutor através do canal. Portanto, se a taxa de entrada for o fluxo de massa (como Kg/s, g/min, ton/h) a unidade de saída deverá ser a massa (como kg, g, ton, lb, etc.). Para maiores detalhes, veja especificações dos blocos funcionais.

Para configurar o Bloco totalizador selecione-o no menu principal. Neste bloco, o usuário pode configurar o modo de operação do bloco, selecionar o canal, o modo totalizador e a unidade para o total.

| Т                                             | otalizer Bloc | k                    |   |  |
|-----------------------------------------------|---------------|----------------------|---|--|
|                                               | -Block Mode   |                      |   |  |
| ) usuário pode<br>ujustar o bloco             | Target        | AUTO                 | • |  |
| n 000.                                        | Input         |                      |   |  |
| ) usuário pode                                | Channel       | PV                   | • |  |
| Jo canal.                                     | Totalizer Mo  | de                   |   |  |
|                                               | Mode          | Negative values only |   |  |
| D usuário pode                                | Total Unit    |                      |   |  |
| on dições para a<br>otalização e a<br>unidade | Linit         | m3                   |   |  |
| indade.                                       |               |                      |   |  |

Figura 3.12 – Configuração Online - Ajustes Básicos para Bloco Totalizador - Profibus View

| Selecti             | HIOCK MODE             |        |  |
|---------------------|------------------------|--------|--|
| Target              |                        | VVrite |  |
| Selecti             | nput                   |        |  |
| Channe              | el PV                  | Write  |  |
| Select <sup>-</sup> | Fotalizer Mode         |        |  |
| Mode                | Pos. and neg. values 💌 | Write  |  |
| Select <sup>-</sup> | Fotal Unit             |        |  |
| Jnit                | m <sup>3</sup>         | Write  |  |

Figura 3.13 – Configuração Online - Ajustes Básicos para Bloco Totalizador - Simatic PDM

|                                                                     |                                    | ×                |
|---------------------------------------------------------------------|------------------------------------|------------------|
|                                                                     | Basic Settings Advanced Settings C | onfig Block Meda |
|                                                                     | Totalizer Block                    |                  |
|                                                                     | Alarm/Warning Limits               |                  |
|                                                                     | Upper Limit Alarm                  | 100,000          |
|                                                                     | Upper Limit Warning                | 100,000          |
| Condições de alarme ——<br>e limites.                                | Lower Limit Alarm                  | 0,000            |
|                                                                     | Lower Limit Warning                | 0,000            |
|                                                                     | Limit Hysteresis                   | 1,000            |
|                                                                     | Fail Safe Values                   |                  |
| Ousuário pode<br>ajustar ovalor de<br>falha segura:<br>Run, Hold ou | Fail Safe Type                     | Run              |
| Memory.                                                             |                                    |                  |
|                                                                     |                                    | Wate Preip       |

Escolhendo a janela *Advanced Settings*, você pode ajustar os limites de alarme e advertência, assim como condições de falha segura:

Figura 3.14 – Ajustes avançados para os Blocos Totalizadores - Profibus View

| - Set Alarm/Warning Lir | nits   | G              | 7    |
|-------------------------|--------|----------------|------|
| Upper Limit Alarm       | 1.#INF | m³ W           | rite |
| Upper Limit Warning     | 1.#INF | mª             |      |
| Lower Limit Alarm       | 0      | m <sup>3</sup> |      |
| Lower Limit Warning [   | 0      | m³             |      |
| Limit Hysteresis [      | 0      | m³             |      |
| Set Fail Safe Values -  |        |                |      |
| Fail Safe Mode          | Run    | <b>• W</b>     | rite |

Figura 3.15 – Ajustes avançados para os Blocos Totalizadores - Simatic PDM

|                                                                                           | Nacio Sattiano   Advanced Sattiano   Confin Bisch Mode          |
|-------------------------------------------------------------------------------------------|-----------------------------------------------------------------|
|                                                                                           | Totalizer Block                                                 |
|                                                                                           | Block Mode                                                      |
| O usuário pode<br>ajustar a operação<br>no bloco modo.                                    | Target AUTO                                                     |
| O usuário pode                                                                            | Value 0,000                                                     |
| monitorar o parâmetro<br>totalizador de saída e<br>verificar o alarme do<br>estado atual. | Status Good                                                     |
|                                                                                           | Current Alarm Sum   - Lower Limit Alarm - Lower Limit Warning 📺 |
|                                                                                           |                                                                 |

Figura 3.16 – Configuração Online - Bloco Modo para o Bloco Totalizador - Profibus View

| nline Configuration - Totaliz | er - TOT- Block Mode (Online)                 |          |
|-------------------------------|-----------------------------------------------|----------|
| Config Block Mode             |                                               |          |
| Select Block Mode             |                                               |          |
| Target AUTO                   | Actual AUTO                                   | <u></u>  |
| Totalizer Output              |                                               |          |
| Value 0                       | m <sup>3</sup> Status Bad, Value not accepted | <u> </u> |
| Current State Alarm Sum       | lo Alarm                                      |          |
| V                             | Vrite                                         |          |
| -                             |                                               |          |
| Close                         |                                               | Help     |

Figura 3.17 – Configuração Online - Bloco Modo para o Bloco Totalizador - Simatic PDM

|                                                                                                    | Totalizer Block                                      | ×                 |
|----------------------------------------------------------------------------------------------------|------------------------------------------------------|-------------------|
| O usuário pode<br>selecionar: totalize,<br>reset e entrar com<br>o valor para a<br>onera rêo preset | Preset Totalizer<br>Set/Preset Total<br>Preset Value | Totalize<br>5,000 |
| O usuário pode<br>monitorar a saída<br>totalizadora.                                                | Value (2,000                                         | <u> </u>          |
|                                                                                                    |                                                      | Write             |

Figura 3.18 - Configuração Online - Set/Preset para Bloco Totalizador - Profibus View

| nline Configura     | ition - Totalizer - TOT- Set/Preset Total (Online) | 6        |
|---------------------|----------------------------------------------------|----------|
| Set/Preset Total    | 1                                                  |          |
| _ Set/Preset T      | otalizer                                           |          |
| Set/Preset T        | otal Totalize                                      |          |
| Preset Value        | 0                                                  |          |
| l<br>┌─Totalizer Ou | put                                                | <br>     |
| Value               | 0 m³ Status Bad, Value not a                       | accepted |
| Meito               | 1                                                  |          |
| vviite              |                                                    |          |
| Close               |                                                    | Help     |

Figura 3.19 – Configuração Online - Set/Preset para Bloco Totalizador - Simatic PDM

# Trim Inferior e Superior

Esta informação é para a calibração de posição. O processo de calibração é usado para relacionar a leitura do valor do canal com a entrada da posição aplicada. Seis parâmetros são definidos para configurar este processo: CAL\_POINT\_HI, CAL\_POINT\_LO, CAL\_MIN\_SPAN, SENSOR\_UNIT, SENSOR\_HI\_LIM e SENSOR\_LO\_LIM. Os parâmetros CAL\_\* definem os valores superior e inferior

calibrados para este sensor e o valor mínimo permissível para a calibração. O SENSOR\_UNIT permite que o usuário selecione diferentes unidades para fins de calibração diferentes das unidades definidas por PRIMARY\_VALUE\_UNIT.

O parâmetro SENSOR\_HI\_LIM e SENSOR\_LO\_LIM definem os valores mínimo e máximo que o sensor é capaz de indicar, de acordo com o SENSOR\_UNIT usado, conforme visto na figura abaixo.

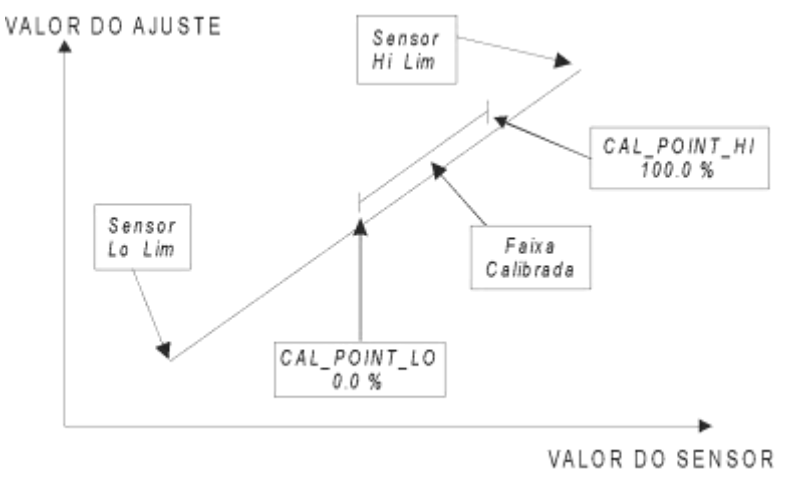

Figura 3.20 – Calibração do Sensor Hall

O trim é usado para comparar o valor lido com a posição aplicada.

**Trim Inferior**: É usado para limitar a leitura na faixa inferior. O operador informa ao **TP303** a leitura correta para a posição.

Trim Superior: É usado para limitar a leitura na faixa superior. O operador informa ao **TP303** a leitura correta para a posição.

Usando um configurador é possível calibrar o conversor através dos parâmetros CAL\_POINT\_LO e CAL\_POINT\_HI. Esta unidade de engenharia é configurada pelo parâmetro SENSOR\_UNIT. O código da unidade é %. O valor calibrado pode ser lido pelo TRIMMED\_VALUE.
# Trim de Posição

### Via Profibus View ou Simatic PDM

É possível calibrar o transmissor através dos pontos do CAL\_POINT\_LO e CAL\_POINT\_HI. A unidade de engenharia para calibração é sempre porcentagem. Selecione o menu calibração Zero/Lower. Aplique a posição de entrada 0.0% ou o valor inferior da posição e aguarde até que a leitura do parâmetro TRIMMED\_VALUE se estabilize. Escreva 0.0 ou o valor inferior no parâmetro CAL\_POINT\_LO.

|                                                                                                    |                               | ×                                                                                       |
|----------------------------------------------------------------------------------------------------|-------------------------------|-----------------------------------------------------------------------------------------|
|                                                                                                    | Zero / Lower Upper            |                                                                                         |
|                                                                                                    | Transducer Block              |                                                                                         |
| O último ponto inferior<br>da calibração. Aqui,<br>o usuário precisa<br>entrar com o valor<br>desejado. | Lower Calibration Point 0,000 |                                                                                         |
| Entrando com o valor —                                                                                  | Value 0.000                   |                                                                                         |
| desejado, o usuário<br>pode checar a<br>calibração.                                                     | Status Good                   |                                                                                         |
|                                                                                                    | Operation Result Good         | Entrado com o valor<br>desejado, esta tecla<br>deve ser pressionada<br>para completar a |
|                                                                                                    | Write Help                    | operação.                                                                               |

Figura 3.21 - Posição Inferior de Calibração - Profibus View

| libration - Zero/Lower/Upper (Online) |   |            |
|---------------------------------------|---|------------|
| Zero/Lower Upper                      |   |            |
| Lower Calibration Point               | % |            |
| -Position                             |   |            |
| Value 1.149965 % Status Good          |   | ×          |
| Operation Result Good                 |   | y          |
| ,<br>Write                            |   |            |
|                                       | : |            |
|                                       |   | Close Help |

Figura 3.22 - Posição Inferior de Calibração - Simatic PDM

Para cada valor gravado uma calibração é feita no ponto desejado. Este valor deve estar dentro do limite faixa do sensor permitida.

Selecione o menu de calibração superior. Aplique a posição da entrada 100.0% ou o valor superior da posição e aguarde até que a leitura do parâmetro TRIMMED\_VALUE se estabilize. Escreva 100.0

|                                                                                                    |                                                                                | ×         |                                                                              |
|----------------------------------------------------------------------------------------------------|--------------------------------------------------------------------------------|-----------|------------------------------------------------------------------------------|
|                                                                                                    | Zero / Lower Upper                                                             |           |                                                                              |
|                                                                                                    | Transducer Block                                                               |           |                                                                              |
| O último ponto inferior<br>de calibração.<br>Aqui, o usuário precisa —<br>entrar com o valor<br>desejado.<br>Inserido o valor —<br>desejado, esta tecla<br>deve ser pressionada<br>para com pletar a<br>operação | Upper Calibration Point 100,000<br>Primary Value<br>Value 0,000<br>Status Good | T         |                                                                              |
| operaçao.                                                                                                    | Operation Result Good                                                          | mine Help | — Entrado com o valor<br>desejado, o usuário<br>pode checar a<br>calibração. |

ou o valor superior no parâmetro CAL\_POINT\_HI.

Figura 3.23 - Posição Superior de Calibração - Profibus View

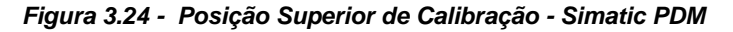

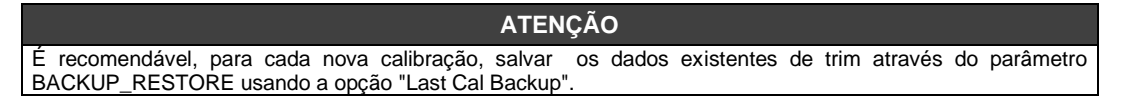

# Ajuste Local

Para entrar com o modo de ajuste local, introduza a chave magnética no orifício "Z" até "MD" aparecer no display. Remova a chave magnética de "Z" e introduza-a no orifício "S" até que apareça a mensagem "LOC ADJ". A mensagem será exibida por aproximadamente 5 segundos após a remoção da chave magnética de "S".

### Usando o valor superior como exemplo:

Aplique à entrada a posição de 100.0%. Aguarde até que a leitura de corrente do parâmetro P\_VAL (PRIMARY\_VALUE) se estabilize e, então, atue no parâmetro UPPER até que a leitura seja de 100.0%.

### Usando o valor inferior como exemplo:

Aplique à entrada a posição de 0.0%

Aguarde até que a leitura de corrente do parâmetro P\_VAL (PRIMARY\_VALUE) se estabilize e, então, atue no parâmetro LOWER até que a leitura seja de 0.0%.

### Condições Limite para Calibração

Superior: -10.0% ε CAL\_POINT\_HI δ 110.0% CAL\_POINT\_HI#CAL\_POINT\_LO CAL\_MIN\_SPAN = 1.0%. Caso contrário, calibração inválida.

Inferior:

-10.0%  $\epsilon$  CAL\_POINT\_HI  $\delta$  110.0% CAL\_POINT\_HI#CAL\_POINT\_LO CAL\_MIN\_SPAN = 1.0%. Caso contrário, calibração inválida.

Se todas as condições limites estão de acordo com essas regras, será obtido sucesso nesta operação.

#### NOTA

Saída do modo trim via ajuste local ocorre automaticamente quando a chave de fenda magnética não for usada durante alguns segundos. Mantendo-a no orifício, mesmo que os parâmetros LOWER ou UPPER já apresenta o valor desejado, deve-se atuar neles assim que a calibração for finalizada.

### ΝΟΤΑ

Códigos para XD\_ERROR:

16: Default Value Set (Valor de fábrica calibrado)

22: Out of Range (Fora da faixa)

- 26: Invalid Calibration Request (Configuração inválida para esta solicitação)
- 27: Excessive Correction (Correção excessiva)

## Trim de Temperatura

Escreva no parâmetro CAL\_TEMPERATURE qualquer valor entre -40°C e +85°C. Após isto, verifique o desempenho de calibração usando o parâmetro *temperature*. Você pode selecionar a unidade usando o parâmetro TEMPERATURE\_UNIT. Normalmente, sua operação é feita através de um método na fábrica.

|                                                                                                    |                                                                                    | ×                               |
|----------------------------------------------------------------------------------------------------|------------------------------------------------------------------------------------|---------------------------------|
|                                                                                                    | Temperature Trim                                                                   |                                 |
| A janela mostra o valor ——<br>atual da calibração e<br>permite a inserção de<br>um novo valor.                        | Transducer Block                                                                   | <b>1</b> 0                      |
| Ajustan do este parâmetro —<br>para a temperatura atual,<br>a indicação da temperatura<br>no transmissor é corripida. | Calibration Temperature Point 25,000<br>Temperature<br>Value 25,000<br>Status Good | I                               |
|                                                                                                    |                                                                                    | Para confirma<br>a sua calibraç |

Figura 3.25 – Tela de Configuração do Trim de Temperatura - Profibus View

| ibration - Temperature  | (Online)    |            |
|-------------------------|-------------|------------|
| Calibration Temperature | Point 25 °C |            |
| Value 25.5461           | Status Good |            |
|                         | Vrite       |            |
|                         |             | Close Help |

Figura 3.26 – Tela de Configuração do Trim de Temperatura - Simatic PDM

Através do parâmetro Backup\_Restore, o usuário pode recuperar os dados default de fábrica sobre

o sensor e os ajustes da última calibração de fábrica, assim como resgatar as calibrações. Existem as seguintes opções:

Factory Cal Restore: Recupera o último ajuste de calibração de fábrica;
Last Cal Restore: Recupera o último ajuste de calibração e salva como backup;
Default Data Restore: Recupera todos os dados default;
Factory Cal Backup: Copia os ajustes atuais de calibração para os de fábrica;
Last Cal Backup: Copia os ajustes atuais de calibração para os de backup;
None: Valores default, nenhuma ação é tomada.

No menu principal, selecionando *Backup/Restore*, você pode selecionar o backup e restaurar as operações:

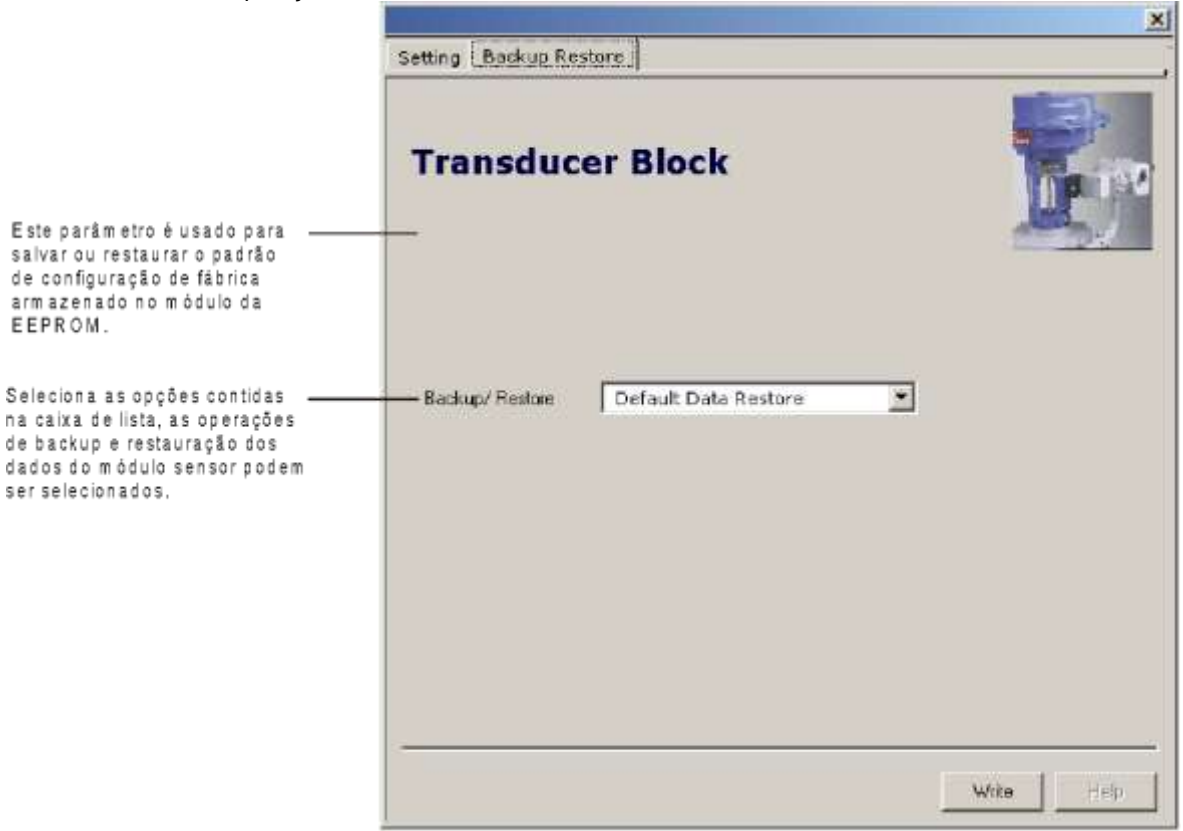

Figura 3.27 – Bloco Transdutor - Backup/Restore - Profibus View

| actory - Backup/F | Restore (Online)                           | >    |
|-------------------|--------------------------------------------|------|
| Backup/Restore    |                                            |      |
| Backup/Restore    | None                                       |      |
|                   | None<br>Factory Cal Restore                |      |
|                   | Last Cal Restore                           |      |
|                   | Default Data Restore<br>Factory Cal Backup | Help |

Figura 3.28 – Bloco Transdutor - Backup/Restore - Simatic PDM

# Configuração do Transdutor do Display

Usando o Profibus View ou o Simatic PDM, é possível configurar o bloco transdutor do display. Como

o nome descreve, ele é um transdutor devido à interface de seu bloco com o circuito do display.

O transdutor do display é tratado como um bloco normal por qualquer ferramenta de configuração. Ou seja, este bloco possui alguns parâmetros e estes podem ser configurados de acordo com suas necessidades.

Você pode escolher até seis parâmetros para serem exibidos no display. Eles podem ser parâmetros apenas para monitoramento ou para ajustes no próprio aparelho usando uma chave de fenda magnética. O sétimo parâmetro é usado para acessar o endereço do equipamento. O usuário pode mudar este endereço de acordo com a aplicação.

| Display Block        |                  |          |
|----------------------|------------------|----------|
| Block Type           | Transducer Block | <b>T</b> |
| Parameter Type/Index | Primary Value    |          |
| Parameter Element    | 2                |          |
| Mnemonic             | P_VAL            |          |
| Decimal Step         | 0,250            |          |
| Decimal Point Place  | 1                |          |
| Access Permission    | Monitoring       | •        |
| Alpha/Numerical      | Mnemonic         |          |
|                      |                  |          |

Figura 3.29 – Bloco do Display - Profibus View

| elect Block Type               | Transducer Block |   | Write |
|--------------------------------|------------------|---|-------|
| elect/Set Parameter Type/Index | Primary Value    |   |       |
| et Mnemonic                    | P_VAL            |   |       |
| et Decimal Step                | 0.25             |   |       |
| et Decimal Point Place         | 2                |   |       |
| elect Access Permission        | Monitoring       | • |       |
| elect Alnha(Numerical          | Mnemonic         | - |       |

Figura 3.30 – Bloco do Display - Simatic PDM

### Bloco do Transdutor do Display

O ajuste local é totalmente configurado pelo Profibus View ou o Simatic PDM. Ou seja, este bloco possui alguns parâmetros e estes podem ser configurados de acordo com suas necessidades.

De fábrica, são configurados com as opções de ajuste do trim inferior e superior para monitoramento do transdutor de entrada e de saída e verificação do tag. Normalmente, o transmissor é melhor configurado pelo Profibus View ou pelo Simatic PDM, mas a funcionalidade local do display permite uma ação fácil e rápida em certos parâmetros, já que não conta com as conexões da rede e da comunicação. Dentre as possibilidades de ajuste local, as seguintes opções podem ser enfatizadas: modo bloco, monitoramento da saída, visualização do tag e ajustes dos parâmetros de sintonia.

A interface com o usuário é descrita detalhadamente no capítulo relacionado à Programação usando ajuste local. Os recursos neste display e também os equipamentos de campo da série 303 possuem a mesma metodologia de manuseio. Uma vez treinado, o usuário é capaz de manusear qualquer tipo de equipamentos de campo da Smar.

Todos os blocos de função e transdutores definidos de acordo com o Profibus PA tem uma descrição de suas características escritas pelo *Device Description Language*.

Esta característica permite que outras ferramentas de configuração habilitados pelo serviço de descrição do equipamento podem interpretar estas características e torná-las acessíveis para configuração. Os blocos funcionais e os transdutores da série 303 foram rigorosamente definidos de acordo com as especificações da Profibus PA para que sejam operáveis com os equipamentos de outros fabricantes.

Para habilitar o ajuste local usando a chave de fenda magnética é necessário preparar estes parâmetros relacionados à esta operação via System Configuration.

Existem seis grupos de parâmetros, os quais podem ser pre-configurados pelo usuário para habilitar a configuração pelo ajuste local. Como exemplo, vamos supor que alguns parâmetros não queiram ser mostrados; para este caso, selecione *None* no parâmetro, *Select Block Type*. Com isso, o equipamento não levará o parâmetro relacionado (indexado) a seu bloco como um parâmetro válido.

### Definição de Parâmetros e Valores

#### Select Block Type (Selecionar tipo de bloco)

É o tipo de bloco onde o parâmetro é localizado. O usuário pode escolher: Transducer Block (Bloco Transdutor), Analog Input Block (Bloco de Entrada Analógico), Totalizer Block (Bloco Totalizador), Physical Block (Bloco Físico) ou None (Nenhum).

### Select/Set Parameter Type/Index (Selecionar/Ajustar Tipo de Parâmetro/Índice)

Este é o índice relacionado ao parâmetro que será atuado ou visualizado (0, 1, 2...). Para cada bloco existem alguns índices pré-definidos. Consulte o manual dos blocos funcionais para saber os índices a serem usados e, então, entre com o índice desejado.

### Set Mnemonic (Ajuste Mnemônico)

Este é o mnemônico para identificação do parâmetro (Aceita o máximo de 16 caracteres no campo alfanumérico do display). Escolha o mnemônico (de preferência com menos de 5 caracteres), porque desta forma não será necessário rotacioná-lo no display.

### Set Decimal Step (Ajuste de Decimal Step)

É o incremento e decremento em unidades decimais quando o parâmetro está em Float ou o valor do estado Float ou integer quando o parâmetro está em unidades inteiras.

### Set Decimal Point Place (Ajuste da casa Decimal)

É o número de dígitos após o ponto decimal (0 a 3 dígitos decimais).

### Set Access Permission (Ajuste de Permissão e Acesso)

O acesso permite que você leia, no caso da opção *Monitoring*, e grave quando a opção *Action* for selecionada. Após o acesso, o display irá mostrar as setas de incremento e decremento.

### Set Alpha Numerical (Ajuste Alfa Numérico)

Estes parâmetros incluem duas opções: valor e mnemônico. Na opção valor é possível mostrar ambos os dados nos campos numérico e alfanumérico. Se o dado for maior que 10000, ele será exibido no campo alfanumérico.

Na opção mnemônico, o display pode exibir o dado no campo numérico e o mnemônico no campo alfanumérico.

Para equipamentos onde a versão do software é maior ou igual a 1.10, veja a configuração através do ajuste local.

Se você desejar visualizar um certo tag, escolha o índice relativo igual ao tag. Para configurar outros parâmetros, selecione as janelas do LCD-II ao LCD-VI:

| Display Block        | .CD-IV   LCD-V   LCD-V | I Address Togale |                                                                                                    |
|----------------------|------------------------|------------------|----------------------------------------------------------------------------------------------------|
| Block Type           | Analog Input           |                  |                                                                                                    |
| Parameter Type/Index | Mode                   | *                |                                                                                                    |
| Parameter Element    | 2                      |                  |                                                                                                    |
| Mnemonic             | Mode                   |                  |                                                                                                    |
| Decimal Step         | 0,010                  |                  |                                                                                                    |
| Decimal Point Place  | 2                      |                  | A opção "Write"                                                                                       |
| Access Permission    | Monitoring             | •                | selecionada para                                                                                      |
| Alpha/Numerical      | Mnemonic               |                  | <ul> <li>a atualização da<br/>program ação do<br/>ajuste local.</li> </ul>                            |
|                      |                        | Write Help       | Após este passo<br>todos os<br>parâm etros<br>selecionados<br>serão mostrados<br>no indicador<br>LCD. |

Figura 3.31 - Parâmetros para Configuração do Ajuste Local - Profibus View

|                                |              | 10.5<br> |       |
|--------------------------------|--------------|----------|-------|
| elect Block Type               | Analog Input | <u> </u> | Write |
| elect/Set Parameter Type/Index | Mode Block   | ×        |       |
| et Mnemonic                    | MODE         |          |       |
| et Decimal Step                | 0.25         |          |       |
| et Decimal Point Place         | 2            |          |       |
| elect Access Permission        | Monitoring   | •        |       |
| olort AlnhaiNumorical          | Mnemonic     | -        |       |

Figura 3.32 - Parâmetros para Configuração do Ajuste Local - Simatic PDM

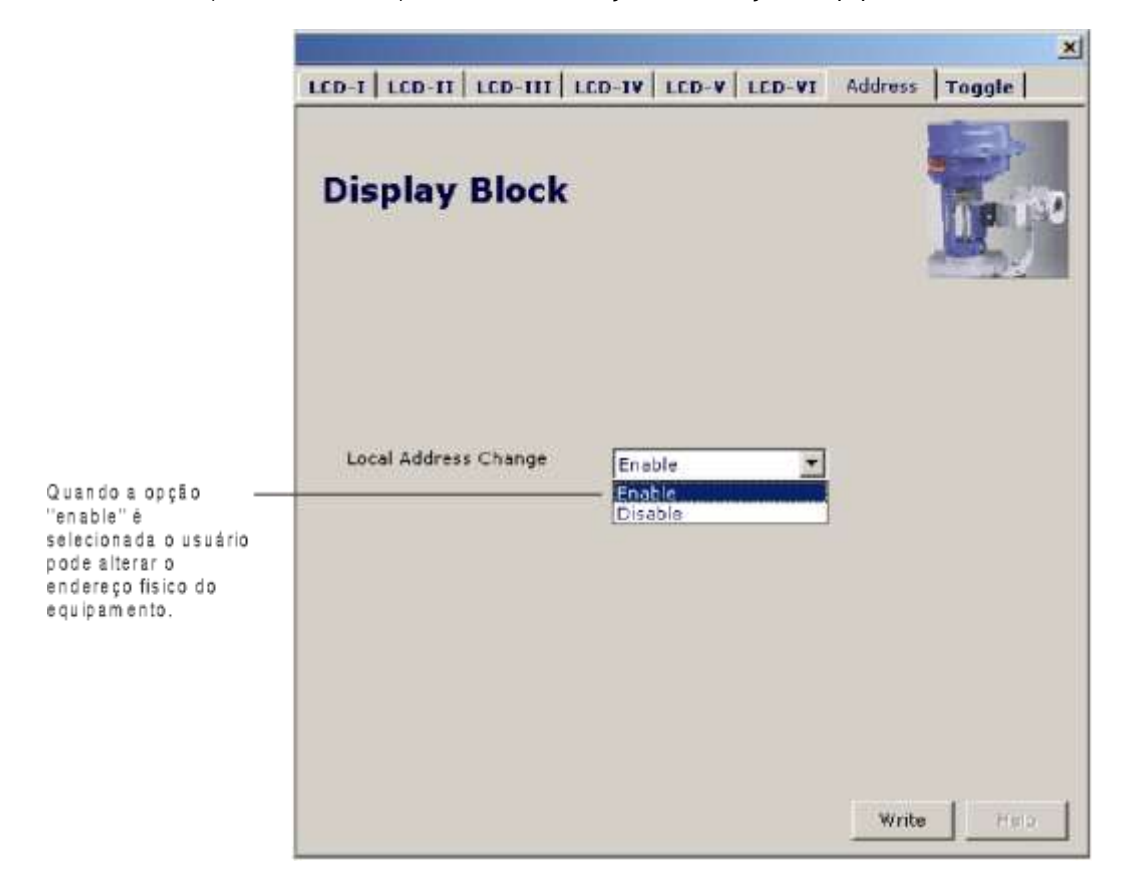

A janela *Local Address Change* (mudança do endereço local) permite que o usuário *enable/disable* (habilite/desabilite) o acesso à mudança do endereço do equipamento físico.

Figura 3.33 - Parâmetros para Configuração do Ajuste Local - Profibus View

| Online Configuration - Display (Online)                       | ×    |
|---------------------------------------------------------------|------|
| LCD-I LCD-II LCD-III LCD-IV LCD-V LCD-VI Local Address Change |      |
| Local Address Change Enable Write<br>Disable<br>Enable        |      |
|                                                               |      |
| Close                                                         | Help |

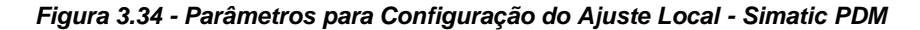

Ao entrar no ajuste local e rotacionar os parâmetros usando a chave de fenda magnética, após a saída para operação normal, como, por exemplo, no monitoramento e se o parâmetro *Access Permission* for igual a *Monitoring*, o último parâmetro será exibido no display ao remover a chave de fenda magnética.

Sempre no display serão exibidos dois parâmetros por vez, alternando entre o parâmetro configurado e o último parâmetro monitorado. Se você não deseja exibir os dois parâmetros ao mesmo tempo, basta optar por *None* quando configurar o LCD-II:

|                          |                      | ×              |
|--------------------------|----------------------|----------------|
| LCD-I LCD-II LCD-III LCI | -IV   LCD-V   LCD-VI | Address Toggle |
| Display Block            |                      |                |
| Block Type               | None                 | <b>_</b>       |
| Parameter Type/Index     |                      | •              |
| Parameter Element        | 2                    |                |
| Mnemonic                 | TAG                  |                |
| Decimal Step             | 0,010                |                |
| Decimal Point Place      | 2                    |                |
| Access Permission        | Monitoring           | <b></b>        |
| Alpha/Numerical          | Mnemonic             | <b></b>        |
|                          |                      |                |
|                          |                      |                |
|                          |                      |                |
|                          |                      | Write Help     |

Figura 3.35 - Parâmetros para Configuração do Ajuste Local - Profibus View

| elect Block Type               | None       |          | Write |
|--------------------------------|------------|----------|-------|
| elect/Set Parameter Type/Index | TAG        | <u></u>  |       |
| et Mnemonic [                  | TAG        |          |       |
| et Decimal Step                | 0.01       |          |       |
| et Decimal Point Place         | 2          |          |       |
| elect Access Permission        | Monitoring | <b>_</b> |       |
| elect Alpha/Numerical          | Mnemonic   | •        |       |

Figura 3.36 - Parâmetros para Configuração do Ajuste Local - Simatic PDM

| Display Block                                                                       | D-1V   LCD-V   LCD-VI                                                                                                    | Address   Toggle                                                                                                    |
|-------------------------------------------------------------------------------------|----------------------------------------------------------------------------------------------------|----------------------------------------------------------------------------------------------------|
| Block Type<br>Parameter Type/Index<br>Parameter Element<br>Mnemonic<br>Decimal Step | Analog Input<br>Mode<br>2<br>Mode<br>0,010                                                                                                  | <u>×</u>                                                                                                    |
| Decimal Point Place<br>Access Permission<br>Alpha/Numerical                         | 2<br>Monitoring<br>Mnemonic                                                                                                    | ×                                                                                                    |
|                                                                                     | Display Block Block Type Parameter Type/Index Parameter Element Mnemonic Decimal Step Decimal Point Place Access Permission Alpha/Numerical | LCD-I       LCD-III       LCD-IV       LCD-V       LCD-VI         Display Block         Block Type       Analog Input         Parameter Type/Index       Mode         Parameter Element       2         Mnemonic       Mode         Decimal Step       0,010         Decimal Point Place       2         Access Permission       Monitoring         Alpha/Numerical       Mnemonic |

Você pode selecionar o parâmetro *Mode Block* (Modo do bloco) no LCD. Neste caso é necessário selecionar o índice igual ao *Mode Block*:

Figura 3.37 - Parâmetros para Configuração do Ajuste Local - Profibus View

| elect Block Type              | Analog Input | ▼ Write |
|-------------------------------|--------------|---------|
| elect/Set Parameter Type/Inde | x Mode Block |         |
| Set Mnemonic                  | MODE         |         |
| Bet Decimal Step              | 0.25         |         |
| et Decimal Point Place        | 2            |         |
| elect Access Permission       | Monitoring   |         |
| Relect Alpha/Numerical        | Mnemonic     | •       |

Figura 3.38- Parâmetros para Configuração do Ajuste Local - Simatic PDM

# Programação usando Ajuste Local

O ajuste local é completamente configurado pelo Profibus View ou Simatic PDM. Escolha as melhores opções para ajustar a sua aplicação. Na fábrica, o transmissor é configurado com as opções para ajustar o trim inferior e superior, para monitorar a entrada, a saída do transdutor e configurar o tag.

Normalmente, o transmissor é configurado através da ferramenta de configuração, mas a funcionalidade do LCD permite uma ação fácil e rápida em certos parâmetros, já que não necessita da instalação das conexões da rede elétrica de comunicação. Através do ajuste local pode-se configurar: modo do bloco, monitoração da saída, visualização do tag e configuração dos parâmetros de sintonia.

Todos os equipamentos de campo da série 303 da Smar apresentam a mesma metodologia para manusear os recursos do transdutor do display. Logo, se o usuário aprender uma vez, ele é capaz de manusear todos os tipos de equipamento de campo da Smar.

Esta configuração de ajuste local é somente uma sugestão. O usuário pode escolher o seu método de configuração preferido via ferramenta de configuração, simplesmente configurando o bloco do display. O transmissor tem dois furos para acessar com a chave magnética localizada debaixo da placa de identificação e estes interruptores são ativados por uma chave magnética que habilita o ajuste dos parâmetros mais importantes dos blocos. Também habilita a pré-configuração da comunicação.

Para usufruir do acesso via ajuste local, fixe o jumper W1 no topo da placa principal e conecte o indicador digital no transmissor. Sem o indicador digital não é possível realizar o ajuste local.

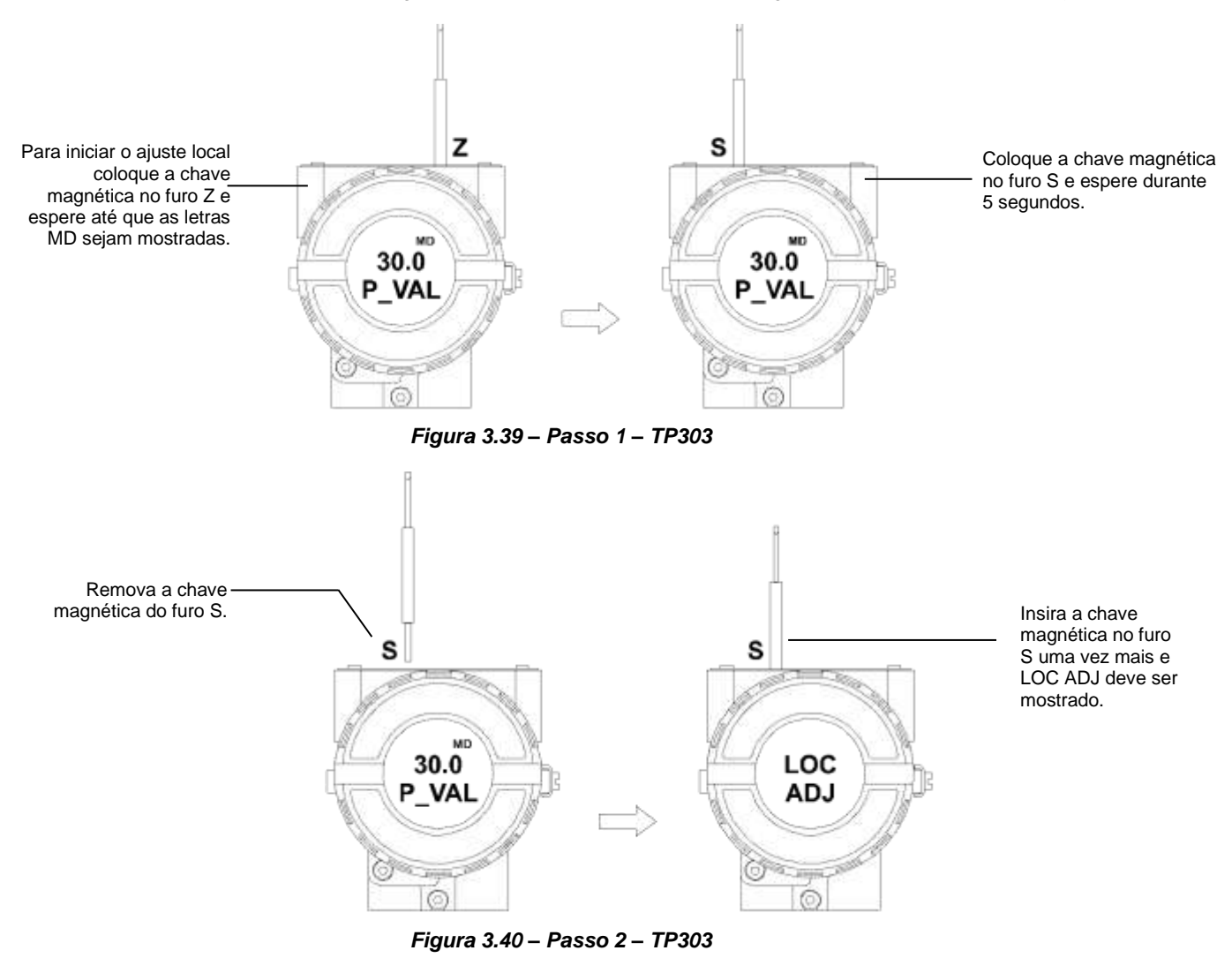

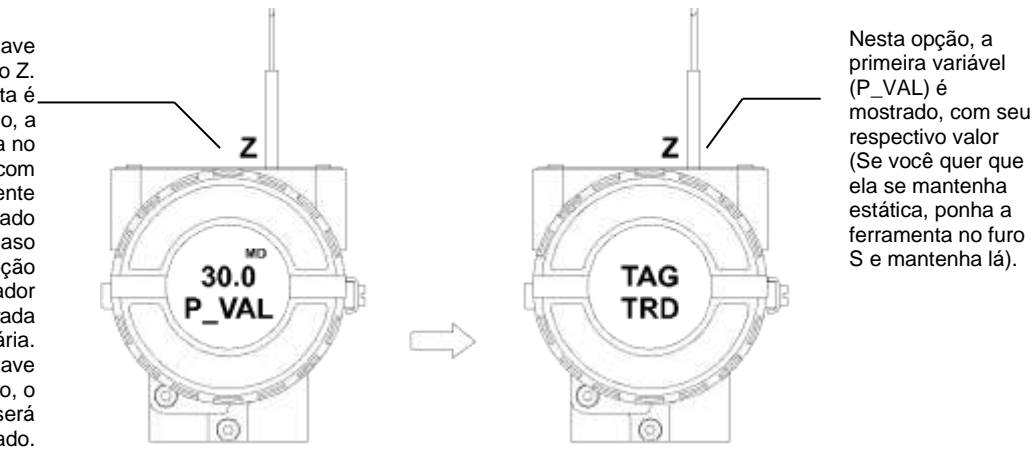

Figura 3.41 – Passo 3 – TP303

Coloque a chave magnética no furo Z. Neste caso, como esta é, a primeira configuração, a opção mostrada no indicador é o TAG com seu correspondente mnemônico configurado pelo configurador. Caso contrário, a opção mostrada no indicador será uma das configurada na operação prioritária. Mantendo a chave inserida neste furo, o menu aiuste local será rotacionado.

Para calibrar o valor inferior

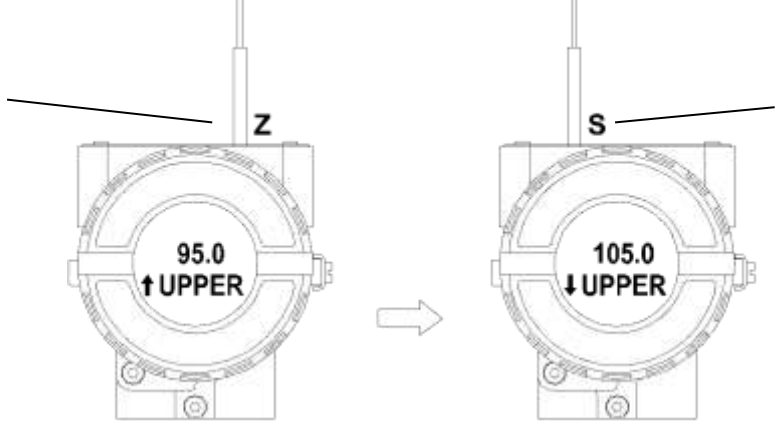

Para decrementar o valor inferior, coloque a chave magnética no furo Z para deslocar a indicação da seta para baixo, inserindo e mantendo a chave no furo S, é possível decrementar o valor inferior.

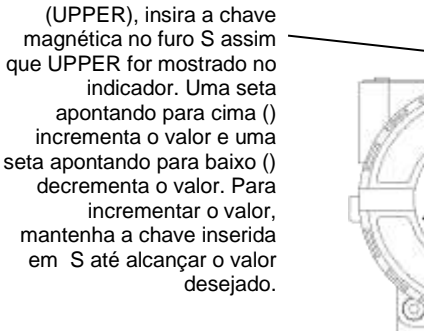

Figura 3.42 – Passo 4 – TP303

Para calibrar o valor inferior (LOWER), insira a chave magnética no furo S assim que LOWER for mostrado no indicador. Uma seta apontando para cima () incrementa o valor e uma seta apontando para baixo () decrementa o valor. Para incrementar o valor. Mantenha a chave inserida em S até ajustar o valor desejado.

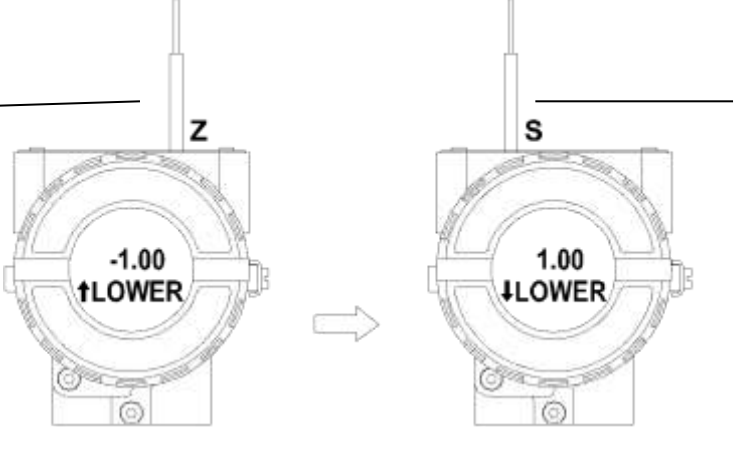

Figura 3.43 – Passo 5 – TP303

Para decrementar o valor inferior, coloque a chave magnética no furo Z para deslocar a indicação da seta para baixo, inserindo e mantendo a chave no furo S, é possível decrementar o valor inferior.

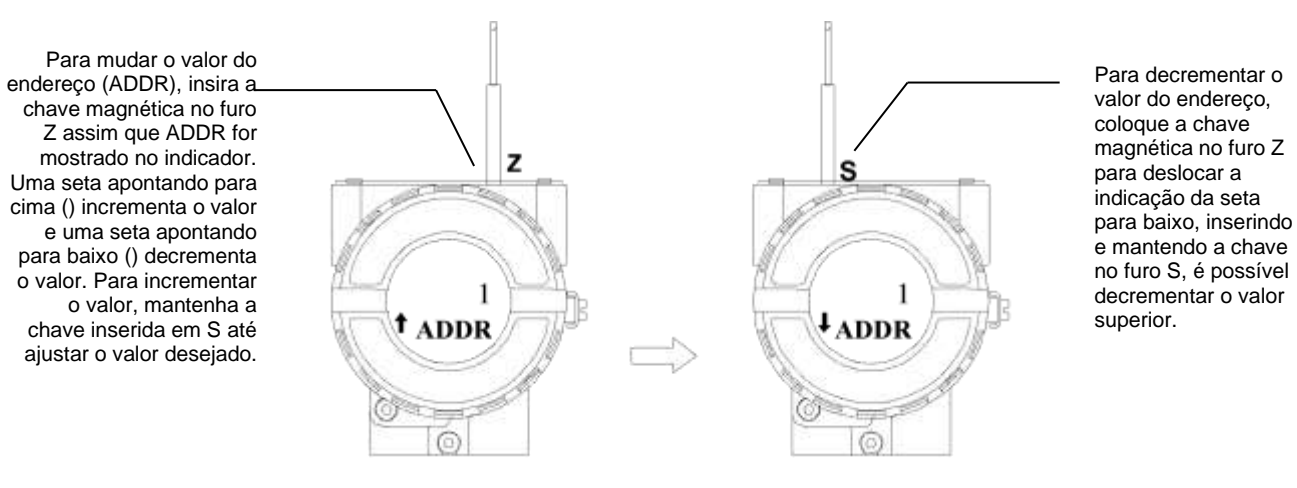

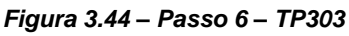

### Tabela de Pontos - Linearização

O sinal de saída segue uma curva determinada por 16 pontos livremente configuráveis.

|             | TABELA DE PONTOS - LINEARIZAÇÃO            |                                      |                                     |  |  |  |  |
|-------------|--------------------------------------------|--------------------------------------|-------------------------------------|--|--|--|--|
| Pontos<br>% | Valor atual<br>(Saída do<br>processo X(%)) | Posição desejada<br>do processo Y(%) |                                     |  |  |  |  |
| 1           | 0                                          | 0                                    |                                     |  |  |  |  |
| 2           | 26,4                                       | 25                                   | 5 Pontos                            |  |  |  |  |
| 3           | 48,6                                       | 50                                   | (Veja figura: Gráfico de posição do |  |  |  |  |
| 4           | 74,2                                       | 75                                   | imã)                                |  |  |  |  |
| 5           | 100                                        | 100                                  |                                     |  |  |  |  |
| 6           | -                                          | -                                    |                                     |  |  |  |  |
|             |                                            |                                      | Não utilizados                      |  |  |  |  |
| -           |                                            |                                      |                                     |  |  |  |  |
| -           |                                            |                                      |                                     |  |  |  |  |
| 16          | -                                          | -                                    |                                     |  |  |  |  |

### Função Tabela (Linearização)

Dependendo da aplicação e conforme o processo, a saída do transmissor ou a PV é apresentada uma curva característica linear (posição, nível, abertura etc.). O Tp possui ainda o recuso para juste desta curva de saída linear, para que o valor em porcentagem possa ser linearizado, emprega-se uma tabela de 16 pontos no máximo e 2 pontos no mínimo. A saída é calculada através da interpolação destes pontos. O usuário pode configurar o número de pontos desejados.

### Para configurar o recurso da tabela:

- O usuário deve escolher no item "função" a opção "tabela".
- Selecionar o número de pontos, conforme sua necessidade, de 2 a 16 pontos.
- Criar a tabela indicando na coluna "X" em (%) o valor da posição atual e na coluna "Y" em (%), o valor da posição desejada. Depois de criada a tabela enviar os pontos para o transmissor.
- Pronto, esta configurada.

## GRÁFICO DE POSIÇÃO DO IMÂ

Exemplo:

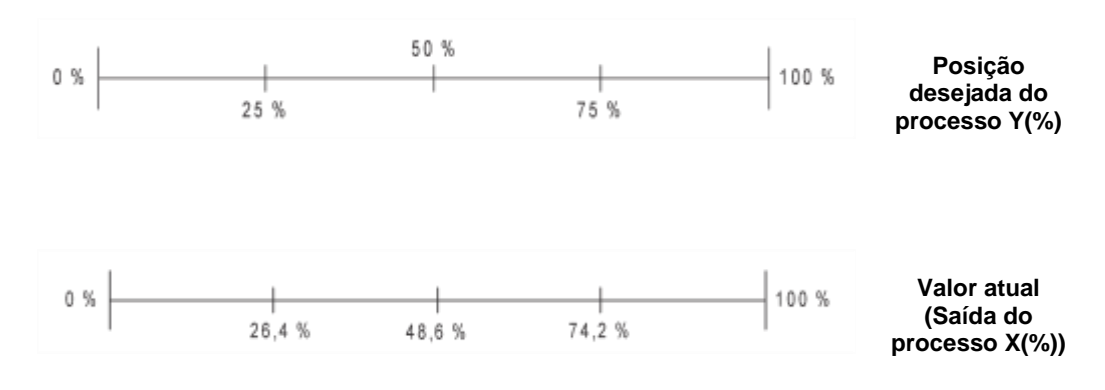

NOTA: Se a tabela estiver habilitada haverá uma indicação no display com o ícone F(X).

Figura 3.45 - Gráfico de Posição do Imã

# Diagnósticos Cíclicos

Pode-se verificar os diagnósticos ciclicamente através de leituras via mestre Profibus-DP classe 1, assim como, aciclicamente, via mestre classe 2. Os equipamentos Profibus-PA disponibilizam 04 bytes padrões via Physical Block (vide figura 3.46 e figura 3.47) e quando o bit mais significativo do 4º. Byte for "1", estenderá o diagnóstico em mais 6 bytes. Estes bytes de diagnósticos também podem ser monitorados via ferramentas acíclicas.

#### From Physical Block

| Len of status bytes                 | Status<br>Type | Physical<br>Block Slot | Status<br>Appears Disappears   | Standard Diagnostic | Extended Diagnostic        |
|-------------------------------------|----------------|------------------------|--------------------------------|---------------------|----------------------------|
| 08 - Standard Diag<br>0E - Ext Diag | FE             | 01                     | 01 - Appears<br>02- Disappears | 4 bytes             | 6 bytes<br>veedor specific |

When bit 55 ( byte 4, MSB ) is "1" the device has extended diagnost

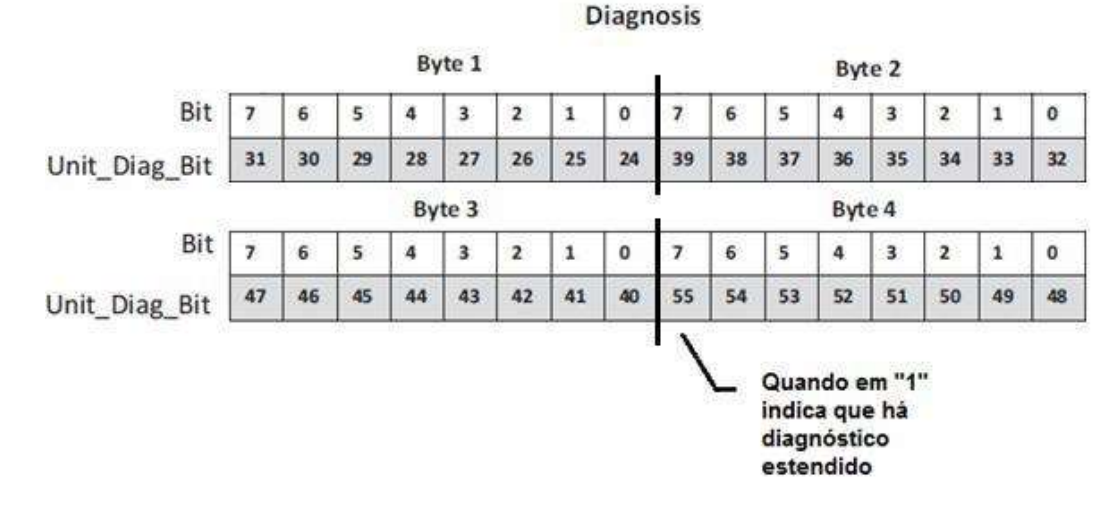

### Figura 3.46 – Diagnósticos Cíclicos

Figura 3.47 – Mapeamento dos Diagnósticos Cíclicos nos 4 bytes do Physical Block

Unit\_Diag\_bit está descrito no arquivo GSD do equipamento Profibus-PA.

A seguir vem parte da descrição de um arquivo GSD onde se tem os 4 bytes em detalhes:

Unit\_Diag\_Bit(16) = "Error appears" Unit\_Diag\_Bit(17) = "Error disappears" ;Byte 01 Unit\_Diag\_Bit(24) = "Hardware failure electronics" Unit\_Diag\_Bit(25) = "Not used 25" Unit\_Diag\_Bit(26) = "Not used 26" Unit\_Diag\_Bit(27) = "Not used 27" Unit\_Diag\_Bit(28) = "Memory error" Unit\_Diag\_Bit(29) = "Measurement failure" Unit\_Diag\_Bit(30) = "Device not initialized" Unit\_Diag\_Bit(31) = "Device initialization failed" ;Byte 02 Unit\_Diag\_Bit(32) = "Not used 32" Unit\_Diag\_Bit(33) = "Not used 33" Unit\_Diag\_Bit(34) = "Configuration invalid" Unit\_Diag\_Bit(35) = "Restart"

;----- Description of device related diagnosis: ------

Unit Diag Bit(36) = "Coldstart" Unit\_Diag\_Bit(37) = "Maintenance required" Unit\_Diag\_Bit(38) = "Not used 38" Unit\_Diag\_Bit(39) = "Ident\_Number violation" :Bvte 03 Unit Diag Bit(40) = "Not used 40" Unit\_Diag\_Bit(41) = "Not used 41" Unit\_Diag\_Bit(42) = "Not used 42" Unit\_Diag\_Bit(43) = "Not used 43" Unit\_Diag\_Bit(44) = "Not used 44" Unit\_Diag\_Bit(45) = "Not used 45" Unit\_Diag\_Bit(46) = "Not used 46" Unit\_Diag\_Bit(47) = "Not used 47" ;byte 04 Unit\_Diag\_Bit(48) = "Not used 48" Unit\_Diag\_Bit(49) = "Not used 49" Unit\_Diag\_Bit(50) = "Not used 50" Unit Diag Bit(51) = "Not used 51" Unit Diag Bit(52) = "Not used 52" Unit Diag Bit(53) = "Not used 53" Unit\_Diag\_Bit(54) = "Not used 54" Unit\_Diag\_Bit(55) = "Extension Available" ;Byte 05 TRD Block & PHY Block Unit Diag Bit(56) = "Sensor Hall failure" Unit\_Diag\_Bit(57) = "Temperature Out of work range" Unit Diag Bit(58) = "Not used 58" Unit\_Diag\_Bit(59) = "Not Used 59" Unit Diag Bit(60) = "Calibration Error - Check XD ERROR parameter" Unit Diag Bit(61) = "Not used 61" Unit Diag Bit(62) = "Not Used 62" Unit\_Diag\_Bit(63) = "Device is writing lock" :byte 06 AI Block Unit Diag Bit(64) = "Simulation Active in Al Block" Unit\_Diag\_Bit(65) = "Fail Safe Active in Al Block" Unit\_Diag\_Bit(66) = "AI Block in Out of Service" Unit\_Diag\_Bit(67) = "AI Block Output out of High limit" Unit\_Diag\_Bit(68) = "AI Block Output out of Low limit" Unit\_Diag\_Bit(69) = "No assigned channel to AI Block" Unit\_Diag\_Bit(70) = "Not used 70" Unit\_Diag\_Bit(71) = "Not used 71" ;byte 07 TOT Block Unit\_Diag\_Bit(72) = "TOT Block in Out of Service" Unit\_Diag\_Bit(73) = "Totalization Out of High limit" Unit\_Diag\_Bit(74) = "Totalization Out of Low limit" Unit\_Diag\_Bit(75) = "No assigned channel to TOT Block" Unit\_Diag\_Bit(76) = "Not used 76" Unit\_Diag\_Bit(77) = "Not used 77" Unit\_Diag\_Bit(78) = "Not used 78" Unit\_Diag\_Bit(79) = "Not used 79" :byte 08 Unit Diag Bit(80) = "Not used 80" Unit Diag Bit(81) = "Not used 81" Unit\_Diag\_Bit(82) = "Not used 82" Unit\_Diag\_Bit(83) = "Not used 83" Unit\_Diag\_Bit(84) = "Not used 84" Unit\_Diag\_Bit(85) = "Not used 85" Unit\_Diag\_Bit(86) = "Not used 86" Unit\_Diag\_Bit(87) = "Not used 87"

| ;byte 09           |                    |
|--------------------|--------------------|
| Unit_Diag_Bit(88)  | = "Not used 88"    |
| Unit_Diag_Bit(89)  | = "Not used 89"    |
| Unit_Diag_Bit(90)  | = "Not used 90"    |
| Unit_Diag_Bit(91)  | = "Not used 91"    |
| Unit_Diag_Bit(92)  | = "Not used 92"    |
| Unit_Diag_Bit(93)  | = "Not used 93"    |
| Unit_Diag_Bit(94)  | = "Not used 94"    |
| Unit_Diag_Bit(95)  | = "Not used 95"    |
|                    |                    |
| ;byte 10           |                    |
| Unit_Diag_Bit(96)  | = "Not used 96"    |
| Unit_Diag_Bit(97)  | = "Not used 97"    |
| Unit_Diag_Bit(98)  | = "Not used 98"    |
| Unit_Diag_Bit(99)  | = "Not used 99"    |
| Unit_Diag_Bit(100) | ) = "Not used 100' |
| Unit_Diag_Bit(101) | ) = "Not used 101' |
| Unit_Diag_Bit(102) | ) = "Not used 102' |
| Unit_Diag_Bit(103) | ) = "Not used 103' |
| • • •              |                    |

#### ΝΟΤΑ

Se o flag FIX estiver ativo no LCD, o TP303 está configurado para modo "Profile Specific".

Quando em modo "Manufacturer Specific", o Identifier Number é 0x0904. Uma vez alterado de "Profile Specific" para "Manufacturer Specific", deve-se esperar 5 segundos e desligar e ligar o equipamento para que o Identifier Number seja atualizado no nível de comunicação. Se o equipamento estiver em "Profile Specific" e com o arquivo GSD usando Identifier Number igual a 0x0904, haverá comunicação acíclica, isto com ferramentas baseadas em EDDL, FDT/DTM, mas não haverá comunicação cíclica com o mestre Profibus-DP.

# **PROCEDIMENTOS DE MANUTENÇÃO**

### Geral

NOTA Equipamentos instalados em Atmosferas Explosivas devem ser inspecionados conforme norma NBR/IEC60079-17.

Os transmissores de posição da Smar **TP303** são intensamente testados e inspecionados antes de serem enviados para o usuário. Apesar disso, foram projetados prevendo a possibilidade de reparos pelo usuário, caso isto se faça necessário.

Em geral, é recomendado que o usuário não faça reparos nas placas de circuito impresso. Em vez disso, deve-se manter conjuntos sobressalentes ou adquiri-los da **SMAR** quando necessário.

A tabela mostra as mensagens de erro e possíveis causas.

| SINTOMA           | POSSÍVEL CAUSA DO PROBLEMA                                                                                                    |
|-------------------|----------------------------------------------------------------------------------------------------|
|                   | <b>Conexões do Transmissor</b><br>Verifique a polaridade da fiação e a continuidade.<br>Verifique por curto circuitos ou malhas aterradas.<br>Verifique se o conector da fonte está conectado à placa principal.<br>Verifique se a blindagem não está sendo usada como condutor.<br>A blindagem deve ser aterrada somente em um terminal.                                                                                                    |
| SEM COMUNICAÇÃO   | <ul> <li>Fonte de Alimentação</li> <li>Verifique a saída da fonte. A tensão deve estar entre 9 - 32 VDC nos terminais do TP303. O ruído e o ripple devem estar entre os limites:</li> <li>a) 16 mV pico a pico de 7,8 a 39 KHz.</li> <li>b) 2 V pico a pico de 47 a 63 Hz para aplicações sem segurança intrínseca e 0,2 V para aplicações com segurança intrínseca.</li> <li>c) 1,6 V pico a pico de 3,9 MHz a 125 MHz.</li> </ul>                        |
|                   | Conexão de Rede<br>Verifique se a topologia está correta e se todos os equipamentos estão conectados em paralelo.<br>Verifique se ambos os terminadores estão ok e posicionados corretamente.<br>Verifique se as conexões dos acopladores estão ok e posicionadas corretamente.<br>Verifique se os terminadores estão de acordo com as especificações.<br>Verifique o comprimento do tronco e dos braços.<br>Verifique o espaçamento entre os acopladores. |
|                   | Configuração de Rede<br>Certifique-se que o endereco do equipamento está configurado corretamente.                                                                                                    |
|                   | <b>Falha do Circuito Eletrônico</b><br>Verifique se não há defeitos na placa principal e substitua a placa por uma sobressalente.                                                                                                    |
|                   | <b>Conexões do Transmissor</b><br>Verifique se não há curtos-circuitos, circuitos abertos ou problemas de aterramento.<br>Verifique se o sensor está corretamente conectado ao bloco de terminais do <b>TP303</b> .                                                                                                    |
| LEITURA INCORRETA | <i>Ruído, Oscilação</i><br>Ajuste o damping.<br>Verifique o aterramento da carcaça.<br>Verifique se a blindagem da fiação entre o transmissor / painel está aterrada somente em um lado.                                                                                                    |
|                   | Sensor<br>Verifique operação do sensor; ele deve estar dentro de suas características.<br>Verifique o tipo do sensor; ele deve ser do tipo configurado para o <b>TP303</b> .<br>Verifique se o processo está dentro da faixa do sensor e do <b>TP303</b> .                                                                                                    |

### Tabela 4.1 - Mensagens de Erros e Possíveis Causas

Se o problema não apresenta na tabela acima faça o que diz a nota abaixo.

### ΝΟΤΑ

**O** Factory Init deve ser realizado como última opção de se recuperar o controle sobre o equipamento quando este apresentar algum problema relacionado aos blocos funcionais ou a comunicação. Esta operação só deve ser feita por pessoal técnico autorizado e com o processo em offline, uma vez que o equipamento será configurado com dados padrões e de fábrica.

Este procedimento reseta todas as configurações realizadas no equipamento, com exceção do endereço físico do equipamento e do parâmetro gsd identifier number selector. Após a sua realização todas as configurações pertinentes à aplicação devem ser efetuadas novamente.

Para esta operação usam-se duas chaves de fendas imantadas. No equipamento, retire o parafuso que fixa a plaqueta de identificação no topo de sua carcaça para ter acesso aos furos marcados pelas letras "S" e "Z". As operações a serem realizadas são:

- 1) Desligue o equipamento, insira as chaves e deixe-as nos furos (parte magnética nos furos);
- 2) Alimente o equipamento;
- Assim que o display mostrar Factory Init, retire as chaves e espere o símbolo "S" no canto superior direito do display apagar, indicando o fim da operação.

Esta operação irá trazer toda a configuração de fábrica eliminando, assim, os eventuais problemas que possam ocorrer com os blocos funcionais ou com a comunicação do equipamento.

# Recomendações para Montagem de Equipamentos Aprovados com a Certificação IP66/68 W ("W" indica certificação para uso em atmosferas salinas)

Esta certificação é válida para os transmissores fabricados em Aço Inoxidável, aprovados com a certificação IPW66/68. A montagem de todo material externo do transmissor, tais como bujões, conexões etc., devem ser em ACO INOXIDÁVEL.

A conexão elétrica com rosca 1/2" - 14NPT deve ser selada. Recomenda-se um selante de silicone nãoendurecível.

NOTA

A certificação perderá sua validade caso o instrumento seja modificado ou inclua peças sobressalentes fornecidas por terceiros que não sejam representantes autorizados Smar.

### Procedimento de Desmontagem

ATENÇÃO

Desligue a fonte de alimentação e a pressão de alimentação antes de desmontar o transmissor de posição.

Refira-se ao desenho da vista explodida do **TP303**.

#### ΝΟΤΑ

Os números indicados entre parênteses são referente a figura 4.3 - Vista Explodida.

#### Transdutor

Para remover o transdutor da carcaça eletrônica, deve-se desconectar as conexões elétricas (no lado que está marcado com "FIELD TERMINALS") e o conector da placa principal. Solte o parafuso sextavado (6) e cuidadosamente solte a carcaça eletrônica do transdutor, sem torcer o flat cable.

### ATENÇÃO

As placas possuem componentes CMOS que podem ser danificados por descargas eletrostáticas. Observe os procedimentos corretos para manipular os componentes CMOS. Também é recomendado armazenar as placas de circuito em embalagens à prova de cargas eletrostáticas

### ATENÇÃO

Para evitar danos ao equipamento, não gire a carcaça mais do que 270° a partir do fim de curso da rosca, sem desconectar o circuito eletrônico do sensor e da fonte de alimentação. Não se esqueça de soltar o parafuso de trava do sensor para rotacionar. Veja Figura 4.1.

### Circuito Eletrônico

Para remover a placa do circuito (5) e do indicador (4), primeiro solte o parafuso de trava da tampa (6) do lado que não está marcado "Field Terminals", em seguida solte a tampa (1).

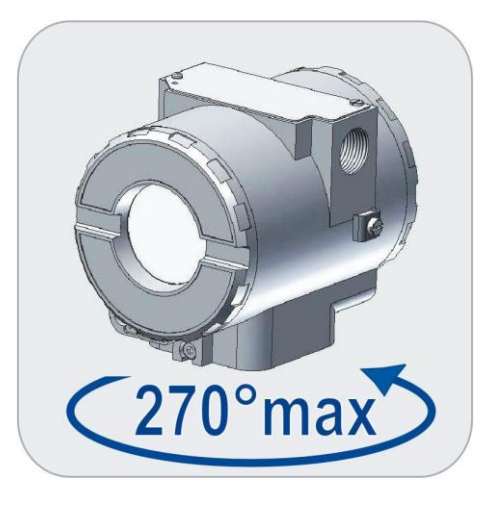

Figura 4.1 – Rotação Segura do Transdutor

Solte os dois parafusos (3) que prendem a placa do circuito principal e a do display. Puxe para fora o display e, em seguida, a placa principal (5).

# Procedimento de Montagem

Não montar o transmissor de posição com a fonte de alimentação ligada.

### Transdutor

Monte o transdutor à carcaça girando no sentido horário até o fim do curso. Em seguida gire-o no sentido anti-horário até acertar a frente da carcaça eletrônica com a frente do transdutor. Aperte o parafuso sextavado (6) para travar a carcaça ao transdutor.

**ATENÇÃO** 

### **Circuito Eletrônico**

Ligue o conector do transdutor e o conector da fonte de alimentação à placa principal (5). Conecte o display (4) na placa. A placa do display possibilita a montagem em quatro posições. A marca ▲, inscrita no topo do display, indica a posição correta para sua montagem.

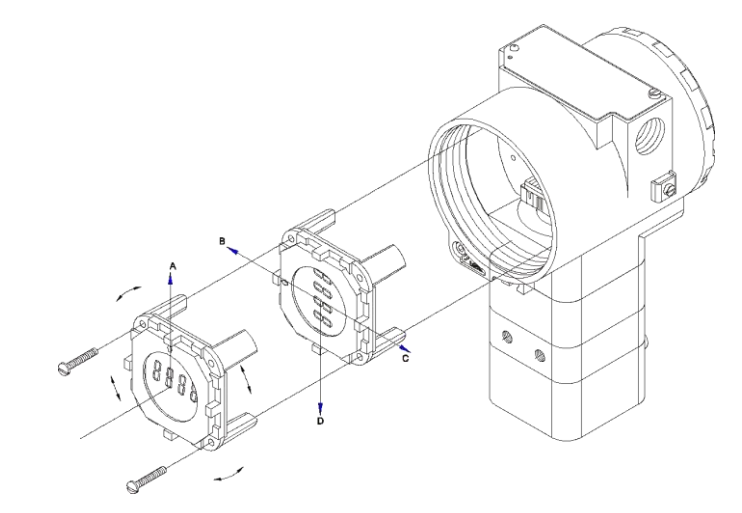

Figura 4.2 – Posições de Montagem do Indicador Local

Fixe a placa principal **(5)** à carcaça **(8)** através dos parafusos **(3)**. Para finalizar, aperte a tampa **(1)**. O transmissor de posição está pronto para ser energizado e testado.

### Intercambiabilidade

### Atualizando o TP301 para TP303

O sensor e o invólucro do TP301 são exatamente os mesmos do **TP303**. Para transformar o TP301 em **TP303** basta modificar a placa do circuito. O display do TP301 versão 1.XX é o mesmo do **TP303**, por isso pode ser utilizado ao atualizar a placa do circuito.

Ao mudar o TP301 para **TP303** basta seguir o procedimento de substituição da placa principal descrito acima.

Para remover a placa do circuito (5), solte os dois parafusos (3) que seguram a placa.

Tome os devidos cuidados com as placas como mencionado anteriormente.

Puxe a placa principal do TP301 da carcaça e desconecte a fonte de alimentação e os conectores do sensor.

Coloque a placa do TP303 invertendo o procedimento de remoção do circuito do TP301.

# Vista Explodida

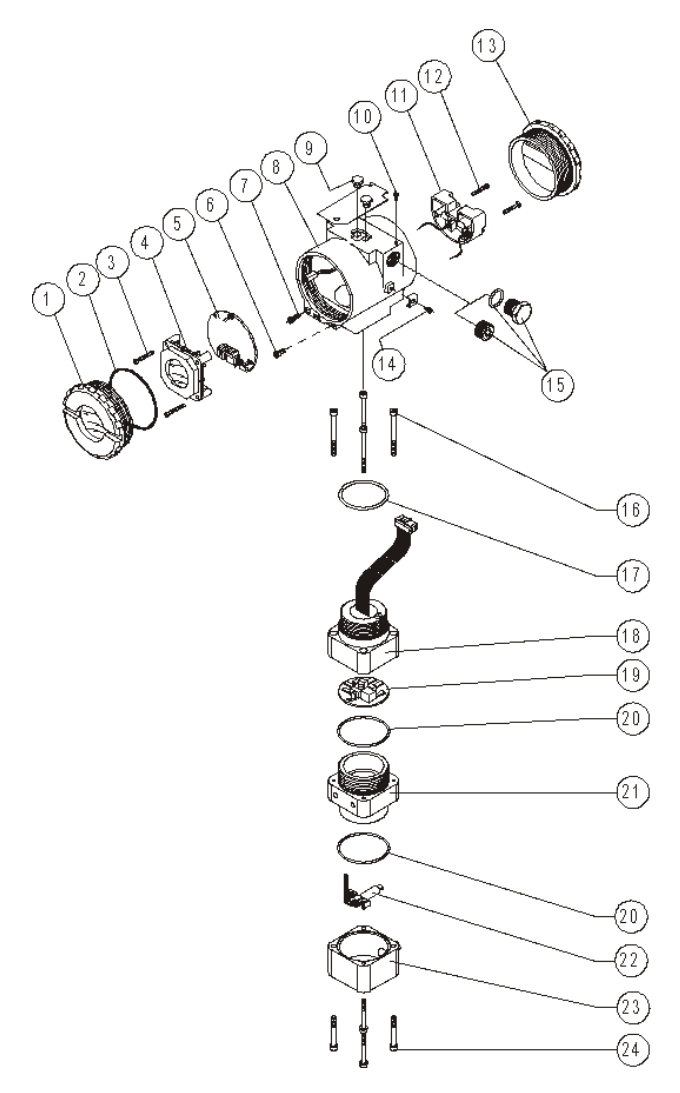

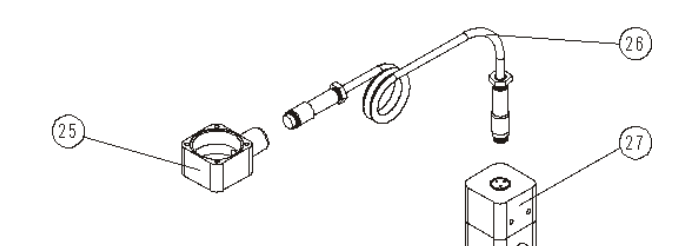

Figura 4.3 – Vista Explodida

# Acessórios e Produtos Relacionados

| ACESSÓRIOS E PRODUTOS RELACIONADOS |                                                        |  |  |  |
|------------------------------------|--------------------------------------------------------|--|--|--|
| Código de Pedido                   | Descrição                                              |  |  |  |
| 400-1176                           | Guia de teflon para imã linear                         |  |  |  |
| 400-1177                           | Guia de teflon para imã rotativo                       |  |  |  |
| AssetView FDT                      | Ferramenta Gerencial de Equipamentos de Campo          |  |  |  |
| BC1                                | Interface Fieldbus/RS232                               |  |  |  |
| BT302                              | Terminador                                             |  |  |  |
| DF47-17                            | Barreira de Segurança Intrínseca                       |  |  |  |
| DF73                               | Controlador HSE/PROFIBUS DP                            |  |  |  |
| DF95/DF97                          | Controlador PROFIBUS DP/PA                             |  |  |  |
| FDI302                             | Interface de Equipamento de Campo                      |  |  |  |
| PBI                                | Interface Profibus/USB                                 |  |  |  |
| ProfibusView                       | Software de parametrização de equipamentos PROFIBUS PA |  |  |  |
| PS302/DF52                         | Fonte de Alimentação                                   |  |  |  |
| PSI302/DF53                        | Impedância para Fonte de Alimentação                   |  |  |  |
| SD1                                | Ferramenta Magnética para Ajuste Local                 |  |  |  |

# Relação das Peças Sobressalentes

| RELAÇÃO DAS PEÇAS SOBRESSALENTES                  |                                                    |         |             |                       |  |
|---------------------------------------------------|----------------------------------------------------|---------|-------------|-----------------------|--|
| DESCRIÇÃO DAS PEÇAS                               |                                                    | POSIÇÃO | CÓDIGO      | CATEGORIA<br>(NOTA 1) |  |
|                                                   | . Alumínio                                         | 1       | 204-0103    |                       |  |
|                                                   | . Aço Inox 316                                     | 1       | 204-0106    |                       |  |
| ANEL DE VEDAÇÃO DA TAMPA ( <b>NOTA 3</b> )        | . Buna-N                                           | 2       | 204-0122    | В                     |  |
|                                                   | . Unidades com Indicador                           | 3       | 304-0118    |                       |  |
| PARAFUSU DA PLACA PRINCIPAL PARA CARCAÇA ALUMINIO | . Unidades sem Indicador                           | 3       | 304-0117    |                       |  |
|                                                   | . Unidades com Indicador                           | 3       | 204-0118    |                       |  |
| PARAFUSO DA PLACA PRINCIPAL PARA CARCAÇA AÇO INOX | . Unidades sem Indicador                           | 3       | 204-0117    |                       |  |
| INDICADOR DIGITAL                                 |                                                    | 4       | (NOTA 6)    |                       |  |
| PLACA PRINCIPAL                                   |                                                    | 5       | (NOTA 6)    | А                     |  |
|                                                   | . Parafuso M4                                      | 6       | 204-0121    |                       |  |
| PARAFUSO DE TRAVA DA CARCAÇA                      | . Parafuso sem cabeça M6                           | 6       | 400-1121    |                       |  |
| PARAFUSO DE TRAVA DA TAMPA                        |                                                    | 7       | 204-0120    |                       |  |
| CARCAÇA ( <b>NOTA 2</b> )                         |                                                    | 8       | (NOTA 5)    |                       |  |
| CAPA DE PROTEÇÃO DO AJUSTE LOCAL                  |                                                    | 9       | 204-0114    |                       |  |
| PARAFUSO DA PLAQUETA DE IDENTIFICAÇÃO             |                                                    | 10      | 204-0116    |                       |  |
| ISOLADOR DA BORNEIRA                              |                                                    | 11      | 400-0058    |                       |  |
|                                                   | . Carcaça em Alumínio                              | 12      | 304-0119    |                       |  |
| PARAFUSU DE FIXAÇÃO DO ISULADOR DA BORNEIRA       | . Carcaça em Aço Inox 316                          | 12      | 204-0119    |                       |  |
|                                                   | . Alumínio                                         | 13      | 204-0102    |                       |  |
| TAMPA SEM VISOR                                   | . Aço Inox 316                                     | 13      | 204-0105    |                       |  |
| PARAFUSO DE ATERRAMENTO EXTERNO                   |                                                    | 14      | 204-0124    |                       |  |
| BUJÃO SEXTAVADO INTERNO                           | . 1/2" NPT Aço Carbono<br>Bicromatizado<br>BR-EX D | 15      | 400-0808    |                       |  |
|                                                   | . 1/2" NPT Aço Inox 304 BR-EX D                    | 15      | 400-0809    |                       |  |
| BUJÃO SEXTAVADO INTERNO                           | . 1/2" NPT Aço Carbono<br>Bicromatizado            | 15      | 400-0583-11 |                       |  |
|                                                   | . 1/2" NPT Aço Inox 304                            | 15      | 400-0583-12 |                       |  |

|                                                                     | . M20 X 1.5 Aço Inox 316 BR-EX D | 15                | 400-0810 |   |
|---------------------------------------------------------------------|----------------------------------|-------------------|----------|---|
| BUJAU SEATAVADU EATERINU                                            | . PG13.5 Aço Inox 316            | 15                | 400-0811 |   |
| BUCHA DE RETENÇÃO                                                   | . 3/4" NPT Aço Inox 316 BR-EX D  | 15                | 400-0812 |   |
| PARAFUSO DA TAMPA DE LIGAÇÃO                                        |                                  | 16                | 400-0883 |   |
|                                                                     | . Alumínio                       | 16, 17, 18,<br>19 | 400-0884 |   |
| CONJUNTO DA TAMPA DE LIGAÇÃO                                        | . Aço inox 316                   | 16, 17, 18,<br>19 | 400-0885 |   |
| ANEL DE VEDAÇÃO, PESCOÇO (NOTA 3)                                   | . Buna-N                         | 17                | 204-0113 | В |
|                                                                     | . Alumínio                       | 18                | 400-0074 |   |
|                                                                     | . Aço Inox 316                   | 18                | 400-0391 |   |
| PLACA ANALÓGICA                                                     |                                  | 19                | 400-0637 |   |
| ANEL DE VEDAÇÃO DO BLOCO UNIÃO                                      |                                  | 20                | 400-0085 | В |
|                                                                     | . Alumínio                       | 21                | 400-0386 |   |
| BLOCO UNIAO                                                         | . Aço Inox 316                   | 21                | 400-0387 |   |
|                                                                     | . Alumínio                       | 22, 23, 24        | 400-0656 |   |
| CONJUNTO DA TAMPA DO SENSOR DE POSIÇÃO                              | . Aço Inox 316                   | 22, 23, 24        | 400-0657 |   |
| SUPORTE DO SENSOR DE POSIÇÃO + SENSOR DE POSIÇÃO +<br>CABO FLEXÍVEL |                                  | 22                | 400-0090 |   |
| TAMPA DO SENSOR DE POSIÇÃO                                          | . Alumínio                       | 23                | 400-0089 |   |
|                                                                     | . Aço Inox 316                   | 23                | 400-0396 |   |
| PARAFUSO DA TAMPA DO SENSOR DE POSIÇÃO                              |                                  | 24                | 400-0092 |   |
| CONJUNTO DA TAMPA DO SENSOR DE POSIÇÃO REMOTO                       | . Alumínio                       | 25                | 400-0853 |   |
| (NOTA 4)                                                            | . Aço Inox 316                   | 25                | 400-0854 |   |
|                                                                     | . 5 M                            | 26                | 400-0857 |   |
| CONJUNTO DE CABO + CONECTOR                                         | . 10 M                           | 26                | 400-0858 |   |
|                                                                     | . 15 M                           | 26                | 400-0859 |   |
|                                                                     | . 20 M                           | 26                | 400-0860 |   |
|                                                                     | . Alumínio                       | 27                | 400-0855 |   |
| CONJUNTO DA EXTENSÃO REMOTA                                         | . Aço Inox 316                   | 27                | 400-0856 |   |
|                                                                     | . Alumínio                       | 16 a 24           | 400-0038 |   |
| CONJUNTO DO TRANSDUTOR                                              | . Aço Inox 316                   | 16 a 24           | 400-0400 |   |
|                                                                     | . Aço Carbono                    | -                 | 400-0339 |   |
| SUPORTE DE FIXAÇÃO ("L" + BRAÇADEIRA "U" PARA TUBOS 2")             | . Aço Inox 316                   | -                 | 400-0340 |   |
|                                                                     | . Linear até 50 mm               | -                 | 400-0035 |   |
| ÍMÃS                                                                | . Linear até 100 mm              | -                 | 400-0036 |   |
|                                                                     | . Linear até 30 mm               | -                 | 400-0748 |   |
|                                                                     | . Rotativo                       | -                 | 400-0037 |   |
|                                                                     |                                  |                   |          |   |

### ΝΟΤΑ

Nota 1: Na categoria A, recomenda-se manter em estoque um conjunto para cada 25 peças instaladas e na categoria B um conjunto para cada 50 peças instaladas.

Nota 2: Inclui isolador da borneira, parafusos da trava da tampa, do aterramento e do isolador da borneira; e plaqueta de identificação sem certificação.

Nota 3: Os anéis de vedação são empacotados com doze unidades.

Nota 4: Inclui tampa, Sensor de Posição com cabo chato e o conector para o cabo da extensão. Nota 5: Para especificar a carcaça, use a tabela CÓDIGO PARA PEDIDO DA CARCAÇA.

Nota 6: Acessar www.smar.com.br/pt/suporte, em suporte geral, procurar nota de compatibilidade e consulte o documento.

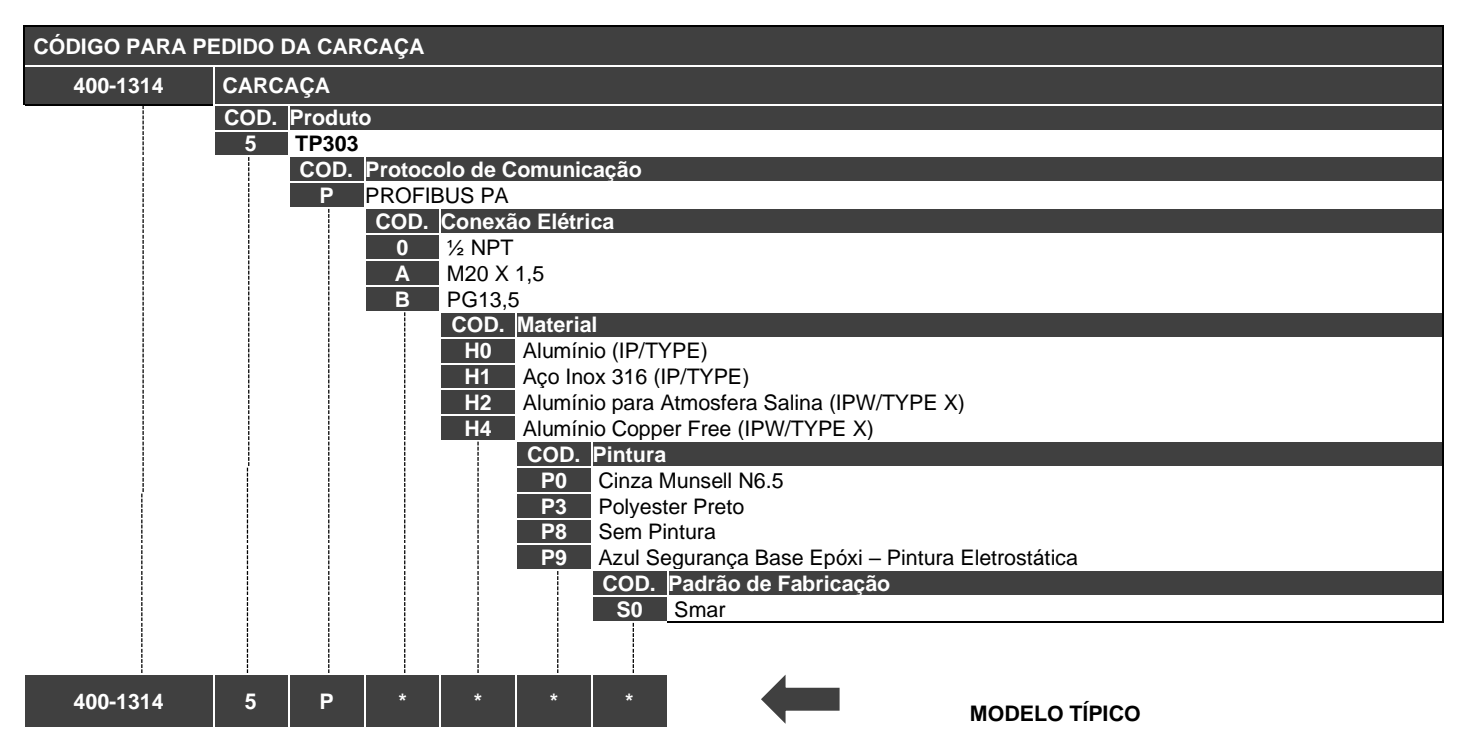

\* Selecione a opção desejada.

## Teste de isolamento da carcaça

- 1. Desenergizar o instrumento em campo, remover sua tampa traseira e desconectar todos os cabos de campo da borneira do transmissor, isolando-os com segurança.
- 2. Não é necessário remover a placa principal e display.
- 3. Jumpear (conectar) os terminais de alimentação (positivo e negativo) com cabo nu proveniente do megômetro.
- 4. Configurar o megômetro para escala 500 Vdc e verificar o isolamento entre a carcaça e o cabo nu que curto-circuita todos os terminais.

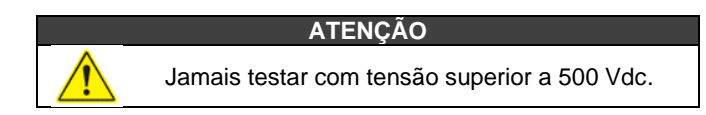

- 5. O valor obtido deverá ser maior ou igual a 2GΩ e o tempo de aplicação da tensão deve ser de no mínimo 1 segundo e no máximo 5 segundos.
- 6. Caso o valor obtido pelo megômetro estiver abaixo de 2GΩ, deve ser analisada a possibilidade de entrada de umidade no compartimento de conexão elétrica.
- 7. É possível soltar os dois parafusos que prendem a borneira à carcaça e fazer uma limpeza superficial e secar bem a superfície. Posteriormente, o isolamento pode ser testado novamente.
- 8. Se mesmo assim o teste de isolamento continuar mostrando que a isolação foi comprometida, a carcaça deve ser substituída e encaminhada à Nova Smar S.A. para análise e recuperação.

### IMPORTANTE

a. Para instrumentos certificados Exd e Exi (Prova de Explosão e Intrinsecamente Seguro) as normas orientam a não fazer reparos em campo dos componentes eletrônicos da carcaça, apenas na Nova Smar S.A.

b. Em utilização normal, os componentes da carcaça não devem causar falhas que afetem o isolamento da carcaça. Por isto é importante avaliar se há vestígios de entrada de água na carcaça e, em caso positivo, uma avaliação nas instalações elétricas e nos anéis de vedação das tampas deve ser feita. A Nova Smar S.A. tem uma equipe pronta para apoiar a avaliação das instalações, caso seja necessário.

# **CARACTERÍSTICAS TÉCNICAS**

# Especificações Funcionais

| Curso                  | Movimento linear: 3 - 100 mm.                                                                 |                       |         |             |           |       |                                        |
|------------------------|-----------------------------------------------------------------------------------------------|-----------------------|---------|-------------|-----------|-------|----------------------------------------|
| Curso                  | Movimento rotativo: 3                                                                         | 0° - 120              | )° âng  | ulo de rota | ação.     |       |                                        |
| Sinal de Saída         | PROFIBUS PA, somente digital e de acordo com IEC 1158-2 (H1): 31,25 kbit/s e modo de voltagem |                       |         |             |           |       |                                        |
| (Comunicação)          | com alimentação pelo barramento.                                                              |                       |         |             |           |       |                                        |
|                        | Alimentação do barramento 9 – 32 Vdc.                                                         |                       |         |             |           |       |                                        |
|                        | Consumo de Corrente Quiescente: 12 mA.                                                        |                       |         |             |           |       |                                        |
| Fonto do Alimontosão   | Impedância de Saída:                                                                          |                       |         |             |           |       |                                        |
| Fonte de Alimentação   | - Segurança não intrír                                                                        | iseca de              | e 7.8 l | KHz – 39 k  | KHz deve  | e ser | maior ou igual a 3 KΩ.                 |
|                        | - Segurança intrínseca                                                                        | a (assur              | nindo   | uma barre   | eira IS n | a fon | te de alimentação) de 7.8 KHz - 39 KHz |
|                        | deve ser maior ou igu                                                                         | al <sup>`</sup> a 400 | Ω.      |             |           |       |                                        |
| Indicador              | Indicador digital (LCD)                                                                       | ) de 4 ½              | dígit   | os numério  | cos e 5 c | aract | teres alfanuméricos (Cristal líquido). |
| Certificações em       |                                                                                               |                       |         |             |           |       |                                        |
| Área Classificada      | veja Apendice A.                                                                              |                       |         |             |           |       |                                        |
|                        |                                                                                               |                       |         |             |           |       |                                        |
|                        | Ambiente:                                                                                     | -40                   | а       | 85°C        | (-40      | а     | 185ºF).                                |
|                        | Armazenagem:                                                                                  | -40                   | а       | 90°C        | (-40      | а     | 194ºF).                                |
| Limites de Temperature | Indicador:                                                                                    | -10                   | а       | 75⁰C        | (14       | а     | 167°F) em operação;                    |
| Limites de Temperatura |                                                                                               | -40                   | а       | 85°C        | (-40      | а     | 185°F) sem danos.                      |
|                        | Operação com                                                                                  | 40                    | ~       | 10500       | ( 10      | ~     | 221°E)                                 |
|                        | Sensor Remoto:                                                                                | -40                   | а       | 105 C       | (-40      | а     | 221 F).                                |
| Tempo para início de   | Aprovime demonte 10                                                                           | ممرسمط                | ~~      |             |           |       |                                        |
| operação               | Aproximadamente 10                                                                            | seguna                | 0S.     |             |           |       |                                        |
| Configuração           | A configuração básica                                                                         | ı pode s              | er fei  | ta usando   | chave d   | e fen | da magnética se o equipamento possuir  |
| Comgulação             | display. A configuraçã                                                                        | o comp                | leta é  | possível u  | isando u  | m co  | nfigurador remoto (Ex.: Simatic PDM).  |
| Limites de Umidade     | 0 a 100 % RH.                                                                                 |                       |         |             |           |       |                                        |

# Especificações de Desempenho

Condições de referência: faixa começando no zero, temperatura 25ºC (77ºF), fonte de alimentação 24 Vdc.

| Precisão                                   | ≤ 0,2% Fundo de Escala. Os efeitos de linearidade, histerese e repetibilidade estão incluídos.<br>(NOTA: Valor válido somente para quando usado com a Tabela de Pontos especificada neste manual). |  |  |  |  |  |  |  |
|--------------------------------------------|----------------------------------------------------------------------------------------------------|--|--|--|--|--|--|--|
| Resolução                                  | ≤ 0,1 % do fundo de escala                                                                                                    |  |  |  |  |  |  |  |
| Repetibilidade                             | ≤ 0,5 % do fundo de escala                                                                                                    |  |  |  |  |  |  |  |
| Hysterese                                  | ≤ 0,2 % do fundo de escala                                                                                                    |  |  |  |  |  |  |  |
| Estabilidade                               | ± 0,1% do fundo de escala durante 12 anos.                                                                                                    |  |  |  |  |  |  |  |
| Efeito da Temperatura                      | ± 0,8% / 20°C do fundo de escala.                                                                                                    |  |  |  |  |  |  |  |
| Efeito da Fonte de<br>Alimentação          | ± 0,005% do fundo de escala calibrado por volt.                                                                                                    |  |  |  |  |  |  |  |
| Efeito da interferência<br>eletromagnética | Projetado para atender a Diretiva Europeia - Diretiva EMC 2004/108/EC.                                                                                                    |  |  |  |  |  |  |  |

# Especificações Físicas

| Hardware               | Físico: de acordo com IEC 61158-2 e conforme o modelo FISCO.                                                                                                    |  |  |  |  |  |  |  |
|------------------------|----------------------------------------------------------------------------------------------------|--|--|--|--|--|--|--|
| Conexões Elétricas     | 1/2 - 14 NPT, PG 13.5, ou M20 x 1.5.                                                                                                    |  |  |  |  |  |  |  |
| Material de Construção | Alumínio injetado com baixo teor de cobre com pintura poliéster ou carcaça de aço inox 316 com<br>anéis de Buna-N na tampa.                                                                                                    |  |  |  |  |  |  |  |
| Suporte de Montagem    | Aço carbônico bicromatizado com pintura de poliéster ou aço inox 316.                                                                                                    |  |  |  |  |  |  |  |
| Placa de Identificação | Aço Inox 316.                                                                                                    |  |  |  |  |  |  |  |
| Pesos Aproximados      | <ul> <li>TP:<br/>1,5 kg em Alumínio, sem suporte de montagem;<br/>3,3 kg em Aço Inox, sem suporte de montagem.</li> <li>Sensor remoto:<br/>0,58 kg em Alumínio;<br/>1,5 kg em Aço Inox.</li> <li>Cabo e conectores do sensor remoto:<br/>0,045 kg/m de cabo;<br/>0,05 kg para cada conector.</li> </ul> |  |  |  |  |  |  |  |

# Código de Pedido

| MODELO     | TRAN                                                                       | NSMISS                                 | OR DE POSIÇ                                                                                                    | ÃO           |         |             |            |           |               |         |               |                                       |         |
|------------|----------------------------------------------------------------------------|----------------------------------------|----------------------------------------------------------------------------------------------------|--------------|---------|-------------|------------|-----------|---------------|---------|---------------|---------------------------------------|---------|
| TP303      | PROF                                                                       | ROFIBUS-PA                             |                                                                                                    |              |         |             |            |           |               |         |               |                                       |         |
|            | COD.                                                                       | D. Indicador Local                     |                                                                                                    |              |         |             |            |           |               |         |               |                                       |         |
|            | 0                                                                          | Sem in                                 | Sem indicador digital Com indicador digital                                                                                                    |              |         |             |            |           |               |         |               |                                       |         |
|            | 1                                                                          | Com ir                                 |                                                                                                    |              |         |             |            |           |               |         |               |                                       |         |
|            |                                                                            | COD. Suporte de Fixação                |                                                                                                    |              |         |             |            |           |               |         |               |                                       |         |
|            |                                                                            | 0                                      | <ul> <li>Sem suporte</li> <li>"L" + braçadeira "U" para tubos 2" em aço carbono. (3)</li> <li>"L" + braçadeira "U" para tubos 2" em aço inox. (3)</li> </ul> |              |         |             |            |           |               |         |               |                                       |         |
|            |                                                                            | 1                                      |                                                                                                    |              |         |             |            |           |               |         |               |                                       |         |
|            |                                                                            | 2                                      |                                                                                                    |              |         |             |            |           |               |         |               |                                       |         |
|            |                                                                            | 3                                      | VDI/VDE NAMU                                                                                                    | R - rotativo | em aço  | carbono.    |            |           |               |         |               |                                       |         |
|            |                                                                            | 4                                      | VDI/VDE NAMU                                                                                                    | R - rotativo | em aço  | inox.       |            |           |               |         |               |                                       |         |
|            | 7 "L"+ braçadeira "U" para tubos 2" em aço carbono. Acessório: Al 316. (3) |                                        |                                                                                                    |              |         |             |            |           |               |         |               |                                       |         |
|            |                                                                            |                                        | COD. Cone                                                                                                    | xao Eletr    | ca      |             |            |           |               | 2       | 4/01 4.4.1    |                                       |         |
|            |                                                                            |                                        | 0 1/2" - 1                                                                                                    |              |         |             |            |           |               | 3       | 1/2" - 14 [   | NPT X 1/2 BSP (AI 316) - com ad:<br>- | aptador |
|            |                                                                            |                                        | 1 1/2 - 1<br>2 1/2" 1                                                                                                    |              |         | (AI 3 10) - | com ada    | ipiador   |               | A       |               |                                       |         |
|            |                                                                            |                                        |                                                                                                    | Tipo do      |         | (AIS 10) -  | com aua    | ipiauoi   |               | D       | PG 13.51      |                                       |         |
|            |                                                                            |                                        | 1                                                                                                    | Rotativa     | Atuat   |             |            |           |               |         |               |                                       |         |
|            |                                                                            |                                        | 5                                                                                                    | Linear - (   | urso at | 50 mm       |            |           |               |         |               |                                       |         |
|            |                                                                            |                                        | 7                                                                                                    | Linear - (   | urso at | 5 00 mm     |            |           |               |         |               |                                       |         |
|            |                                                                            |                                        | Δ                                                                                                    | Linear - o   | urso at | 4 30 mm     |            |           |               |         |               |                                       |         |
|            |                                                                            |                                        |                                                                                                    | OPCÕE        | S ESP   | ECIAIS      | (1)        |           |               |         |               |                                       |         |
|            |                                                                            |                                        |                                                                                                    | COD.         | Carca   | ca          | (-)        |           |               |         |               |                                       |         |
|            |                                                                            |                                        |                                                                                                    | H0           | Em Alu  | mínio (IP/  | TYPE)      |           |               | H2      | Alumínio p    | ara atmosfera salina (IPW/TYPE        | X)      |
|            |                                                                            |                                        |                                                                                                    | H1           | Em Aço  | o Inox 316  | 6 (IP/TYF  | PE)       |               | H4      | Alumínio C    | Copper Free (IPW/TYPE X)              |         |
|            |                                                                            |                                        |                                                                                                    |              | COD.    | Plaque      | ta de lo   | lentifica | ição          |         |               |                                       |         |
|            |                                                                            |                                        |                                                                                                    |              | 11      | FM: XP,     | IS, NI, D  | )         |               |         | 15            | CEPEL: Ex-d, Ex-ia, IP                |         |
|            |                                                                            |                                        |                                                                                                    |              | 13      | CSA: XF     | P, IS, NI, | DI        |               |         | 16            | Sem certificação                      |         |
|            |                                                                            |                                        |                                                                                                    |              | 14      | EXAM (I     | DMT): Ex   | k-ia, IP  |               |         | IJ            | NEMKO - Ex-d                          |         |
|            |                                                                            |                                        |                                                                                                    |              |         | COD.        | Pintur     | a         |               |         |               |                                       |         |
|            |                                                                            |                                        |                                                                                                    |              |         | P0          | Cinza M    | Munsell N | 6.5           |         |               |                                       |         |
|            |                                                                            |                                        |                                                                                                    |              |         | P3          | Polyes     | ter Preto |               |         |               |                                       |         |
|            |                                                                            |                                        |                                                                                                    |              |         | Pð          | Sem Pl     | ntura     | Deee Enévi    | Distur  | o Eletrestáti |                                       |         |
|            |                                                                            |                                        |                                                                                                    |              |         |             | AZUI SE    | Plaque    | base Epoxi -  | Finitur |               | ca                                    |         |
|            |                                                                            |                                        |                                                                                                    |              |         |             |            | Plaquet   |               |         |               |                                       |         |
|            | 11 Plaqueta de TAG sem inscrição                                           |                                        |                                                                                                    |              |         |             |            |           |               |         |               |                                       |         |
|            |                                                                            |                                        |                                                                                                    |              |         |             | .12        | Plaquet   | a de TAG cont | forme i | notas         |                                       |         |
|            |                                                                            |                                        |                                                                                                    |              |         |             | 1          | COD.      | Montagem      | do S    | ensor (2)     |                                       |         |
|            | R0 Montagem Integral                                                       |                                        |                                                                                                    |              |         |             |            |           |               |         |               |                                       |         |
|            |                                                                            | R1 Sensor remoto com cabo de 5 metros  |                                                                                                    |              |         |             |            |           |               |         |               |                                       |         |
|            |                                                                            |                                        | R2 Sensor remoto com cabo de 10 metros                                                                                                    |              |         |             |            |           |               |         |               |                                       |         |
|            |                                                                            | R3 Sensor remoto com cabo de 15 metros |                                                                                                    |              |         |             |            |           |               |         |               |                                       |         |
|            |                                                                            | R4 Sensor remoto com cabo de 20 metros |                                                                                                    |              |         |             |            |           |               |         |               |                                       |         |
|            |                                                                            |                                        |                                                                                                    |              |         |             |            |           | COD. Car      | racter  | ísticas Té    | cnicas                                |         |
|            |                                                                            |                                        |                                                                                                    |              |         |             |            |           | ZZ Ver        | Notas   |               |                                       |         |
|            |                                                                            |                                        |                                                                                                    |              |         |             |            |           |               |         |               |                                       |         |
|            |                                                                            |                                        |                                                                                                    |              |         |             |            |           |               |         |               |                                       |         |
| TP303 -    | 1                                                                          | 0                                      | - 0 1                                                                                                    | *            | •       | *           | *          | *         | *             |         |               | MODELO TIPICO                         |         |
|            |                                                                            |                                        |                                                                                                    |              |         |             |            |           |               |         |               |                                       |         |
|            |                                                                            |                                        |                                                                                                    |              |         |             |            | NOTA      |               |         |               |                                       |         |
| 1) Deixe e | m brar                                                                     | nco para                               | a nenhum item o                                                                                                    | opcional.    |         |             |            |           |               |         |               |                                       |         |
| 2) Consult | e-nos                                                                      | para ap                                | licaçoes em áre                                                                                                    | eas classif  | icadas  |             |            |           |               |         |               |                                       |         |

3) O suporte do imã **não** é fornecido junto com o TP.

# INFORMAÇÕES SOBRE CERTIFICAÇÕES

# Informações sobre Diretivas Europeias

Consultar www.smar.com.br para declarações de Conformidade EC e certificados.

### Representante autorizado na comunidade europeia

Smar Europe BV De Oude Wereld 116 2408 TM Alphen aan den Rijn Netherlands

### Diretiva ATEX 2014/34//EU – "Equipamentos para Atmosferas Explosivas "

O certificado de tipo EC é realizado pelo DNV Product Assurance AS (NB 2460) e DEKRA Testing and Certification GmbH (NB 0158).

O organismo de certificação que monitora a fabricação e realiza o QAN (Notificação de Garantia da Qualidade) é a UL International Demko AS (NB 0539).

### Diretiva LVD 2014/35/EU - "Baixa Tensão"

De acordo com a LVD anexo II, os equipamentos elétricos certificados para uso em Atmosferas Explosivas, estão fora do escopo desta diretiva.

De acordo com a norma IEC: IEC 61010-1 Safety requirements for electrical equipment for measurement, control, and laboratory use - Part 1: General requirements.

# Diretiva ROHS 2011/65/EU - "Restrição do uso de certas substâncias perigosas em equipamentos elétricos e eletrônicos"

Para a avaliação dos produtos a seguinte norma foi consultada: EN IEC 63000.

### Diretiva EMC 2014/30/EU - "Compatibilidade Eletromagnética"

Para avaliação do produto a norma IEC61326-1 foi consultada e para estar de acordo com a diretiva de EMC, a instalação deve seguir as seguintes condições especiais: Utilize um cabo blindado de par trançado para alimentar o equipamento e a fiação do sinal.

Mantenha a proteção isolada do lado do equipamento, conectando o outro lado ao terra.

# Informações Gerais sobre Áreas Classificadas

### Normas Ex:

IEC 60079-0 Requisitos Gerais

IEC 60079-1 Proteção de equipamento por invólucro à prova de explosão "d"

IEC 60079-7 Proteção de equipamento por segurança aumentada "e"

IEC 60079-11 Proteção de equipamento por segurança intrínseca "i"

IEC 60079-18 Proteção de equipamento por encapsulamento "m"

IEC 60079-26 Equipamentos com elementos de separação ou níveis de proteção combinados

IEC 60079-31 Proteção de equipamento contra ignição de poeira por invólucros "t"

IEC 60529 Graus de proteção providos por invólucros (Códigos IP)

IEC 60079-10 Classificação de áreas - Atmosferas explosivas de gás

IEC 60079-14 Projeto, seleção e montagem de instalações elétricas

IEC 60079-17 Inspeção e manutenção de instalações elétricas

IEC 60079-19 Reparo, revisão e recuperação de equipamentos

ISO/IEC 80079-34 Aplicação de sistemas de gestão da qualidade para a fabricação de produtos "Ex"

### Atenção:

Explosões podem resultar em morte ou lesões graves, além de prejuízo financeiro.

A instalação deste equipamento em atmosferas explosivas deve estar de acordo com as normas nacionais e com o tipo de proteção. Antes de fazer a instalação verifique se os parâmetros do certificado estão de acordo com a classificação da área.

### Manutenção e Reparo

A modificação do equipamento ou troca de partes fornecidas por qualquer fornecedor não autorizado pela Smar é proibida e invalidará a certificação.

### Plaqueta de marcação

O equipamento é marcado com opções de tipos de proteção. A certificação é válida apenas quando o tipo de proteção é indicado pelo usuário. Quando um tipo de proteção está instalado, não o reinstalar usando quaisquer outros tipos de proteção.

### Aplicações Segurança Intrínseca/Não Acendível

Ligue o equipamento com o tipo de proteção "Segurança intrínseca" apenas a um circuito

intrinsecamente seguro. Se o equipamento já tiver sido utilizado em circuitos não intrinsecamente

seguros ou se as especificações elétricas não tiverem sido respeitadas, a segurança do equipamento deixa de estar garantida para instalações de "Segurança Intrínseca".

Em atmosferas explosivas com requisitos de segurança intrínseca ou não acendível, os parâmetros de entrada do circuito e os procedimentos de instalação aplicáveis devem ser observados.

O equipamento deve ser conectado a uma barreira de segurança intrínseca adequada. Verifique os parâmetros intrinsecamente seguros envolvendo a barreira e o equipamento incluindo cabos e conexões. O aterramento do barramento dos instrumentos associados deve ser isolado dos painéis e suportes das carcaças. Cabo blindado é opcional, quando usar cabo blindado, isolar a extremidade não aterrada do cabo.

A capacitância e a indutância do cabo mais Ci e Li devem ser menores que Co e Lo do equipamento associado. É recomendado não remover a tampa do invólucro quando energizado.

### Aplicações a Prova de Explosão/Prova de Chamas

Utilizar apenas conectores, adaptadores e prensa cabos certificados a prova de explosão/prova de chamas. As entradas das conexões elétricas devem ser conectadas através de conduites com unidades seladoras ou fechadas utilizando prensa cabo ou bujão metálicos com no mínimo IP66. Não remover a tampa do invólucro guando energizado.

### Invólucro

A instalação do sensor e invólucro em atmosferas explosivas deve ter no mínimo 6 voltas de rosca completas. A tampa deve ser apertada com no mínimo 8 voltas de rosca para evitar a penetração de umidade ou gases corrosivos até que encoste no invólucro. Então, aperte mais 1/3 de volta (120º) para garantir a vedação. Trave as tampas utilizando o parafuso de travamento.

O invólucro contém alumínio e é considerado um risco potencial de ignição por impacto ou fricção. Deve-se tomar cuidado durante a instalação e uso para evitar impacto ou fricção.

### Grau de Proteção do Invólucro (IP)

IPx8: o segundo numeral significa imerso continuamente na água em condição especial definida como 10m por um período de 24 horas. (Ref: IEC60529).

IPW/TypeX: a letra suplementar W ou X significa condição especial definida como testado em ambiente salino em solução saturada a 5% de NaCl p/p por um período de 200 horas a 35°C.

Para aplicações de invólucros com IP/IPW/TypeX, todas as roscas NPT devem aplicar vedante a prova d'agua apropriado (vedante de silicone não endurecível é recomendado).

# Certificações para Áreas Classificadas

### FM Approvals

FM 3010145 / FM 3007267 IS Class I, II, III Division 1, Groups A, B, C and D, E, F, G XP Class I, Division 1, Groups A, B, C, D DIP Class II, III Division 1, Groups E, F, G NI Class I, Division 2, Groups A, B, C, D T4; Ta =  $-25^{\circ}$ C < Ta <  $60^{\circ}$ C; Type 4, 4X

Entity Parameters Fieldbus Power Supply Input (report 3015629): Vmax = 24 Vdc, Imax = 250 mA, Pi = 1.2 W, Ci = 5 nF, Li = 12 uH Vmax = 16 Vdc, Imax = 250 mA, Pi = 2 W, Ci = 5 nF, Li = 12 uH

Drawings 102A-0605, 102A-1238, 102A-1351, 102A-1963, 102A-1964

### ATEX DNV

Explosion Proof (PRESAFE 21 ATEX 17657X) Il 2G Ex db IIC T6 Gb Ta -20 °C to +60 °C Options: IP66/68W or IP66/68

Special Conditions for Safe Use ATEX and IECEx certified cable gland to be used. Repairs of the flameproof joints must be made in compliance with the structural specifications provided by the manufacturer. Repairs must not be made on the basis of values specified in tables 3 of EN/IEC 60079-1.

The Essential Health and Safety Requirements are assured by compliance with: EN 60079-0:2018 General Requirements EN 60079-1:2014 Flameproof Enclosures "d"

Drawings 102A-1452, 102A-1508

### **IECEx DNV**

Explosion Proof (IECEx PRE 21.0015X) Ex db IIC T6 Gb Ta -20 °C to +60 °C Options: IP66/68W or IP66/68

Special Conditions for Safe Use ATEX and IECEx certified cable gland to be used. Repairs of the flameproof joints must be made in compliance with the structural specifications provided by the manufacturer. Repairs must not be made on the basis of values specified in tables 3 of EN/IEC 60079-1.

The Essential Health and Safety Requirements are assured by compliance with: IEC 60079-0:2017 General Requirements IEC 60079-1:2014-06 Equipment protection by flameproof enclosures "d"

Drawings 102A2169, 102A2170

### ATEX DEKRA

Intrinsic Safety (DMT 00 ATEX E 086) I M2 Ex ia I Mb II 2G Ex ia IIC T4/T5/T6 Gb

Supply circuit for the connection to an intrinsically safe fieldbus circuit: Ui = 24 Vdc, Ii = 380 mA, Pi = 5.32 W, Ci  $\leq 5$  nF, Li = Neg Parameters of the supply circuit comply with FISCO model according to Annex G EN 60079-11:2012, replacing EN 60079:2008.

Ambient Temperature:  $-40^{\circ}C \le Ta \le +60^{\circ}C (T4)$   $-40^{\circ}C \le Ta \le +50^{\circ}C (T5)$  $-40^{\circ}C \le Ta \le +40^{\circ}C (T6)$  The Essential Health and Safety Requirements are assured by compliance with: EN 60079-0:2012 + A11:2013 General Requirements EN 60079-11:2012 Intrinsic Safety "i"

Drawings 102A-1452, 102A-1508, 102A-1584, 102A-1585

### **INMETRO NCC**

Segurança Intrínseca (NCC 24.0156X) Ex ia IIC T\* Ga Ex ia IIIC T\* Da Ui = 30 V Ii = 380 mA Pi = 5,32 W Ci = 5,0 nF Li = desp Tamb: -20 °C a +65 °C para T4 ou T<sub>200</sub>135°C Tamb: -20 °C a +50 °C para T5 ou T<sub>200</sub>100°C IP66W/IP68W

Prova de Explosão (NCC 24.0146) Ex db IIC T6 Gb Ex tb IIIC T85 °C Db Tamb: -20 °C a +40 °C IP66W/IP68W

### Observações:

O número do certificado é finalizado pela letra "X": Indicar que para a versão do Transmissor de Posição, Intrinsecamente Seguro, modelos TP290, TP301, TP302 e TP303 equipado com invólucro fabricado em liga de alumínio, somente pode ser instalado em "Zona 0", se durante a instalação for excluído o risco de ocorrer impacto ou fricção entre o invólucro e peças de ferro/aço.

O produto adicionalmente marcado com a letra suplementar "W" indica que o equipamento foi ensaiado em uma solução saturada a 5% de NaCl p/p, à 35 °C, pelo tempo de 200 h e foi aprovado para uso em atmosferas salinas, condicionado à utilização de acessórios de instalação no mesmo material do equipamento e de bujões de aço inoxidável ASTM-A240, para fechamento das entradas roscadas não utilizadas.

Os planos de pintura P1 são permitidos apenas para equipamento fornecido com plaqueta de identificação com marcação para grupo de gás IIB.

O grau de proteção IP68 só é garantido se nas entradas roscadas de ½" NPT for utilizado vedante não endurecível à base de silicone.

O segundo numeral oito indica que o equipamento foi ensaiado para uma condição de submersão de dez metros por vinte e quatro horas. O acessório deve ser instalado em equipamentos com grau de proteção equivalente.

É responsabilidade do fabricante assegurar que todos os transformadores da placa analógica tenham sido submetidos com sucesso aos ensaios de rotina de 1500 V durante um minuto.

Este certificado é válido apenas para os produtos dos modelos avaliados. Qualquer modificação nos projetos, bem como a utilização de componentes ou materiais diferentes daqueles definidos pela documentação descritiva dos produtos, sem a prévia autorização, invalidará este certificado.

As atividades de instalação, inspeção, manutenção, reparo, revisão e recuperação dos equipamentos são de responsabilidade dos usuários e devem ser executadas de acordo com os requisitos das normas técnicas vigentes e com as recomendações do fabricante.

### Normas Aplicáveis:

ABNT NBR IEC 60079-0:2020 Atmosferas explosivas - Parte 0: Equipamentos - Requisitos gerais

ABNT NBR IEC 60079-1:2016 Atmosferas explosivas - Parte 1: Proteção de equipamento por invólucro à prova de explosão "d"

ABNT NBR IEC 60079-11:2013 Atmosferas explosivas - Parte 11: Proteção de equipamento por segurança intrínseca "i"

ABNT NBR IEC 60079-26:2022 Atmosferas explosivas - Parte 26: Equipamentos com elementos de separação ou níveis de proteção combinados

ABNT NBR IEC 60079-31:2022 Atmosferas explosivas - Parte 31: Proteção de equipamentos contra ignição de poeira por invólucros "t"

ABNT NBR IEC 60529:2017 Graus de proteção providos por invólucros (Código IP)

Desenhos 102A1379, 102A1307, 102A2068, 102A2067, 102A2099

# Plaquetas de Identificação

### **FM Approvals**

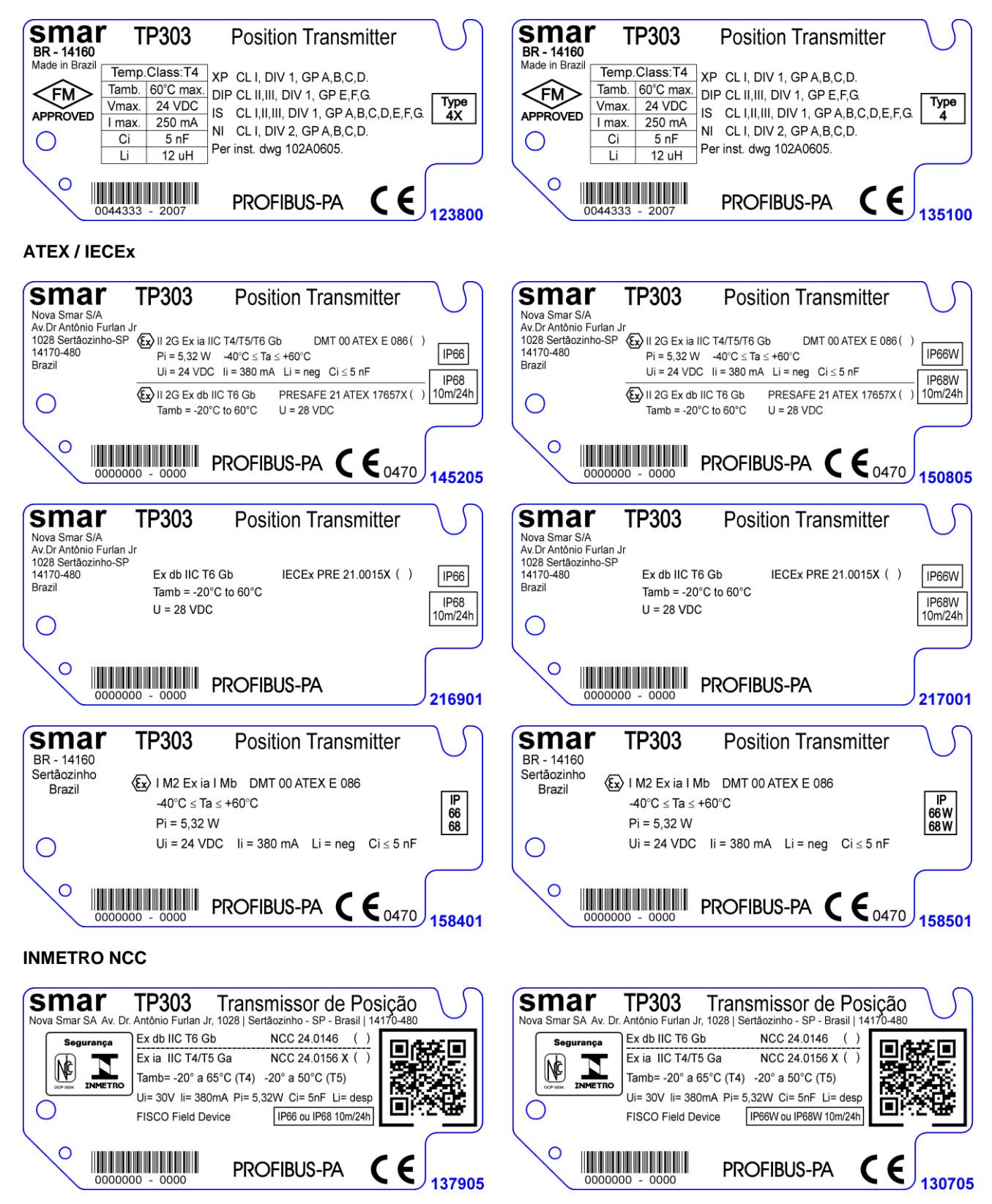

### TP303 - Informações Sobre Certificações

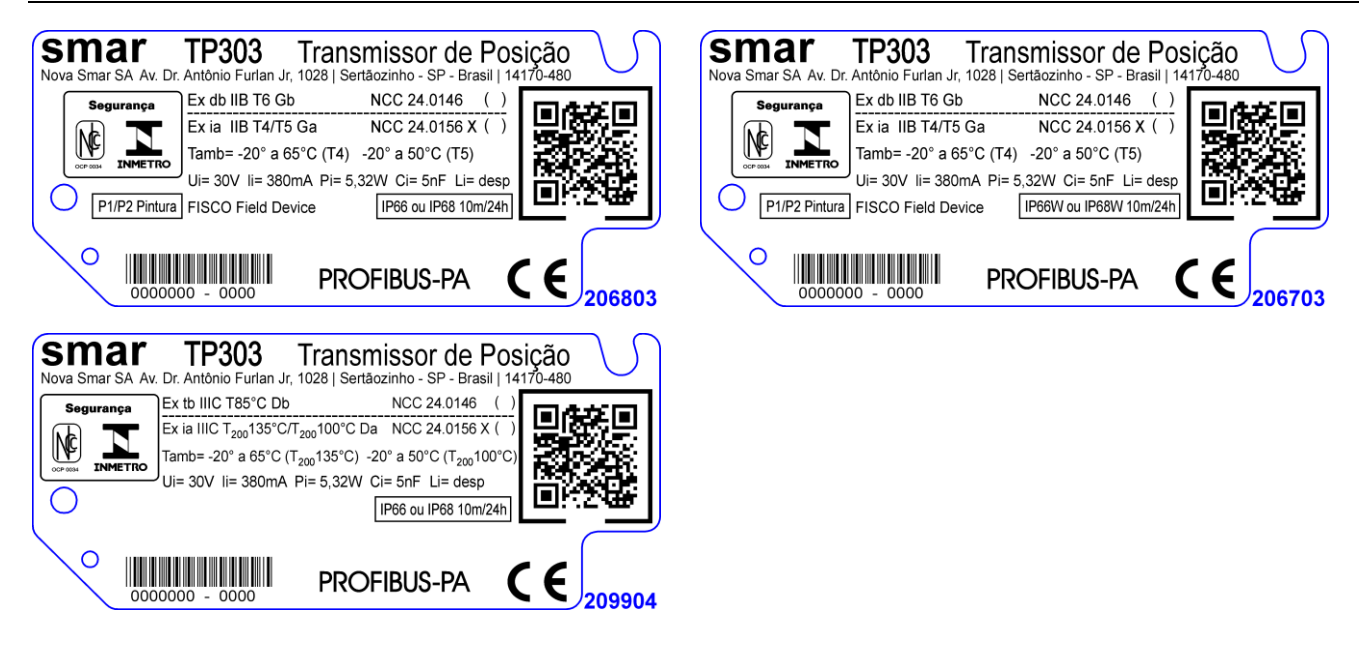

### **FM Approvals**

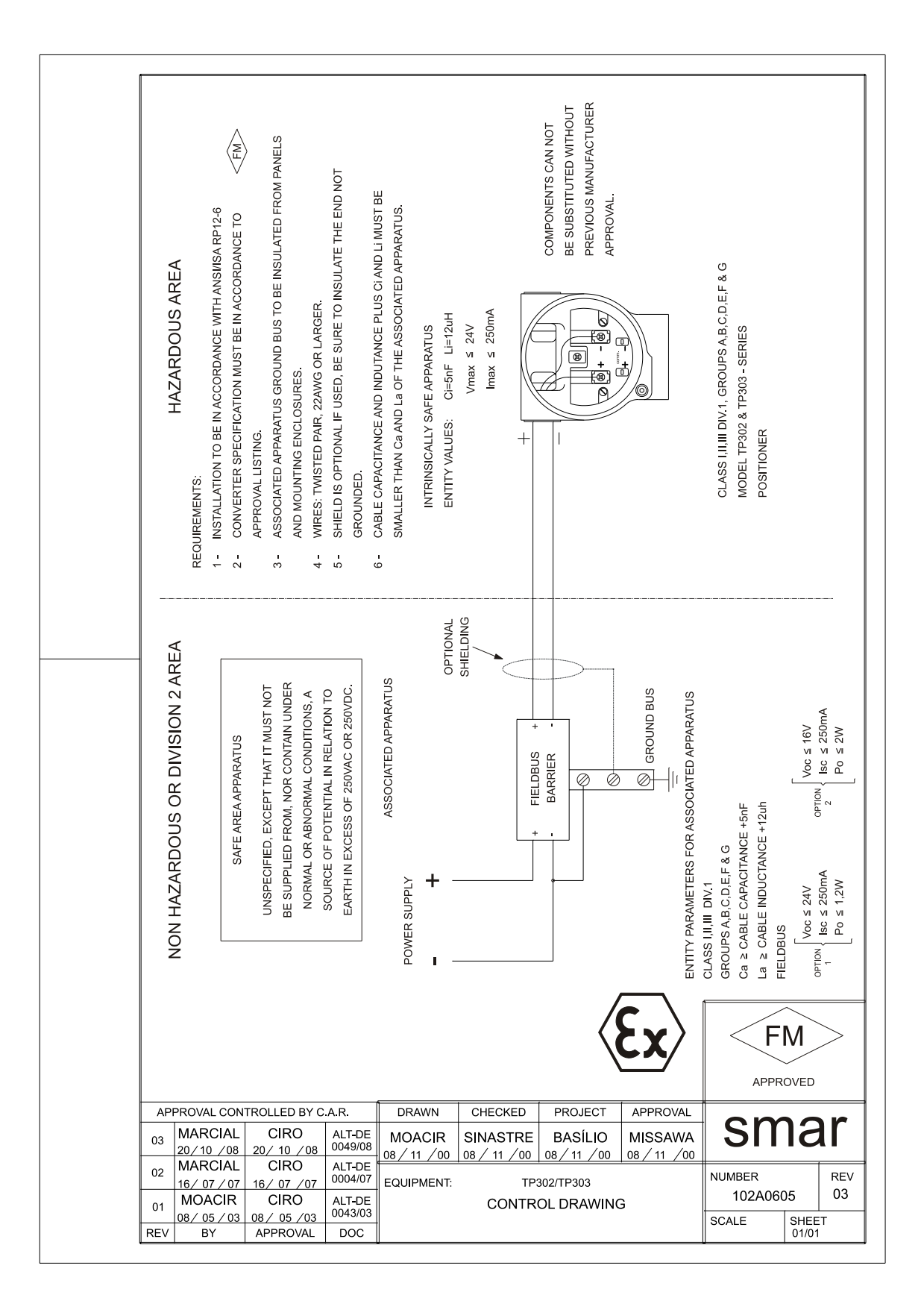
## Apêndice B

|                               |                          | FSR - Formulário para Solicitação de Revisão |                |                 |           |                    |                            |                        |               |                |  |
|-------------------------------|--------------------------|----------------------------------------------|----------------|-----------------|-----------|--------------------|----------------------------|------------------------|---------------|----------------|--|
| sm                            | ar                       | Transmissor de Posição TP                    |                |                 |           |                    |                            |                        |               |                |  |
|                               |                          |                                              |                | DADC            | DS GER    | AIS                |                            |                        |               |                |  |
| Modelo:                       | TP290())<br>TP302())     | /ersão do Firmware:<br>/ersão do Firmware:   |                |                 |           | TP301 (<br>TP303 ( | ) Versão do<br>) Versão do | Firmware:<br>Firmware: |               |                |  |
| Nº de Série:                  |                          |                                              |                |                 | N⁰ do     | Sensor:            |                            |                        |               |                |  |
| TAG:<br>Sensor de             |                          |                                              |                |                 |           |                    |                            |                        |               |                |  |
| Posição<br>Remoto?            | Sim()                    |                                              | Não()          |                 |           |                    |                            |                        |               |                |  |
| Atuação:                      | Rotativa ()              |                                              | Linear ( )     |                 |           |                    |                            |                        |               |                |  |
| Curso:                        | 30 mm ( )                |                                              | 50 mm()        |                 |           | 100 mm ( )         |                            | Outro:                 |               | mm             |  |
| Configuração:                 | Chave Magn               | ética()                                      | Palm ( )       | Psion (         | )         | PC ( )             | Software                   | :                      | _ Versão      | ):             |  |
|                               | DADOS DA INSTALAÇÂO      |                                              |                |                 |           |                    |                            |                        |               |                |  |
| Tipo:                         | Válvula + A              | Atuador ()                                   |                | Outro:          |           |                    |                            |                        |               |                |  |
| Tamanho:                      |                          |                                              |                |                 |           |                    |                            |                        |               |                |  |
| Curso:                        |                          |                                              |                |                 |           |                    |                            |                        |               |                |  |
| Fabricante:                   |                          |                                              |                |                 |           |                    |                            |                        |               |                |  |
| Modelo:                       |                          |                                              |                |                 |           |                    |                            |                        |               |                |  |
| DADOS DO PROCESSO             |                          |                                              |                |                 |           |                    |                            |                        |               |                |  |
| Classificação o<br>Área/Risco | da <sub>Não</sub> Classi | ficada ( )                                   | Química (      | )               | Explosi   | /a()               | Outra:                     |                        |               |                |  |
| Tipos de<br>Interferência     | Vibração (               | )                                            | Temperati      | ura()           | Eletrom   | agnética ( )       | ) Outras: _                |                        |               |                |  |
|                               |                          |                                              | DES            | CRIÇÃO          | DA OCO    | DRRÊNCIA           | A                          |                        |               |                |  |
|                               |                          |                                              |                |                 |           |                    |                            |                        |               |                |  |
|                               |                          |                                              |                |                 |           |                    |                            |                        |               |                |  |
|                               |                          |                                              |                |                 |           |                    |                            |                        |               |                |  |
|                               | SUGESTÃO DE SERVIÇO      |                                              |                |                 |           |                    |                            |                        |               |                |  |
| Ajuste ( )                    |                          | Limpeza                                      | ( )            | Ма              | anutenção | Preventiva         | ( )                        | At                     | ualização / l | Jpgrade ( )    |  |
| Outro:                        |                          |                                              |                |                 |           |                    |                            |                        |               |                |  |
|                               |                          |                                              |                | DAD <u>OS I</u> | DO EMIT   | ENTE               |                            |                        |               |                |  |
| Empresa:                      |                          |                                              |                |                 |           |                    |                            |                        |               |                |  |
| Contato:                      |                          |                                              |                |                 |           |                    |                            |                        |               |                |  |
| Identificação:                |                          |                                              |                |                 |           |                    |                            |                        |               |                |  |
| Setor:                        |                          |                                              |                |                 |           |                    |                            |                        |               |                |  |
| Telefone:                     |                          |                                              |                |                 |           |                    |                            | Ramal: _               |               |                |  |
| E-mail:                       |                          |                                              |                |                 |           |                    |                            | Data:                  | /             | _/             |  |
| Verifique os c                | lados para em            | nissão da Not                                | ta Fiscal de R | etorno no -     | Termo de  | Garantia di        | sponível em                | https://www            | w.smar.com    | .br/pt/suporte |  |

## Retorno de Materiais

Caso seja necessário retornar o material para a SMAR, deve-se verificar no Termo de Garantia que está disponível em (<u>https://www.smar.com.br/pt/suporte</u>) as instruções de envio.

Para maior facilidade na análise e solução do problema, o material enviado deve incluir, em anexo, o Formulário de Solicitação de Revisão (FSR), devidamente preenchido, descrevendo detalhes sobre a falha observada no campo e sob quais circunstâncias. Outros dados, como local de instalação, tipo de medida efetuada e condições do processo, são importantes para uma avaliação mais rápida. O FSR encontra-se disponível no Apêndice B.

Retornos ou revisões em equipamentos fora da garantia devem ser acompanhados de uma ordem de pedido de compra ou solicitação de orçamento.